# Betriebsanleitung Bedieneinheit BCU

Bedienheit BCU für GMS800 Baureihe

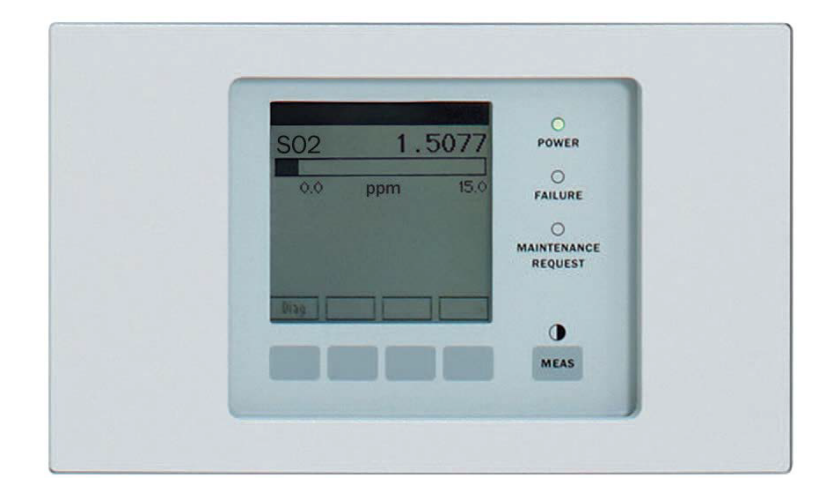

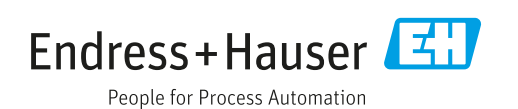

#### **Beschriebenes Produkt**

Bedieneinheit BCU

### Hersteller

Endress+Hauser SICK GmbH+Co. KG Bergener Ring 27 01458 Ottendorf-Okrilla Deutschland

### **Rechtliche Hinweise**

Dieses Werk ist urheberrechtlich geschützt. Die dadurch begründeten Rechte bleiben bei der Firma Endress+Hauser SICK GmbH+Co. KG. Die Vervielfältigung des Werks oder von Teilen dieses Werks ist nur in den Grenzen der gesetzlichen Bestimmungen des Urheberrechtsgesetzes zulässig.

Jede Änderung, Kürzung oder Übersetzung des Werks ohne ausdrückliche schriftliche Zustimmung der Firma Endress+Hauser SICK GmbH+Co. KG ist untersagt. Die in diesem Dokument genannten Marken sind Eigentum ihrer jeweiligen Inhaber.

© Endress+Hauser SICK GmbH+Co. KG. Alle Rechte vorbehalten.

### Originaldokument

Dieses Dokument ist ein Originaldokument der Endress+Hauser SICK GmbH+Co. KG.

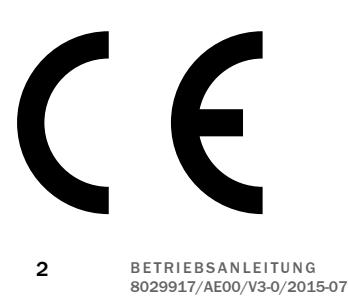

# Inhalt

| 1 | Zu d | liesem [ | Dokument                                    | 8  |
|---|------|----------|---------------------------------------------|----|
|   | 1.1  | Warnsy   | mbole                                       | 8  |
|   | 1.2  | Warnsti  | ufen und Signalwörter                       | 8  |
|   | 1.3  | Hinweis  | ssymbole                                    | 8  |
| 2 | Wic  | htige Hi | nweise                                      | 9  |
|   | 2.1  | Display  | -Beleuchtung                                | 9  |
|   | 2.2  | Pufferze | eit der internen Uhr                        | 9  |
|   | 2.3  | Zusätzli | iche Dokumentationen/Informationen          | 9  |
| 3 | Proc | luktbes  | chreibung                                   | 10 |
|   | 3.1  | Grundm   | nerkmale                                    | 10 |
|   | 3.2  | Hauptfu  | unktionen                                   | 10 |
| 4 | Bed  | ienung ( | (allgemein)                                 | 11 |
|   | 4.1  | Einscha  | altprozedur                                 | 11 |
|   | 4.2  | Bedien-  | und Anzeigeelemente                         | 11 |
|   |      | 4.2.1    | LEDs                                        | 12 |
|   |      | 4.2.2    | Funktionstasten                             | 12 |
|   |      | 4.2.3    | Mögliche Meldungen in der Statuszeile       | 13 |
|   | 4.3  | So prüfe | en Sie den Betriebszustand (Sichtkontrolle) | 14 |
|   |      | 4.3.1    | Merkmale des sicheren Betriebszustandes     | 14 |
|   |      | 4.3.2    | Merkmale eines unsicheren Betriebszustandes | 14 |
|   | 4.4  | Außerb   | etriebnahme                                 | 14 |
|   | 4.5  | Einstieg | g in die Bedienung                          | 15 |
|   |      | 4.5.1    | So erreichen Sie die Messwertanzeigen       | 15 |
|   |      | 4.5.2    | So erreichen Sie das Hauptmenü              | 15 |
|   |      | 4.5.3    | So wählen Sie eine Funktion                 | 16 |
|   |      | 4.5.4    | So springen Sie zurück zur Messwertanzeige  | 16 |
|   |      | 4.5.5    | Sprache-Language                            | 16 |
|   |      | 4.5.6    | Benutzerlevel (Login)                       | 17 |
|   | 4.6  | Menüba   | aum der Grundfunktionen                     | 17 |
|   | 4.7  | Menüba   | aum "Autorisierter Benutzer"                | 19 |
| 5 | War  | tungsfu  | nktionen                                    | 21 |
|   | 5.1  | Wartun   | gsbetrieb                                   | 21 |
|   | 5.2  | Daten s  | sichern/wiederherstellen                    | 21 |
|   | 5.3  | I/0-Test | t                                           | 22 |
|   |      | 5.3.1    | Zweck der I/O-Test-Funktionen               | 23 |
|   |      | 5.3.2    | Sicherheitshinweise zum I/0-Test            | 23 |
|   |      | 5.3.3    | Analogausgänge testen                       | 23 |
|   |      | 5.3.4    | Digitalausgänge testen                      | 25 |
|   |      | 5.3.5    | Analogeingänge testen                       | 25 |
|   |      | 5.3.6    | Digitaleingänge testen                      | 26 |

|   | 5.4   | Neustar                | t                 |                                                        | 26 |
|---|-------|------------------------|-------------------|--------------------------------------------------------|----|
| 6 | Justi | ierfunkti              | ionen             |                                                        | 27 |
|   | 6.1   | Justieru               | ng einzelne       | er Komponenten                                         | 27 |
|   |       | 6.1.1                  | Vorausse          | etzungen für manuelle Justierungen                     | 28 |
|   |       | 6.1.2                  | Die Justi         | erprozedur starten                                     | 28 |
|   |       | 6.1.3                  | Die Justi         | erprozedur durchführen                                 | 29 |
|   |       |                        | 6.1.3.1           | Justierung mit voreingestellten Zeitabläufen           | 30 |
|   |       |                        | 6.1.3.2           | Benutzergesteuerte Justierung                          | 31 |
|   |       | 6.1.4                  | Ergebnis          | se der Justierungen ansehen                            | 32 |
|   | 6.2   | Validieru              | ung einzeln       | er Komponente                                          | 34 |
|   |       | 6.2.1                  | Ergebnis          | se der Validierungen ansehen                           | 36 |
|   | 6.3   | Justieru               | ng/Validier       | ung mehrerer Komponenten (Gruppenfunktion)             | 37 |
|   |       | 6.3.1                  | Justierur         | ng manuell starten (Gruppenfunktion)                   | 37 |
|   |       | 6.3.2                  | Automati          | sches Starten von Justierungen einstellen              | 37 |
|   |       |                        | 6.3.2.1           | Justierung aktivieren/deaktivieren                     | 38 |
|   |       |                        | 6.3.2.2           | Intervall der automatischen Justierung einstel-<br>len | 38 |
|   |       |                        | 6.3.2.3           | Startzeit der nächsten Justierung einstellen           | 39 |
|   | 6.4   | Allgeme                | ine Einstell      | ungen für Justierungen                                 | 39 |
|   |       | 6.4.1                  | Messdau           | ier für Justierungen einstellen                        | 39 |
|   |       | 6.4.2                  | Messgas           | -Spülzeit für Justierungen einstellen                  | 40 |
|   | 6.5   | Testgase konfigurieren |                   |                                                        | 41 |
|   |       | 6.5.1                  | Prinzip d         | er Testgas-Einstellungen                               | 41 |
|   |       | 6.5.2                  | Übersich          | t über die Testgas-Einstellungen                       | 42 |
|   |       | 6.5.3                  | Menü "Te          | estgase"                                               | 43 |
|   |       | 6.5.4                  | Eine Test<br>dung | gas-Einstellung programmieren - Teil 1: Einbin-        | 44 |
|   |       |                        | 6.5.4.1           | Den Namen der Testgas-Einstellung bestimmen.           | 44 |
|   |       |                        | 6.5.4.2           | Verfügbarkeit der Testgas-Einstellung einstellen.      | 44 |
|   |       |                        | 6.5.4.3           | Modus der Pumpe einstellen                             | 44 |
|   |       |                        | 6.5.4.4           | Ventilsteuerung wählen                                 | 44 |
|   |       | 6.5.5                  | Eine Test<br>dung | gas-Einstellung programmieren - Teil 2: Verwen-        | 45 |
|   |       |                        | 6.5.5.1           | Verwendung-Menü eines Testgases                        | 45 |
|   |       |                        | 6.5.5.2           | Eine Messkomponente zuordnen                           | 46 |
|   |       |                        | 6.5.5.3           | Verfügbarkeit für die Messkomponente einstel-<br>len   | 46 |
|   |       |                        | 6.5.5.4           | Den Sollwert für eine Messkomponente einstel-<br>len   | 47 |
|   |       |                        | 6.5.5.5           | Die Spülzeit für Justierungen einstellen               | 47 |
|   |       |                        | 6.5.5.6           | Verwendbarkeit als Nullgas einstellen                  | 47 |
|   |       |                        | 6.5.5.7           | Verwendbarkeit als Referenzgas einstellen              | 48 |
| 7 | Diag  | nose-Fu                | nktionen          |                                                        | 49 |
|   | 7.1   | Ubersich               | nt über die       | Diagnose-Funktionen                                    | 49 |
|   | 7.2   | Kategor                | ien der Sta       | tus-Meldungen                                          | 49 |

| 7.3  | Status p | prüfen                                               | 51 |  |  |
|------|----------|------------------------------------------------------|----|--|--|
|      | 7.3.1    | Menü "Status"                                        | 51 |  |  |
|      | 7.3.2    | Messwerte-Status                                     | 51 |  |  |
|      | 7.3.3    | Module-Status                                        | 52 |  |  |
|      | 7.3.4    | Grenzwerte-Status                                    | 53 |  |  |
| 7.4  | Logbüch  | ner anzeigen                                         | 54 |  |  |
| 7.5  | Messwe   | rtanzeige                                            | 55 |  |  |
|      | 7.5.1    | Messwertanzeige auswählen                            | 55 |  |  |
|      | 7.5.2    | Messwerte als Liste anzeigen                         | 55 |  |  |
|      | 7.5.3    | Messwerte als Balkendiagramm anzeigen                | 56 |  |  |
|      | 7.5.4    | Messwerte als Y-T-Diagramm anzeigen                  | 56 |  |  |
|      | 7.5.5    | Messwerte als mA-Werte anzeigen                      | 57 |  |  |
|      | 7.5.6    | Hilfsgrößen anzeigen                                 | 58 |  |  |
| 7.6  | Ergebnis | sse der Justierung/Validierungen                     | 58 |  |  |
|      | 7.6.1    | Justierergebnisse ansehen                            | 58 |  |  |
|      | 7.6.2    | Validierergebnisse ansehen                           | 59 |  |  |
| 7.7  | Signalar | nschlüsse (I/O) prüfen                               | 59 |  |  |
|      | 7.7.1    | Analogausgänge prüfen                                | 59 |  |  |
|      | 7.7.2    | Digitalausgänge prüfen                               | 60 |  |  |
|      | 7.7.3    | Analogeingänge prüfen                                | 62 |  |  |
|      | 7.7.4    | Digitaleingänge prüfen                               | 63 |  |  |
| 7.8  | Systemi  | übersicht anzeigen                                   | 64 |  |  |
| 7.9  | l/0-Übe  | 0-Übersicht anzeigen                                 |    |  |  |
| 7.10 | Produkt  | Produktinfos anzeigen                                |    |  |  |
| 7.11 | Betriebs | stunden anzeigen                                     | 65 |  |  |
| 7.12 | Service- | Informationen anzeigen                               | 65 |  |  |
| Para | metrier  | ungen                                                | 67 |  |  |
| 8.1  | Messwe   | erte aktivieren/deaktivieren                         | 67 |  |  |
| 8.2  | Messwe   | ertdarstellung konfigurieren                         | 68 |  |  |
|      | 8.2.1    | Anzahl der Dezimalstellen einstellen                 | 68 |  |  |
|      | 8.2.2    | Messwertblenden einstellen                           | 68 |  |  |
| 8.3  | Ausgabe  | ebereich einstellen                                  | 69 |  |  |
|      | 8.3.1    | Möglichkeiten                                        | 69 |  |  |
|      | 8.3.2    | Funktionsweise der automatischen Bereichsumschaltung | 70 |  |  |
|      | 8.3.3    | Ausgabebereich wählen                                | 70 |  |  |
|      | 8.3.4    | Digitalausgang für den Ausgabebereich Status wählen  | 71 |  |  |
| 8.4  | Dämpfu   | ng einstellen                                        | 71 |  |  |
|      | 8.4.1    | Eine konstante Dämpfung einstellen                   | 71 |  |  |
|      | 8.4.2    | Eine dynamische Dämpfung einstellen                  | 72 |  |  |
| 8.5  | Grenzwe  | erte einstellen                                      | 72 |  |  |
|      | 8.5.1    | Zweck der Grenzwerte                                 | 72 |  |  |
|      | 8.5.2    | Einen Grenzwert konfigurieren                        | 72 |  |  |
| 8.6  | Gaspum   | npe einstellen                                       | 73 |  |  |
|      | 8.6.1    | Pumpe ein-/ausschalten                               | 73 |  |  |
|      | 8.6.2    | Leistung der Pumpe einstellen                        | 74 |  |  |
|      |          |                                                      |    |  |  |

|    | 8.7   | l/0-Para   | metrierung   | ۶                                                                            | 75 |
|----|-------|------------|--------------|------------------------------------------------------------------------------|----|
|    |       | 8.7.1      | Analogau     | lsgänge konfigurieren                                                        | 75 |
|    |       |            | 8.7.1.1      | Einem Analogausgang die interne Signalquelle zuordnen                        | 75 |
|    |       |            | 8.7.1.2      | Den elektronischen Nullpunkt einstellen (Leben-<br>der Nullpunkt)            | 76 |
|    |       |            | 8.7.1.3      | Einen Ausgabebereich konfigurieren                                           | 76 |
|    |       | 8.7.2      | Digitalau    | sgänge konfigurieren                                                         | 77 |
|    |       |            | 8.7.2.1      | Funktionsprinzip der Digitalausgänge                                         | 77 |
|    |       |            | 8.7.2.2      | Einem Digitalausgang eine Status- oder Steuer-<br>funktion zuordnen (Quelle) | 78 |
|    |       |            | 8.7.2.3      | Die elektronische Schaltlogik wählen                                         | 78 |
|    |       | 8.7.3      | Digitaleir   | ngänge konfigurieren                                                         | 79 |
|    |       |            | 8.7.3.1      | Funktionsprinzip der Digitaleingänge                                         | 79 |
|    |       |            | 8.7.3.2      | Einem Digitaleingang eine interne Funktion zu-<br>ordnen (Ziel)              | 79 |
|    |       |            | 8.7.3.3      | Die elektronische Schaltlogik wählen                                         | 80 |
|    |       | 8.7.4      | Analogei     | ngänge konfigurieren (Hinweis)                                               | 80 |
|    | 8.8   | Digitale I | Kommunik     | ation konfigurieren                                                          | 80 |
|    |       | 8.8.1      | Eine LAN     | I-Verbindung konfigurieren                                                   | 80 |
|    |       | 8.8.2      | Eine Moo     | dbus-Verbindung konfigurieren                                                | 81 |
|    | 8.9   | Interne L  | Jhr stellen. |                                                                              | 82 |
|    |       | 8.9.1      | Datum e      | instellen                                                                    | 82 |
|    |       | 8.9.2      | Uhrzeit e    | instellen                                                                    | 82 |
|    | 8.10  | Messste    | llen-Umsch   | naltung parametrieren                                                        | 82 |
|    |       | 8.10.1     | Eine Mes     | ssstelle konfigurieren                                                       | 82 |
|    |       | 8.10.2     | Einen Sta    | atusausgang für die Umschaltphase zuordnen                                   | 83 |
|    |       | 8.10.3     | Die Anze     | ige der Messstellen wählen                                                   | 83 |
|    | 8.11  | Anwende    | er-Funktior  | en starten                                                                   | 84 |
|    | 8.12  | Anzeige-   | Einstellung  | gen                                                                          | 84 |
|    |       | 8.12.1     | Anmelde      | -Timeout einstellen                                                          | 84 |
|    |       | 8.12.2     | Licht-aus    | -Automatik einstellen                                                        | 85 |
|    | 8.13  | Module     |              |                                                                              | 85 |
| 9  | Spra  | che-Lan    | guage        |                                                                              | 86 |
| 10 | Erklä | irungen.   |              |                                                                              | 87 |
|    | 10.1  | Hilfsgröß  | Ben          |                                                                              | 87 |
|    | 10.2  | Virtuelle  | Messkom      | ponenten                                                                     | 87 |
|    | 10.3  | Dämpfur    | ng           |                                                                              | 87 |
|    |       | 10.3.1     | Konstan      | e Dämpfung                                                                   | 87 |
|    |       | 10.3.2     | Dynamis      | che Dämpfung                                                                 | 88 |
|    | 10.4  | Driftwert  | e            |                                                                              | 88 |
|    |       | 10.4.1     | Berechn      | ungsweise der Drift-Werte                                                    | 88 |
|    |       | 10.4.2     | Absolute     | Drift                                                                        | 89 |
|    |       | 10.4.3     | Automat      | sche Überwachung der Driftwerte                                              | 89 |
|    |       | 10.4.4     | Driftwert    | e löschen (Drift-Reset)                                                      | 90 |
|    |       |            |              |                                                                              |    |

|    | 10.5  | Automatische Justierungen/Validierungen |                                                                |      |
|----|-------|-----------------------------------------|----------------------------------------------------------------|------|
|    |       | 10.5.1                                  | Voraussetzungen für automatische Justierungen (Über-<br>sicht) | 91   |
|    |       | 10.5.2                                  | Automatische Justierungen programmieren                        | 91   |
|    | 10.6  | Automati                                | sche Messstellen-Umschaltung                                   | 92   |
|    |       | 10.6.1                                  | Funktionsprinzip der Messstellen-Automatik                     | 92   |
|    |       | 10.6.2                                  | Voraussetzungen für die Messstellen-Automatik                  | 92   |
|    |       | 10.6.3                                  | Konsequenzen der Messstellen-Umschaltung                       | 92   |
|    |       | 10.6.4                                  | Vorabsaugung                                                   | 93   |
|    | 10.7  | Tags                                    |                                                                | . 93 |
|    |       | 10.7.1                                  | Tags der Funktionen für Digitaleingänge                        | 93   |
|    |       | 10.7.2                                  | Tags der Funktionen für Analog- und Digitalausgänge            | 94   |
|    | 10.8  | Logbuch-                                | Meldungen                                                      | 96   |
| 11 | Index | <b>(</b>                                |                                                                | 101  |

# 1 Zu diesem Dokument

# 1.1 Warnsymbole

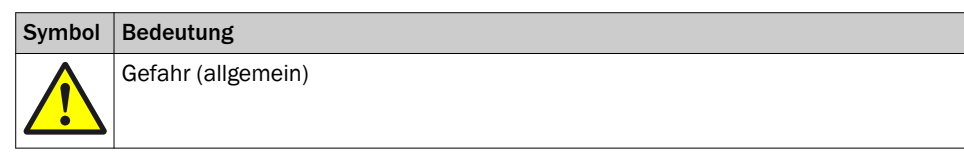

Tabelle 1: Warnsymbole

# 1.2 Warnstufen und Signalwörter

### GEFAHR

Gefahr für Menschen mit der sicheren Folge schwerer Verletzungen oder des Todes.

### WARNUNG

Gefahr für Menschen mit der möglichen Folge schwerer Verletzungen oder des Todes.

### VORSICHT

Gefahr mit der möglichen Folge minder schwerer oder leichter Verletzungen.

## Wichtig

Gefahr mit der möglichen Folge von Sachschäden.

### Hinweis

Tipps

# 1.3 Hinweissymbole

| Symbol | Bedeutung                                          |  |  |
|--------|----------------------------------------------------|--|--|
| !      | Wichtige technische Information für dieses Produkt |  |  |

Tabelle 2: Hinweissymbole

# 2 Wichtige Hinweise

# 2.1 Display-Beleuchtung

Die Display-Beleuchtung schaltet sich möglicherweise automatisch aus.

- Wenn das Display dunkel ist: Die linke oder rechte Funktionstaste betätigen.
- Wenn das nicht funktioniert: Pr
  üfen, ob das Ger
  ät eingeschaltet ist (POWER leuchtet) bzw. ob Netzspannung vorhanden ist.

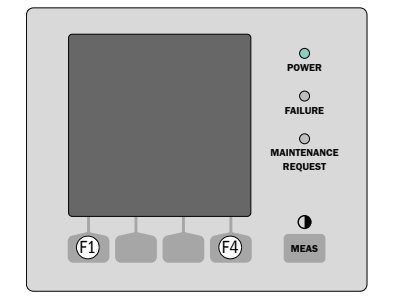

Abbildung 1: Reaktivierende Funktionstasten für Licht-aus-Automatik

# 2.2 Pufferzeit der internen Uhr

Wenn Abläufe eingerichtet sind, die von der internen Uhr gestartet werden (z. B. automatische Justierungen):

Wenn das Gerät länger als 3 ... 5 Tage außer Betrieb war: Nach Inbetriebnahme die interne Uhr neu stellen, siehe "Interne Uhr stellen", Seite 82

### 2.3 Zusätzliche Dokumentationen/Informationen

Dieses Dokument ist ein Zusatz zur Betriebsanleitung für Gasanalysatoren der Baureihe GMS800. Es ergänzt die Betriebsanleitung "GMS800" um technische Informationen zur BCU.

▶ Mitgelieferte Betriebsanleitung "GMS800" beachten.

#### 

In der Betriebsanleitung "GMS800" sind auch alle weiteren Dokumente genannt, die zum individuellen Gerät gehören.

### WICHTIG

I

- Mitgelieferte individuelle Informationen vorrangig beachten.
- Wenn der GMS800 mit einem PC verbunden ist, auf dem die PC-Software SOPAS ET installiert ist: Technische Information "Bedieneinheit BCU" beachten.

F1 linke Funktionstaste F4 rechte Funktionstaste

# 3 Produktbeschreibung

# 3.1 Grundmerkmale

### Bestimmung

Die BCU (Basic Control Unit) ist eine Bedieneinheit zur Verwendung in Gasanalysatoren der Baureihe GMS800.

### Oberfläche

- Sensortasten
- Kontextabhängige Tastenfunktionen (siehe "Funktionstasten", Seite 12)
- Display durch Glasplatte geschützt

### 3.2 Hauptfunktionen

### Anzeigen

- Verschiedene Messwertanzeigen
- Messwerte von mehreren Messstellen
- Mehrere Menüsprachen

### Information

- Status
- Diagnose
- Logbücher

### Wartungsfunktionen

- Datensicherung
- I/O-Tests

### Justierung/Validierung

- Manuelle Prozeduren
- Programmierte automatische Justierungen/Validierungen

### Konfiguration

- Messwerte
- I/O-Anschlüsse
- Schnittstellen-Parameter

### HINWEIS

1

Vollständiger Menübaum (siehe "Menübaum "Autorisierter Benutzer"", Seite 19)

# 4 Bedienung (allgemein)

# 4.1 Einschaltprozedur

## Einschalten

- 1. Das Gerät einschalten (Netzversorgung herstellen)
  - Die LED POWER leuchtet
  - Einige Sekunden lang werden verschiedene Informationen angezeigt
  - Möglicherweise wird einige Sekunden lang KEINE MESSWERTE angezeigt
- Warten, bis die Messwertanzeige erscheint (siehe "So erreichen Sie die Messwertanzeigen", Seite 15)
- 3. Die Aufheizphase abwarten:
  - LED Power leuchtet
  - Messwerte blinken
- 4. Prüfen, ob der Betriebszustand hergestellt ist (siehe "Merkmale des sicheren Betriebszustandes", Seite 14)

### Merkmale der Aufheizphase

### WICHTIG

1

i

Die Display-Beleuchtung schaltet sich möglicherweise nach einer gewissen Zeit automatisch aus (siehe "Licht-aus-Automatik einstellen", Seite 85).

### HINWEIS

Die Anzeige SIEHE LOGBUCH erscheint in der Aufheizphase, weil der Startvorgang im Logbuch gespeichert wird. Nach einer gewissen Zeit sollte MESSEN angezeigt werden (siehe "Merkmale eines unsicheren Betriebszustandes", Seite 14).

# 4.2 Bedien- und Anzeigeelemente

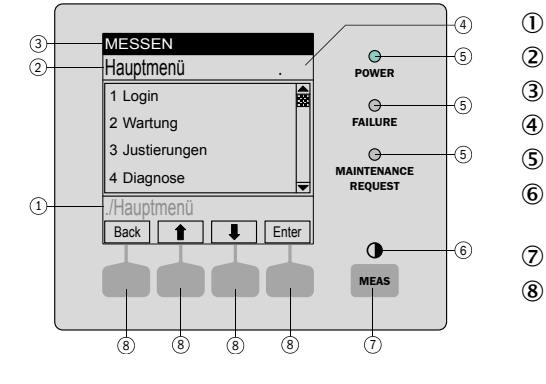

- Aktueller Menüzweig
- Aktuelles Menü
- ) Statuszeile
- Menünummer
- E LEDs
- Kontrast: Taste MEAS mehrere Sekunden drücken
- Taste MEAS: Messwertanzeige
- Funktionstaste (Funktion wird angezeigt) ENTER
  - MENU, etc.

# 

Die Display-Beleuchtung schaltet sich möglicherweise nach einer gewissen Zeit automatisch aus

Display-Beleuchtung reaktivieren: Die linke oder rechte Funktionstaste betätigen

## 4.2.1 LEDs

| LED                           | Bedeutung/ Mögliche Ursachen                                                                                                  |  |  |
|-------------------------------|----------------------------------------------------------------------------------------------------|--|--|
| 0                             | Das Gerät ist eingeschaltet, Netzspannung ist vorhanden                                                                       |  |  |
| POWER                         |                                                                                                    |  |  |
| 0                             | Mindestens ein Status-Flag <sup>1</sup> F ist aktiviert                                                                       |  |  |
| FAILURE                       |                                                                                                    |  |  |
| 0                             | Bei mindestens einem Messwert, Analysator-Modul oder Sensor ist mindestens ein Status Flag <sup>1</sup> M, C oder U aktiviert |  |  |
| MAINTE-<br>NANCE RE-<br>QUEST | Der Zustand WARTUNGSBETRIEB ist manuell aktiviert (siehe "Wartungsbetrieb",<br>Seite 21)                                      |  |  |

1 Erklärung (siehe "Kategorien der Status-Meldungen", Seite 49)

### 4.2.2 Funktionstasten

| Taste | Funktion                                                                                                    |
|-------|----------------------------------------------------------------------------------------------------|
| MEAS  | Führt aus jedem Menü zurück zur Messwertanzeige: siehe "Messwertanzeige",<br>Seite 55                                                                                                    |
|       | Zum Abspeichern eventuell vorgenommener Änderungen <save> drücken. Sonst gehen die Änderungen verloren</save>                                                                                                    |
|       | Einstellen des Kontrastes: Die Taste MEAS länger als 2 Sekunden drücken     Einstellen des Kontrastes: Die Taste MEAS länger als 2 Sekunden drücken     Einstellen des Kontrastes: Die Taste MEAS länger als 2 Sekunden des Kontrastes     Einstellen des Kontrastes: Die Taste MEAS länger als 2 |

Die aktuelle Funktion der Funktionstasten wird im Display angezeigt.

| Anzeige | Funktion                                                                                                    |  |  |
|---------|----------------------------------------------------------------------------------------------------|--|--|
| BACK    | Führt in das übergeordnete Menü.<br>Zum Abspeichern vorgenommener Änderungen <save> drücken. Sonst gehen<br/>die Änderungen verloren.</save> |  |  |
| DIAG    | DIAG wird nur eingeblendet wenn eine Meldung ansteht.<br>Zum Anzeigen der Meldung: Taste drücken.                                            |  |  |
| ENTER   | Gewählte Menüfunktion aufrufen/starten                                                                                                    |  |  |
| MENU    | Das Hauptmenü aufrufen.<br>Wenn die Taste <menu> nicht eingeblendet ist: Erst MEAS drücken.</menu>                                           |  |  |
| SAVE    | Eingabe speichern/beenden                                                                                                    |  |  |
| SET     | Einstellung beginnen                                                                                                    |  |  |
| SELECT  | Funktion/Zeichen wählen                                                                                                    |  |  |
| START   | Prozedur starten                                                                                                    |  |  |
| Ť       | In einer Auswahlliste: Eingabemarkierung nach oben bewegen                                                                                   |  |  |
|         | Bei einer Eingabe: Nächstes Zeichen                                                                                                    |  |  |
| ↓<br>↓  | Eingabemarkierung nach unten bewegen                                                                                                    |  |  |
| -       | Eingabemarkierung nach links bewegen                                                                                                    |  |  |
|         | Eingabemarkierung nach rechts bewegen                                                                                                    |  |  |

### 4.2.3 Mögliche Meldungen in der Statuszeile

| _                                                                                                    |                                                                                                    |                                                                                                    |
|----------------------------------------------------------------------------------------------------|----------------------------------------------------------------------------------------------------|----------------------------------------------------------------------------------------------------|
| Meldung                                                                                                 | Bedeutung                                                                                                    | Notwendige Maßnahmen                                                                                                    |
| Messen                                                                                                  | Der GMS800 ist im normalen<br>Betriebszustand und es gibt kei-<br>ne aktuellen Status- oder Funk-<br>tionsmeldungen. | -                                                                                                    |
| Messen:[Nummer]<br>Messen:[Name der Mess-<br>stelle]                                                    | Wie MESSEN + Bezeichnung der<br>Messstelle, von der das Mess-<br>gas aktuell stammt. <sup>1</sup>                    |                                                                                                    |
| Spülen: [Nummer]<br>Spülen: [Name der Mess-<br>stelle]                                                  | Für die angegebene Messstelle<br>läuft eine Spülzeit (Messbetrieb<br>ist unterbrochen). <sup>1</sup>                 |                                                                                                    |
| siehe Logbuch                                                                                           | Es gibt mindestens eine Status-<br>oder Funktionsmeldung.                                                            | <ul> <li>Wenn die Ursache nicht<br/>bekannt ist: Logbuch prü-<br/>fen (siehe "Logbücher an-<br/>zeigen", Seite 54)</li> </ul>                                                                                                    |
| Just./Val.: Spülen Testgas<br>Just./Val.: Messen<br>Just./Val.: Berechnen<br>Just./Val.: Spülen Messgas | Eine Justierprozedur oder Vali-<br>dierungsmessung läuft.                                                            | <ul> <li>Wenn ein Justierprozedur<br/>durchgeführt wird: Die Pro-<br/>zedur gemäß Anleitung<br/>fortsetzen (siehe "Benut-<br/>zergesteuerte Justierung",<br/>Seite 31)</li> <li>Falls eine vollautomati-<br/>sche Justierung läuft (→<br/>Technische Information<br/>"Bedieneinheit BCU – Be-<br/>trieb mit SOPAS ET"): War-<br/>ten, bis die automatische<br/>Prozedur beendet ist</li> </ul> |

<sup>1</sup> Nur möglich, wenn es mehrere Messstellen gibt (siehe "Messstellen-Umschaltung parametrieren", Seite 82).

# 4.3 So prüfen Sie den Betriebszustand (Sichtkontrolle)

### 4.3.1 Merkmale des sicheren Betriebszustandes

| Merkmal     | sicherer Zustand                                                                                                    |
|-------------|----------------------------------------------------------------------------------------------------|
| LED POWER   | leuchtet                                                                                                    |
| LED FAILURE | leuchtet nicht                                                                                                    |
| Display     | Wenn die Messwertanzeige aktiv ist (siehe "So<br>erreichen Sie die Messwertanzeigen",<br>Seite 15): Die Messwerte werden konstant<br>angezeigt (nicht blinkend). |

# WICHTIG

Die Display-Beleuchtung schaltet sich möglicherweise nach einer gewissen Zeit automatisch aus (siehe "Licht-aus-Automatik einstellen", Seite 85).

Display-Beleuchtung reaktivieren, siehe "Display-Beleuchtung", Seite 9

### 4.3.2 Merkmale eines unsicheren Betriebszustandes

| Anzeichen                             | Maßnahmen                                                                                                    |
|---------------------------------------|----------------------------------------------------------------------------------------------------|
| POWER leuchtet nicht                  | <ul> <li>Netzversorgung prüfen (externe Netzschalter,<br/>Netzsicherungen)</li> <li>In Gehäusen mit Überdruckkapselungssys-<br/>tem: Status der Überdruckkapselung prüfen:         <ul> <li>Zündschutzgas ausgefallen?</li> <li>Gehäuse offen oder undicht?</li> <li>Weitere Maßnahmen → Betriebsanlei-<br/>tung des Überdruckkapselungssystems</li> </ul> </li> </ul> |
| FAILURE leuchtet<br>Messwerte blinken | <ul> <li>Interne Meldungen pr üfen (siehe "Logb ücher<br/>anzeigen", Seite 54)</li> </ul>                                                                                                    |
| MAINTENANCE REQUEST leuchtet          | <ul> <li>Der Messbetrieb ist möglicherweise unterbro-<br/>chen (siehe "LEDs", Seite 12)</li> </ul>                                                                                                    |
| Messwerte sind unglaubwürdig          | <ul> <li>Prüfen, ob die Messwerte in der aktuellen Situation diese Werte erreichen könnten</li> <li>Messgas-Zufuhr prüfen (z. B. Ventile, Filter)</li> <li>Eine Justierung durchführen</li> </ul>                                                                                                    |

# 4.4 Außerbetriebnahme

In der BCU sind vor Außerbetriebnahme keine Maßnahmen erforderlich. Alle Betriebsdaten sind ständig gespeichert und nach Inbetriebnahme wieder gültig.

# HINWEIS

Ausführliche Hinweise zur Außerbetriebnahme → Betriebsanleitung "Baureihe GMS800"

# 4.5 Einstieg in die Bedienung

### 4.5.1 So erreichen Sie die Messwertanzeigen

- ▶ Einmal auf die Taste MEAS tippen
  - Die zuletzt gewählte Messwertanzeige erscheint (siehe "Messwertanzeige auswählen", Seite 55)
    - Wenn noch niemals eine Messwertanzeige gewählt war, erscheint das Menü LISTE (siehe "Messwerte als Liste anzeigen", Seite 55)

| Möglichkeiten                              | Aktion                                                                                |  |
|--------------------------------------------|---------------------------------------------------------------------------------------|--|
| Eine andere Messwertanzeige wählen:        | <ul> <li>Auf MEAS tippen, bis die gewünschte<br/>Messwertanzeige erscheint</li> </ul> |  |
| Andere Messkomponenten <sup>1</sup> sehen: | ► Auf ↓/ tippen                                                                       |  |
| In das Menüsystem wechseln:                | ► MENU wählen <sup>2</sup>                                                            |  |
| Wenn ein Messwert blinkt:                  | ▶ DIAG wählen                                                                         |  |

- <sup>1</sup> Sofern vorhanden. Tipp: Anzeige der Funktionstasten beachten.
- <sup>2</sup> Wenn in den letzten 30 Minuten die linke oder rechte Funktionstaste betätigt wurde, erscheint wieder das zuletzt gewählte Menü. Sonst erscheint das Hauptmenü (siehe "So erreichen Sie das Hauptmenü", Seite 15).

# HINWEIS

Nach der Inbetriebnahme erscheint automatisch die Messwertanzeige LISTE.

### 4.5.2 So erreichen Sie das Hauptmenü

- Wenn die Messwertanzeige aktiv ist (siehe "So erreichen Sie die Messwertanzeigen", Seite 15): MENU wählen
- ▶ Wenn eine Menüfunktion aktiv ist: BACK wählen, bis das Hauptmenü erscheint

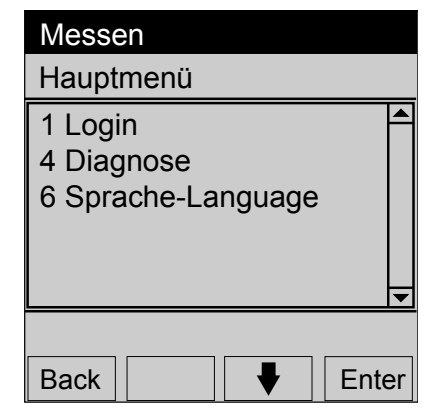

Abbildung 2: Hauptmenü

# HINWEIS

Messwertanzeige aufrufen (siehe "So erreichen Sie die Messwertanzeigen", Seite 15)

### 4.5.3 So wählen Sie eine Funktion

- 1. Die Hervorhebung auf die gewünschte Funktion bewegen: ↓/↑ wählen
- 2. ENTER oder SET wählen (je nach Anzeige)

| Messen                                      |   |
|---------------------------------------------|---|
| Hauptmenü                                   |   |
| 1 Login<br>4 Diagnose<br>6 Sprache-Language |   |
|                                             | ł |
| Back Enter                                  | r |

Abbildung 3: Hauptmenü

### 4.5.4 So springen Sie zurück zur Messwertanzeige

Auf die Taste MEAS tippen

### 4.5.5 Sprache-Language

Menü: SPRACHE-LANGUAGE

| Messen                                                            |      |
|-------------------------------------------------------------------|------|
| Sprache/Language                                                  | .6   |
| English<br>Deutsch/German<br>Français/French<br>Españiol/Spanisch | •    |
| Back 🛉 🐺 S                                                        | Save |

Abbildung 4: Menü SPRACHE-LANGUAGE (Beispiel)

### HINWEIS

i

- Wählbare Sprachen: Deutsch, Englisch, Französisch, Italienisch, Spanisch, Portugiesisch, Russisch
- In der PC-Software SOPAS ET ist die Funktion zur Sprachwahl nicht im Menübaum zu finden, sondern ist eine SOPAS ET-Programmfunktion
- Die Sprachwahl in SOPAS ET und die Sprachwahl f
  ür die Men
  üs auf dem Display der BCU sind unabh
  ängig voneinander. Die Sprachwahl in SOPAS ET ver
  ändert die Sprache auf dem Display nicht. Es k
  önnten zwei unterschiedliche Sprachen gew
  ählt werden.

### 4.5.6 Benutzerlevel (Login)

### Prozedur

Menü: LOGIN

| Messen                                     |       |
|--------------------------------------------|-------|
| Login                                      | .1    |
| 1 Aut. Benutzer<br>2 Service<br>3 Abmelden |       |
| Back ▲ ▼                                   | Enter |

- zum Benutzerlevel AUTORISIERTER BENUTZER
- 2 zum Benutzerlevel SERVICE
  - zum Standard-Benutzerlevel

- 1. AUT. BENUTZER wählen (↓/1, ENTER)
- 2. Als Passwort HIDE einstellen (Großschreibung beachten)
  - Mit der Taste EDIT einen Buchstaben einstellen
  - Buchstaben mit SELECT bestätigen
  - Nach der Eingabe des letzten Buchstaben mit SAVE beenden

1

3

✓ AUT. BENUTZER ERFOLGREICH wird angezeigt

# i HINWEIS

Wenn nach dem Ändern des Benutzerlevels für die Dauer der eingestellten Timeout-Zeit (siehe "Anmelde-Timeout einstellen", Seite 84) keine Text-Funktionstaste betätigt wurde (z. B. ENTER, BACK), wird beim nächsten Tastendruck in der Statuszeile ANMELDE-TIMEOUT angezeigt und das Menü zur Passworteingabe erscheint automatisch (RE-LOG-IN).

# 4.6 Menübaum der Grundfunktionen

### = einstellen/starten

### 0 = ansehen

|        | Menüebene          | 0/● | Verweis       |
|--------|--------------------|-----|---------------|
| .1     | Login              | •   | Kapitel 4.5.6 |
| .1.1   | Aut. Benutzer      | •   |               |
| .1.2   | Service            | •   |               |
| .4     | Diagnose           | 0   | Kapitel 7     |
| .4.1   | Status             | 0   | Kapitel 7.3   |
| .4.1.1 | Messwerte          | 0   |               |
| .4.1.2 | Module             | 0   |               |
| .4.1.3 | Grenzwerte         | 0   |               |
| .4.2   | Logbücher          | 0   | Kapitel 7.4   |
| .4.2.1 | Logbuch ges.       | 0   |               |
| .4.2.2 | Logbuch Kategorie  | 0   |               |
| .4.3   | Messwerte          | 0   | Kapitel 7.5   |
| .4.3.1 | Liste              | 0   |               |
| .4.3.2 | Balkendiagramm     | 0   |               |
| .4.3.3 | Y-T-Diagramm       | 0   |               |
| .4.3.5 | Stromausgänge      | 0   |               |
| .4.3.6 | Hilfsgrößen        | 0   |               |
| .4.4   | Ergebnisse         | 0   | Kapitel 7.6   |
| .4.4.1 | Justierergebnisse  | 0   |               |
| .4.4.2 | Validierergebnisse | 0   |               |
| .4.5   | 10                 | 0   | Kapitel 7.7   |

| .4.5.1 | Analogaus. (AOi)   | 0 |               |
|--------|--------------------|---|---------------|
| .4.5.2 | Digitalausg. (DOi) | 0 |               |
| .4.5.3 | Analogeing. (Ali)  | 0 |               |
| .4.5.4 | Digitaleing. (DOi) | 0 |               |
| .4.6   | Systemübersicht    | 0 | Kapitel 7.8   |
| .4.7   | IO-Übersicht       | 0 | Kapitel 7.9   |
| .4.8   | Produktinfos       | 0 | Kapitel 7.10  |
| .4.8.1 | System             | 0 |               |
| .4.8.2 | BCU                | 0 |               |
| .4.8.3 | Module             | 0 |               |
| .4.9   | Betriebsstunden    | 0 | Kapitel 7.11  |
| .4.9.6 | Modul              | 0 |               |
| .6     | Sprache-Language   | • | Kapitel 4.5.5 |

# 4.7 Menübaum "Autorisierter Benutzer"

| - |   |                    |
|---|---|--------------------|
|   | = | einstellen/starten |
| - |   |                    |

0 = ansehen

|                  | Menüebene              | 0/● | Verweis       |
|------------------|------------------------|-----|---------------|
| .1               | Login                  | •   | Kapitel 4.5.6 |
| .1.1             | Aut. Benutzer          | •   |               |
| .1.2             | Service                | •   |               |
| .1.3             | Abmelden               | ě   |               |
| 2                | Wartung                | ě   | Kanitel 5     |
| 21               | Wartungshetrieh        | ě   | Kanitel 5 1   |
| 2.1              | Datensicherung         |     | Kapitel 5.2   |
| 2.2              | System                 |     | Napiter 5.2   |
| 2.2.1            | Modulo                 |     |               |
| .2.2.2           |                        |     | Kapital E 2   |
| .2.3             | IU-Test                |     | Napiter 5.5   |
| .2.3.1           | Analogausg. AOIO       |     |               |
| .2.3.2           | Digitalausg. DOIO      |     |               |
| .2.3.3           | Analogeing, All        |     |               |
| .2.3.4           | Digitaleing. Dill      | •   |               |
| .2.4             | Neustart BCU           | •   | Kapitel 5.4   |
| .3               | Justierungen           | •   | Kapitel 6     |
| .3.1             | Justierung             | •   | Kapitel 6.1   |
| .3.1.1           | "Messkomponente"       | •   |               |
| .3.1.13          | Hilfsgroßen            | •   |               |
| .3.2             | Validierung            | •   | Kapitel 6.2   |
| .3.2.1           | "Messkomponente"       | •   |               |
| .3.3             | Einstellg. Just.       | •   | Kapitel 6.4   |
| .3.3.1           | Messdauer              | •   |               |
| .3.3.2           | MessgsSpülz.           | •   |               |
| .3.4             | Gruppenfunktionen      | •   | Kapitel 6.3.1 |
| .3.5             | Einstellungen          | •   |               |
| .3.5.1           | Testgase               | •   | Kapitel 6.5   |
| .3.5.2           | Automatik              | •   | Kapitel 6.3.2 |
| .4               | Diagnose               | 0   | Kapitel 7     |
| .4.1             | Status                 | 0   | Kapitel 7.3   |
| .4.1.1           | Messwerte              | 0   |               |
| .4.1.2           | Module                 | 0   |               |
| .4.1.3           | Grenzwerte             | 0   |               |
| .4.2             | Logbucher              | 0   | Kapitel 7.4   |
| .4.2.1           | Logbuch ges.           | 0   |               |
| .4.2.1           | Logbuch Kategorie      | 0   |               |
| .4.3             | Messwerte              | 0   | Kapitel 7.5   |
| .4.3.1           | Liste                  | 0   |               |
| .4.3.2           | Balkendiagramm         | 0   |               |
| .4.3.3           | Y-I-Diagramm           | 0   |               |
| .4.3.5           | Stromausgange          | 0   |               |
| .4.3.6           | Hilfsgroßen            | 0   |               |
| .4.4             | Ergebnisse             | 0   | Kapitel 7.6   |
| .4.4.1           | Justierergebnisse      | 0   |               |
| .4.4.2           | Validierungsergebnisse | 0   |               |
| .4.5             | 10                     | 0   | Kapitel 7.7   |
| .4.5.1           | Analogaus. (AOI)       | 0   |               |
| .4.5.2           | Digitalausg. (DOI)     | 0   |               |
| .4.5.3           | Analogeing. (All)      | 0   |               |
| .4.5.4           | Digitaleing. (DOI)     | 0   |               |
| .4.6             | Systemubersicht        | 0   | Kapitel 7.8   |
| .4.7             |                        | 0   | Napitel 7.9   |
| .4.8             | FIOUUKUIIIOS           | 0   | napitel 7.10  |
| .4.ö.⊥.<br>₄oo   |                        | 0   |               |
| .4.ð.∠.<br>∕ 0 2 | DCU<br>Modulo          | 0   |               |
| .4.0.3<br>1 0    | Rotriabectundan        | 0   | Kapital 7 11  |
| 4.9.             | Dethebsstunden         | 0   | Napitel 1.11  |

| .4.9.6  | Gasmodul           | 0 |               |
|---------|--------------------|---|---------------|
| .4.10   | Service            | 0 | Kapitel 7.12  |
| .4.10.1 | Gasmodul           | 0 |               |
| .5      | Parameter          | • | Kapitel 8     |
| .5.1    | Messwerte          | • | Kapitel 8.1   |
| .5.1.x  | "Messkomponente"   | • |               |
| .5.1.13 | Hilfsgrößen        | • |               |
| .5.2    | Messwertdarstellg. | • | Kapitel 8.2   |
| .5.2.1  | Messkomponente     | • |               |
| .5.2.13 | Hilfsgrößen        | • |               |
| .5.3    | Ausgabebereiche    | • | Kapitel 8.3   |
| .5.3.x  | "Messkomponente"   | • |               |
| .5.4    | Dämpfung           | • | Kapitel 8.4   |
| .5.4.x  | "Messkomponente"   | • |               |
| .5.4.13 | Hilfsgrößen        |   |               |
| .5.5    | Grenzwerte         | • | Kapitel 8.5   |
| .5.5.x  | "Messkomponente"   | • |               |
| .5.5.13 | Hilfsgrößen        | • |               |
| .5.6    | Pumpe              | • | Kapitel 8.6   |
| .5.6.1  | Pumpe              |   |               |
| .5.6.2  | "Pumpe aus"        | • |               |
| .5.6.3  | Leistung           | • |               |
| .5.7    | IO                 | • | Kapitel 8.7   |
| .5.7.1  | Analogausg. (AOi)  | • |               |
| .5.7.2  | Digitalausg. (DOi) | • |               |
| .5.7.3  | Digitaleing. (Dli) | • |               |
| .5.8    | Kommunikation      | • | Kapitel 8.8   |
| .5.8.1  | LAN                | • |               |
| .5.8.2  | Modbus             | • |               |
| .5.9    | Datum - Zeit       | • | Kapitel 8.9   |
| .5.9.1  | Datum              | • |               |
| .5.9.2  | Zeit               | • |               |
| .5.10   | Zusatzfunktionen   | • |               |
| .5.10.1 | Messstellen-Autom. | • | Kapitel 8.10  |
| .5.10.2 | Anwender-Fkt.      | • | Kapitel 8.11  |
| .5.10.3 | Anzeige-Einstellg. | • | Kapitel 8.12  |
| .5.10.4 | Module             | • | Kapitel 8.13  |
| .6      | Sprache-Language   | • | Kapitel 4.5.5 |
|         |                    |   |               |

#### 5 Wartungsfunktionen

#### HINWEIS i

- Die Darstellung der Menüs ist für die Beschreibung optimiert und entspricht nicht immer genau der tatsächlichen Darstellung auf dem Display
- Alle Zahlenwerte in den Menüs sind Beispielwerte ohne messtechnische Bedeutung

Die realistischen Werte hängen von dem individuellen Gerät ab, in dem die BCU installiert ist

Diese Funktionen gibt es nur im Benutzerlevel AUTORISIERTER BENUTZER (siehe "Menübaum "Autorisierter Benutzer"", Seite 19).

#### 5.1 Wartungsbetrieb

Menü: WARTUNG/WARTUNGSBETRIEB

| Messen          |      |
|-----------------|------|
| Wartungsbetrieb | .2.1 |
| ein             |      |
| aus             |      |
|                 |      |
|                 |      |
|                 | -    |
| ./Wartung       |      |
| Back            | Save |

| Ein | Wartungssignal aktiviert     |
|-----|------------------------------|
| Aus | Wartungssignal ausgeschaltet |

### Zweck

Mit der Menüfunktion WARTUNGSSIGNAL kann der Status Caktiviert werden. Wenn dieser Status einen Digitalausgang des Gerätes steuert, können Sie damit einer externen Stelle signalisieren, dass das Gerät nicht im Messbetrieb ist, z. B. weil gerade Wartungsarbeiten durchführt werden.

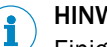

# HINWEIS

Einige Wartungsfunktionen aktivieren den Status C automatisch

#### 5.2 Daten sichern/wiederherstellen

Menü: WARTUNG/DATENSICHERUNG

| Messen               |       |
|----------------------|-------|
| Datensicherung       | .2.2  |
| 1 System<br>2 Module |       |
| ./Wartung            |       |
| Back                 | Enter |

1. Gewünschten Umfang wählen (↓/♣, ENTER).

| System | gesamtes GMS800-System (BCU + alle angeschlossenen Module) |
|--------|------------------------------------------------------------|
| Module | ein einzelnes Modul (→ Auswahl im nächsten Menü)           |

2. Wenn MODULE gewählt war: Das gewünschte Modul wählen (4/1, ENTER)

3. Gewünschte Funktion wählen (4/1, ENTER)

| Sichern | eine Kopie der aktuellen Einstellungen speichern (intern)     |
|---------|---------------------------------------------------------------|
| Laden   | aktuelle Einstellungen durch eine gespeicherte Kopie ersetzen |

Wenn SICHERN gewählt war:

- ✓ Meldung wird angezeigt: ... SICHERN?
- 4. Um den Vorgang zu starten: ENTER wählen

Wenn LADEN gewählt war:

5. Gewünschte Funktion wählen (↓/♠, ENTER)

| letzte    | aktuelle Einstellungen durch die letzte (neuere) Kopie ersetzen                                           |
|-----------|----------------------------------------------------------------------------------------------------|
| vorletzte | aktuelle Einstellungen durch die vorletzte (ältere) Kopie ersetzen                                        |
| Werk      | aktuelle Einstellungen durch die Einstellungen des Herstellers erstetzen (Werkseinstellungen)^ $\!\!\!^1$ |

- <sup>1</sup> Empfehlung: Vorher die aktuellen Einstellungen sichern.
- Meldung wird angezeigt: ... LADEN?

# WICHTIG

!

Nach dem Laden von Einstellungen führt der GMS800 automatisch einen Warmstart durch. Dabei fällt die Messfunktion vorübergehend aus.

- 6. Um den Vorgang zu starten: ENTER wählen.
- ✓ GMS800 startet automatisch neu (Warmstart).
- 7. Warten, bis der GMS800 wieder betriebsbereit ist.

### Zweck

Mit den Funktionen der DATENSICHERUNGEN können Sie eine Kopie der aktuellen Einstellungen intern speichern (SICHERN) oder die aktuellen Einstellungen durch eine gespeicherte Kopie ersetzen (LADEN). Jeweils zwei Kopien können gespeichert werden (LETZTE, VORLETZTE). Das Laden der ursprünglichen Werkseinstellungen eignet sich z. B. für Tests.

### 5.3 I/O-Test

Menü: WARTUNG/IO-TEST

| Messen                                                                                         |       |  |
|------------------------------------------------------------------------------------------------|-------|--|
| IO-Test                                                                                        | .2.3  |  |
| 1 Analogausg. (AOiO)<br>2 Digitalausg. (DOiO)<br>3 Analogeing. (AliI)<br>4 Digitaleing. (DIiI) |       |  |
| ./Wartung                                                                                      |       |  |
| Back                                                                                           | Enter |  |

- 1 Analogausgänge
- 2 Digitalausgänge
- 3 Analogeingänge
- 4 Digitaleingänge

### 5.3.1 Zweck der I/O-Test-Funktionen

Mit den Funktionen des Menüzweigs IO-TEST können Sie Signalausgänge manuell steuern oder den aktuellen Zustand von Signaleingängen anzeigen. Auf diese Weise können Sie die Funktion von Signalanschlüssen und das Zusammenspiel mit angeschlossenen Geräten testen.

Die Testfunktionen für Ausgänge wirken auf einen einzelnen Signalausgang; die übrigen Signalanschlüsse bleiben dabei im normalen Betriebszustand.

### 5.3.2 Sicherheitshinweise zum I/O-Test

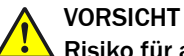

### Risiko für angeschlossene Systeme

Sobald die Testfunktion eines Signalausgangs gewählt wird, ist die normale Betriebsfunktion dieses Signalausgangs deaktiviert. Der Signalausgang schaltet in den elektronischen Zustand, der in der Testfunktion gewählt ist.

 Sicherstellen, dass diese Situation bei angeschlossenen Stellen keine Probleme verursachen kann<sup>1</sup>

<sup>1</sup> Während die Testfunktion aktiv ist, ist automatisch der Status CHECK (siehe "Kategorien der Status-Meldungen", Seite 49) aktiviert.

1

### 5.3.3 Analogausgänge testen

Menü: WARTUNG/IO-TEST/ANALOGAUSG. (AOIO)

| Messen       |                  |
|--------------|------------------|
| Analogausg   | J. (AOiO) .2.3.1 |
| 1 AO10       | 4.50 mA          |
| 2 AO2O       | 2.95 mA          |
| 3 AO3O       | 6.51 mA          |
| etc          |                  |
| 0.00.        |                  |
| 010.         | -                |
| ./Wartung/IC | →<br>D-Test      |

aktuelles elektronisches Ausgangssignal

- 1. Den gewünschten Analogausgang wählen (**\**/**1**, ENTER)
- Um den Test zu beenden: BACK wählen

| Messen           |          | 1 | Eingabewert |
|------------------|----------|---|-------------|
| A010             | .2.3.1.1 | 2 | Minimalwert |
| ① 04.45 mA       |          | 3 | Maximaiwert |
| min. 0.00 2      |          |   |             |
| max. 20.00 (3)   | <b>•</b> |   |             |
| .//Analogausg. A | AOi      |   |             |
| Back 🛛           | Save     |   |             |

2. Den Wert einstellen, den der Analogausgang ausgeben soll

### 5.3.4 Digitalausgänge testen

Menü: WARTUNG/IO-TEST/DIGITALAUSG. (DOIO)

| Messen                  |           |     |
|-------------------------|-----------|-----|
| Digitalausg. (DC        | DiO) .2.3 | 3.2 |
| 1 DO010                 | 1         |     |
| 2 DO02O                 | 0         |     |
| 3 DO03O                 | 0         |     |
|                         |           |     |
| etc.                    |           |     |
| etc.                    |           |     |
| etc.                    |           | •   |
| etc.<br>./Wartung/IO-Te | st        | •   |

- 1. Den gewünschten Digitalausgang wählen ( $\frac{1}{1}$ , ENTER)
- ▶ Um den Test zu beenden: BACK wählen

| Messen            |          |
|-------------------|----------|
| DO010             | .2.3.2.1 |
| 0<br>1            | •        |
| .//Digitalausg. D | OS       |
| Back              | Save     |

- elektronisch deaktivierter Zustand
- elektronisch aktivierter Zustand

- 2. Den Zustand einstellen, den der Digitalausgang haben soll
- ✓ Die durchgeführte Änderung wird durch eine kurz eingeblendete Meldung bestätigt

0

1

### 5.3.5 Analogeingänge testen

Menü: WARTUNG/IO-TEST/ANALOGEING. (AIII)

| Messen                               |                          |                                  |
|--------------------------------------|--------------------------|----------------------------------|
| Analogeir                            | ng. (Alil)               | .2.3.3                           |
| 1 AI1I<br>2 AI2I<br>3 AI3I<br>4 AI4I | 7.3<br>3.8<br>5.5<br>2,5 | 30 mA<br>35 mA<br>31 mA<br>35 mA |
| ./Wartung                            | /IO-Test                 |                                  |
| Back                                 |                          |                                  |

1, 2, ... Anzeige des aktuellen elektronischen Eingangssignals

### 5.3.6 Digitaleingänge testen

Menü: WARTUNG/IO-TEST/DIGITALEING. (DIII)

| Messen                                |             |        |
|---------------------------------------|-------------|--------|
| Digitaleing. (                        | Dlil)       | .2.3.4 |
| 1 DI01I<br>2 DI02I<br>3 DI03I<br>etc. | 1<br>0<br>1 |        |
| ./Wartung/IO<br>Back                  | -Test       |        |

aktueller elektronischer Zustand (1 = aktiviert)

▶ Um alle Digitaleingänge zu sehen: ↓/ twählen

1

## 5.4 Neustart

Menü: HAUPTMENÜ/WARTUNG/NEUSTART

| Messen     |         |
|------------|---------|
| Neustart   | .2.4    |
| 1 Neustart |         |
|            |         |
|            |         |
|            |         |
|            | <b></b> |
| /Wartung   |         |
| Back       | Enter   |

Um den Neustart auszulösen: ENTER wählen

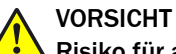

# Risiko für angeschlossene Geräte/Systeme

Während des Neustarts fallen die Messfunktionen vorübergehend aus und das Wartungssignal ist automatisch aktiviert

 Sicherstellen, dass diese Situation bei angeschlossenen Stellen keine Probleme verursachen kann

# 6 Justierfunktionen

# HINWEIS

- Die Darstellung der Menüs ist für die Beschreibung optimiert und entspricht nicht immer genau der tatsächlichen Darstellung auf dem Display
- Alle Zahlenwerte in den Menüs sind Beispielwerte ohne messtechnische Bedeutung

Die realistischen Werte hängen von dem individuellen Gerät ab, in dem die BCU installiert ist

### HINWEIS

Diese Funktionen gibt es nur im Benutzerlevel AUTORISIERTER BENUTZER (siehe "Menübaum "Autorisierter Benutzer"", Seite 19).

### HINWEIS

i

Hintergrund zu Justierungen  $\rightarrow$  Betriebsanleitung "Baureihe GMS800"

### Unterschied Justierung / Validierung

Bei einer Validierung werden die Messergebnisse mit Datum und Uhrzeit gespeichert.

Bei einer **Justierung** werden zusätzlich zur Abspeicherung noch die Abweichungen zwischen dem Prüfgaswert und dem gemessenen Wert als prozentuale Abweichung (Drift) errechnet und für weitere Messungen eingerechnet.

### Ablauf einer Justierung/Validierung

Die Abläufe einer Validierung und Justierung sind identisch.

Es gibt folgende Möglichkeiten, eine Justierung/Validierung durchzuführen:

- Justierung einer einzelnen Komponente: siehe "Justierung einzelner Komponenten ", Seite 27
- Validierung einer einzelnen Komponente: siehe "Validierung einzelner Komponente", Seite 34
- Justierung/Validierung mehrerer Komponenten (Gruppenfunktion): siehe "Justierung/Validierung mehrerer Komponenten (Gruppenfunktion)", Seite 37

# 6.1 Justierung einzelner Komponenten

i

### HINWEIS

- Üblicherweise sind ab Herstellerwerk einige Einstellungen vorgegeben, die zum individuellen GMS800 und dem vorgesehenen Einsatzzweck passen
- Die Testgas-Einstellungen sehen möglicherweise vor, dass die Testgase automatisch über Magnetventile zugeführt werden, die von Digitalausgängen des GMS800 gesteuert werden
- Ausführliche Informationen zu Justierungen → Betriebsanleitung "Baureihe GMS800"

Sie können die "Justierung einzelner Komponenten" auf 2 Arten durchführen:

 Justierung mit voreingestellten (siehe "Allgemeine Einstellungen für Justierungen", Seite 39) Zeitabläufen
 Nach dem Starten der Justierung laufen die einzelnen Justierschritte selbständig

durch (siehe "Justierung mit voreingestellten Zeitabläufen", Seite 30)

 Benutzergesteuerte Justierung: Die Justierschritte werden einzeln vom Benutzer gestartet (siehe "Benutzergesteuerte Justierung", Seite 31)

### 6.1.1 Voraussetzungen für manuelle Justierungen

- Justierfunktionen nur nutzen, wenn die nötigen Testgas-Einstellungen korrekt programmiert sind (siehe "Testgase konfigurieren", Seite 41)
- ► Die physikalischen Bedingungen f
  ür die Testgase einhalten (→ Betriebsanleitung "Baureihe GMS800")

# ! WICHTIG

 Vor einer Referenzpunkt-Justierung immer die betreffende Nullpunkt-Justierung machen.

Sonst wird die Referenzpunkt-Justierung nicht korrekt.

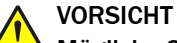

## Mögliche Störeffekte bei angeschlossenen Stellen

Eine Justierprozedur unterbricht den Messbetrieb

 Vor einer Justierung: Angeschlossene Stellen über die bevorstehende Unterbrechung des Messbetriebs informieren

### 6.1.2 Die Justierprozedur starten

Menü: JUSTIERUNGEN/JUSTIERUNG

| Messen        |                |
|---------------|----------------|
| Justierung    | .3.1           |
| 1 NO          | NO, NOx 📤      |
| 2 NO2         | NO2, NOX       |
| 13 Hilfsgröße | n              |
|               |                |
|               | <b>•</b>       |
| /Justierungen |                |
| Back          | <b>♦</b> Enter |

- **1** Messkomponente | interne Verwendung<sup>1</sup>
- 2 Messkomponente | interne Verwendung
- **13** Verzweigung zu den Hilfsgrößen<sup>2</sup>

- Liste der Messkomponenten, bei deren Berechnung der Messwert der Messkomponente verwendet wird.
   Erklärung siehe "Dämpfung", Seite 87.
- Eine Messkomponente wählen (↓/↑, ENTER) Wenn eine Hilfsgröße (siehe "Hilfsgrößen", Seite 87) justiert werden soll: HILFS-GRÖSSEN wählen, dann die gewünschte Hilfsgröße wählen

| Messen                                                                                    |        |
|-------------------------------------------------------------------------------------------|--------|
| NO                                                                                        | .3.1.1 |
| 2 Just. Null-P.<br>6 Just. RefP.<br>8 Just. RefP. Küv.<br>10 Ergebnisse<br>11 Drift-Reset |        |
| ./Justierungen/Justier                                                                    | un     |
| Back                                                                                      | Enter  |

Die gewünschte Justierfunktion wählen ( $\ddagger/1$ , ENTER). 2.

| Just. Null-P. <sup>1</sup>    | Nullpunkt-Justierung                                              |
|-------------------------------|-------------------------------------------------------------------|
| Just. RefP. <sup>1</sup>      | Referenzpunkt-Justierung                                          |
| Just. RefP. Küv. <sup>2</sup> | Referenzpunkt-Justierung mit Justierküvette <sup>3</sup>          |
| Ergebnisse                    | Ergebnisse der letzten Justierung anschauen                       |
| Drift-Reset                   | Gespeicherte Driftwerte löschen (auf 0 zurücksetzen) <sup>4</sup> |

<sup>1</sup> Wird nur angezeigt, wenn es eine entsprechende Testgas-Einstellung gibt.

2 Wird nur angezeigt, wenn die Messkomponente mit einem Analysator-Modul gemessen wird, das eine Justierküvette hat (Option) und wenn es eine entsprechende Testgas-Einstellung gibt.

3 Als Testgas ein Nullgas verwenden.

Ausführliche Hinweise siehe "Driftwerte löschen (Drift-Reset)", Seite 90. 4

# HINWEIS

Es werden nur Justierungen angeboten, die im aktuellen Betriebszustand durchgeführt werden können. Wenn mindestens eine Statusmeldung existiert, deren Ursache eine Justierprozedur unzuverlässig oder unmöglich machen würde (z. B. Störung im Modul, Testgas-Störung), dann steht die betroffene Justierprozedur nicht zur Wahl.

#### 6.1.3 Die Justierprozedur durchführen

- Es erscheint eine Abfrage, wie die Justierung ablaufen soll:
  - Mit voreingestellten Zeitabläufen (also "automatisch"): siehe "Justierung mit 0 voreingestellten Zeitabläufen", Seite 30
  - Benutzergesteuert (also Schritt für Schritt): siehe "Benutzergesteuerte Justie-0 rung", Seite 31

ENTER BACK

| Messe                   | n |    |       |
|-------------------------|---|----|-------|
| NO                      |   | .3 | 3.1.1 |
| Automatik?              |   |    |       |
| /Justierungen/Justierun |   |    |       |
| Back                    |   |    | Enter |

Startet die automatische Justierung Startet die benutzergesteuerte Justierung

### 6.1.3.1 Justierung mit voreingestellten Zeitabläufen

Justierung mit voreingestellten (siehe "Allgemeine Einstellungen für Justierungen", Seite 39) Zeitabläufen.

Nach dem Starten der Justierung laufen die einzelnen Justierschritte selbständig durch.

Menü: JUSTIERUNGEN/JUSTIERUNG/MESSKOMPONENTE/JUSTIERFUNKTION

| Messen                    |          |  |
|---------------------------|----------|--|
| NO                        | .3.1.1   |  |
| 6 Just. RefF              | D. A     |  |
|                           |          |  |
|                           |          |  |
|                           |          |  |
|                           | <b>•</b> |  |
| ./Justierungen/Justierung |          |  |
| Back                      | Enter    |  |

- 1. Wenn das Testgas manuell zugeführt werden soll: Das passende Testgas in den Messgas-Eintritt des Gerätes leiten
- 2. Um die Justierung zu starten: ENTER wählen
- ✓ Wenn die Testgas-Zufuhr automatisiert ist (siehe "Digitalausgänge konfigurieren", Seite 77): Anstelle des Messgases strömt das Testgas in das Gerät

1

Die Justierung läuft

| Just/Val: Spülen Testgas 🕕                                     |                                            |  |
|----------------------------------------------------------------|--------------------------------------------|--|
| Just. RefP.                                                    | .3.1.1.2                                   |  |
| 1 Restzeit<br>2 NO<br>3 Mittelwert<br>4 Nullgas<br>5 Abbrechen | ② 2 s ▲<br>③ 2.2 ppm<br>④ 2.1 ppm<br>⑤ 0.0 |  |
| /Justierungen/Justierung                                       |                                            |  |
| Back                                                           |                                            |  |

- Ablaufphase (siehe "Tabelle 4: Ablaufphasen bei Justierprozeduren und Validierungsmessungen", Seite 31)
- 2 Restzeit der Ablaufphase
- 3 Messkomponente | aktueller Messwert (Istwert)
- 4 Mittelwert der Messwerte (während MESSEN)
- 5 Name der Testgas-Einstellung | Sollwert

| Ablaufph | lase                                                                                                    | Text in der Statuszeile |
|----------|----------------------------------------------------------------------------------------------------|-------------------------|
| 1        | Das Testgas wird zugeführt.                                                                             | Spülen Testgas          |
| 2        | Der Messwert des Testgases wird ermittelt (Istwert).                                                    | Messen                  |
| 3        | Die Ergebnisse werden berechnet und gespeichert. –<br>Bei Justierung: Die Justierung wird durchgeführt. | Berechnen               |
| 4        | Das Messgas wird wieder zugeführt.                                                                      | Spülen Messgas          |

Tabelle 3: Ablaufphasen bei Justierung und Validierung

- ▶ Um die Prozedur abzubrechen: ABBRECHEN wählen (↓/♠, ENTER)
- 3. Warten, bis ERGEBNISSE ANZEIGEN? angezeigt wird
- 4. Um die Ergebnisse anzusehen (zur Information): ENTER wählen. Sonst: BACK wählen

| Messen                    |            |  |
|---------------------------|------------|--|
| Ergebnisse                | .3.1.1.2.1 |  |
| 1 relativ                 | 1.1 %      |  |
| 2 Datum                   | 15-03-21   |  |
| 3 Uhrzeit                 | 14:45      |  |
| 4 Sollwert                | 0.0 ppm    |  |
| 5 Istwert                 | 0.0 ppm    |  |
| 6 absolut                 | 0.0 %      |  |
| /Justierung/NO/Justierung |            |  |
| Back                      | ●          |  |

- 1 Drift zwischen aktueller Justierung und der vorherigen Justierung<sup>1</sup>
- 2 Datum der Justierung (Abschluss) [Jahr-Monat-Tag]
- 3 Uhrzeit der Justierung (Abschluss) [00:00 ... 23:59]
- 4 Sollwert des zugewiesenen Testgases
- 5 Mittelwert der gemessenen Istwerte
- 6 absolute Drift<sup>2</sup>

Hinweise zur Berechnungsweise siehe "Berechnungsweise der Drift-Werte", Seite 88
 Erklärung siehe "Absolute Drift", Seite 89

5. Die Justierung ist beendet

### 6.1.3.2 Benutzergesteuerte Justierung

Benutzergesteuerte Justierung: Die Justierschritte werden einzeln vom Benutzer gestartet

Diese Justierung benötigt eine schrittweises Starten der einzelnen Justierschritte

| Just/Val:  |                       |        |
|------------|-----------------------|--------|
| NO         |                       | .3.1.1 |
| Ju<br>st   | us. Null-P.<br>arten? | •      |
| /Justierun | ngen/Justie           | erun   |
| Back       |                       | Enter  |

ENTER Justierung starten

- 1. Wenn das Testgas manuell zugeführt werden soll: Das passende Testgas in den Messgas-Eintritt des Gerätes leiten
- 2. Um die Justierprozedur zu starten: ENTER wählen
- ✓ Wenn die Testgas-Zufuhr automatisiert ist (siehe "Digitalausgänge konfigurieren", Seite 77): Anstelle des Messgases strömt das Testgas in das Gerät
- ✓ Die Justierprozedur läuft
  - Die Justierung wird schrittweise (Spülen Testgas Messen Berechnen Spülen Messgas - Messbetrieb) durchgeführt.

| Ablaufp | hase                                                                                                    | Text in der Statuszeile |
|---------|----------------------------------------------------------------------------------------------------|-------------------------|
| 1       | Das Testgas wird zugeführt.                                                                                            | Spülen Testgas          |
| 2       | Der Messwert des Testgases wird ermittelt (Ist-<br>wert).                                                              | Messen                  |
| 3       | Die Ergebnisse werden berechnet und gespei-<br>chert.<br>Bei Justierprozeduren: Die Justierung wird durch-<br>geführt. | Berechnen               |
| 4       | Das Messgas wird wieder zugeführt.                                                                                     | Spülen Messgas          |

Tabelle 4: Ablaufphasen bei Justierprozeduren und Validierungsmessungen

| Just/Val: Spülen Testgas 🚺                                                                   |                                                                                                    |  |  |
|----------------------------------------------------------------------------------------------|----------------------------------------------------------------------------------------------------|--|--|
| Just. Null-P.                                                                                | .3.2.1                                                                                                    |  |  |
| Messen (2                                                                                    |                                                                                                    |  |  |
| NO                                                                                           | 3) 0,3 ppm                                                                                                    |  |  |
| Mittelwert                                                                                   | 0,29 ppm                                                                                                    |  |  |
| Nuligas (§                                                                                   | 5 0,0 ppm                                                                                                    |  |  |
|                                                                                              | <b>•</b>                                                                                                    |  |  |
| /Justierung/K                                                                                | omp A                                                                                                    |  |  |
| Back                                                                                         | Enter                                                                                                    |  |  |
|                                                                                              |                                                                                                    |  |  |
| luct/\/al: Mag                                                                               |                                                                                                    |  |  |
| Just/Val: Mes                                                                                | ssen ①                                                                                                    |  |  |
| Just/Val: Mes<br>Just. Null-P.                                                               | ssen ①<br>.3.2.1                                                                                                    |  |  |
| Just/Val: Mes<br>Just. Null-P.<br>Berechnen                                                  | ssen ①<br>.3.2.1<br>②                                                                                                    |  |  |
| Just/Val: Mes<br>Just. Null-P.<br>Berechnen<br>NO                                            | Ssen     ①       .3.2.1       ②       ③ 50.37 ppm                                                                                           |  |  |
| Just/Val: Mes<br>Just. Null-P.<br>Berechnen<br>NO<br>Mittelwert                              | ssen ①<br>.3.2.1<br>②   ▲<br>③ 50.37 ppm<br>④ 50.38 ppm                                                                                     |  |  |
| Just/Val: Mes<br>Just. Null-P.<br>Berechnen<br>NO<br>Mittelwert<br>Nullgas                   | Image: ssen     Image: ssen       .3.2.1       2       3 50.37 ppm       4 50.38 ppm       5 0.0                                            |  |  |
| Just/Val: Mes<br>Just. Null-P.<br>Berechnen<br>NO<br>Mittelwert<br>Nullgas                   | ssen ①<br>.3.2.1<br>②<br>③ 50.37 ppm<br>④ 50.38 ppm<br>⑤ 0.0                                                                                |  |  |
| Just/Val: Mes<br>Just. Null-P.<br>Berechnen<br>NO<br>Mittelwert<br>Nullgas                   | ssen       ①         .3.2.1       ②         ③ 50.37 ppm       ▲         ④ 50.38 ppm       ↓         ⑤ 0.0       ↓         ustierung       ↓ |  |  |
| Just/Val: Mes<br>Just. Null-P.<br>Berechnen<br>NO<br>Mittelwert<br>Nullgas<br>/Justierung/Ju | ssen ①<br>.3.2.1<br>②<br>③ 50.37 ppm<br>④ 50.38 ppm<br>⑤ 0.0<br>▼<br>ustierung                                                              |  |  |

Jeder Schritt muss mit ENTER gestartet werden.

1

2

3

4

5

3

- Ablaufphase (siehe "Tabelle 4: Ablaufphasen bei Justierprozeduren und Validierungsmessungen", Seite 31)
- Die nächste Phase "Messen" durch "Enter" starten
- Messkomponente | aktueller Messwert (Istwert)
- Mittelwert der Messwerte (während MES-SEN)
- Name der Testgas-Einstellung | Sollwert
- 1 Ablaufphase (Seite 31)
- 2 Die nächste Phase "Berechnen" durch "Enter" starten
  - Messkomponente | aktueller Messwert (Istwert)
- 4 Der berechnete Mittelwert wird übernommen (Justierung)
- 5 Name der Testgas-Einstellung | Sollwert
- ▶ Um die Prozedur abzubrechen: ABBRECHEN wählen (↓/1, ENTER)
- 3. Warten, bis ERGEBNISSE ANZEIGEN? angezeigt wird
- 4. Um die Ergebnisse anzusehen (zur Information): ENTER wählen. Sonst: BACK wählen

| Messen                    |            |  |
|---------------------------|------------|--|
| Ergebnisse                | .3.1.1.2.1 |  |
| 1 relativ                 | 1.1 % 🔺    |  |
| 2 Datum                   | 15-03-21   |  |
| 3 Uhrzeit                 | 14:45      |  |
| 4 Sollwert                | 0.0 ppm    |  |
| 5 Istwert 0.0 ppm         |            |  |
| 6 absolut                 | 0.0 % 🔻    |  |
| /Justierung/NO/Justierung |            |  |
| Back                      |            |  |

- 1 Drift zwischen dieser Justiermessung und der vorherigen Justierung<sup>1</sup>
- 2 Datum der Justierung (Abschluss) [Jahr-Monat-Tag]
- **3** Uhrzeit der Justierung (Abschluss) [00:00 ... 23:59]
- 4 Sollwert des zugewiesenen Testgases
- 5 Mittelwert der gemessenen Istwerte
- 6 absolute Drift<sup>2</sup>

Hinweise zur Berechnungsweise siehe "Berechnungsweise der Drift-Werte", Seite 88
 Erklärung siehe "Absolute Drift", Seite 89

5. Die Justierprozedur ist beendet

### 6.1.4 Ergebnisse der Justierungen ansehen

Menü: JUSTIERUNGEN/JUSTIERUNG/MESSKOMPONENTE/ERGEBNISSE/NULLPUNKT oder /REF.-PUNKT

| Messen                 |             |
|------------------------|-------------|
| RefPunkt               | .3.1.1.10.2 |
| 1 relativ              | 1.1 % 🔺     |
| 2 Datum                | 15-03-21    |
| 3 Uhrzeit              | 14:45       |
| 4 Sollwert             | 0.0 ppm     |
| 5 Istwert              | 0.0 ppm     |
| 6 absolut              | 0.0 %       |
| /Justierung/Justierung |             |
| Back                   |             |

- 1 Drift zwischen dieser Justiermessung und der vorherigen Justierung
- 2 Datum der Justierung (Abschluss) [Jahr-Monat-Tag]
- **3** Uhrzeit der Justierung (Abschluss) [00:00 ... 23:59]
- 4 Sollwert des zugewiesenen Testgases Bei Verwendung einer Kalibrierküvette: Konzentration der Kalibrierküvette
- 5 Mittelwert der gemessenen Istwerte
- 6 absolute Drift (Erklärung siehe "Absolute Drift", Seite 89)

# Zweck

Das Menü zeigt jeweils das Ergebnis der letzten Justierung der gewählten Messkomponente.

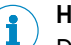

# HINWEIS

Diese Angaben gibt es auch im Menü JUSTIERERGEBNISSE (siehe "Ergebnisse der Justierung/Validierungen", Seite 58).

# 6.2 Validierung einzelner Komponente

### Zweck

Eine Validierung ist eine Messprozedur mit einem Testgas. Eine Validierung läuft wie eine Justierprozedur ab; die Messergebnisse werden wie bei einer Justierprozedur gespeichert. Aber die Geräteparameter werden dabei nicht verändert.

Entspricht: siehe "Justierung einzelner Komponenten", Seite 27 und siehe "Justierung mit voreingestellten Zeitabläufen", Seite 30.

#### 

- Validierungen gibt es nur für Messkomponenten, nicht für Hilfsgrößen oder virtuelle Messkomponenten
- Die Testgas-Einstellungen sehen möglicherweise vor, dass die Testgase automatisch über Magnetventile zugeführt werden, die von Digitalausgängen des Gerätes gesteuert werden
- Validierungen können wie Justierungen automatisiert werden (siehe "Automatische Justierungen/Validierungen", Seite 91)

### Prozedur

Menü: JUSTIERUNGEN/VALIDIERUNG

| Messen        |                     |
|---------------|---------------------|
| Validierung   | .3.2                |
| 1 NO<br>2 NO2 | NO, NOx<br>NO2, NOx |
| /Justierungen |                     |
| Back          | ➡ Enter             |

- 1 Messkomponente | interne Verwendung<sup>1</sup>
- 2 Messkomponente | interne Verwendung

- <sup>1</sup> Liste der Messkomponenten, bei deren Berechnung der Messwert der Messkomponente verwendet wird.
- 1. Eine Messkomponente wählen ( $\downarrow/1$ , ENTER).
- 2. Die gewünschte Validierungsfunktion wählen (4/1, ENTER).

| Val. Null-P.1                | Validierung am Nullpunkt                        |
|------------------------------|-------------------------------------------------|
| Val. RefP.1                  | Validierung am Referenzpunkt                    |
| Val. RefP. Küv. <sup>2</sup> | Validierung mit der Justierküvette <sup>3</sup> |
| Ergebnisse                   | Ergebnisse der letzten Validierung ansehen      |

<sup>1</sup> Wird nur angezeigt, wenn es eine entsprechende Testgas-Einstellung gibt.

<sup>2</sup> Wird nur angezeigt, wenn die Messkomponente mit einem Analysator-Modul gemessen wird, das eine Justierküvette hat (Option), und es eine entsprechende Testgas-Einstellung gibt.

<sup>3</sup> Als Testgas ein Nullgas verwenden.

# i HINWEIS

Es werden nur Validierungen angeboten, die im aktuellen Betriebszustand korrekt durchgeführt werden können. Wenn mindestens eine Statusmeldung existiert, deren Ursache eine Validierung verfälschen oder unmöglich machen würde (z. B. Störung im Analysator-Modul, Testgas-Störung), dann steht die betroffene Validierung nicht zur Wahl.

| Messen                     |                |
|----------------------------|----------------|
| NO                         | .3.2.1         |
| 1 Val. Null-P.             | <b></b>        |
|                            |                |
|                            |                |
|                            | -              |
| ./Justierungen/Validierung |                |
| Back                       | <b>♦</b> Enter |

- 3. Wenn das Testgas manuell zugeführt werden soll: Das zugewiesene Testgas in den Messgas-Eintritt des Gerätes leiten
- 4. Um die Validierung zu starten: ENTER wählen
- ✓ Wenn die Testgas-Zufuhr automatisiert ist (siehe "Ventilsteuerung wählen", Seite 44): Anstelle des Messgases strömt das Testgas in das Gerät

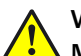

# VORSICHT

# Mögliche Störeffekte bei angeschlossenen Stellen

Eine Validierung unterbricht den Messbetrieb.

 Vor einer Validierung: Angeschlossene Stellen über die bevorstehende Unterbrechung des Messbetriebs informieren

3

4

| Just/Val:Spülen Testgas                         |                                    |
|-------------------------------------------------|------------------------------------|
| Val. Null-P.                                    | .3.2.1.1                           |
| 1 Restzeit<br>2 NO<br>3 Mittelwert<br>4 Nullgas | 2 s<br>2.2 ppm<br>2.1 ppm<br>0.0 ▼ |
| .//Validierung/Val. Null-P.                     |                                    |
| Back                                            |                                    |

- 1 Restzeit der Ablaufphase
- 2 Messkomponente | aktueller Messwert (Istwert)
  - Mittelwert der Messwerte (während MESSEN)
  - Name der Testgas-Einstellung | Sollwert

- 1 Nicht abgebildet: 5 ABBRECHEN
- ▶ Um die Prozedur abzubrechen: ABBRECHEN wählen (↓/1, ENTER)
- 5. Warten, bis ERGEBNIS ANZEIGEN? angezeigt wird
- 6. Um das Ergebnis anzusehen (zur Information): ENTER wählen. Sonst: BACK wählen

| Messen                                          |                                                     |
|-------------------------------------------------|-----------------------------------------------------|
| Ergebnisse                                      | .3.2.1.1.1                                          |
| 1 Datum<br>2 Uhrzeit<br>3 Sollwert<br>4 Istwert | 15-03-30 <sup>▲</sup><br>9:56<br>0.0 ppm<br>0.6 ppm |
|                                                 | <b></b>                                             |
| .//Validierung/Val. Null-P.                     |                                                     |
| Back                                            | ♥                                                   |

- 1 Datum der Validierung (Abschluss) [Jahr-Monat-Tag]
- 2 Uhrzeit der Validierung (Abschluss) [00:00 ... 23:59]
- 3 Sollwert des zugewiesenen Testgases
- 4 Mittelwert der gemessenen Istwerte

7. Die Validierung ist beendet

## 6.2.1 Ergebnisse der Validierungen ansehen

Menü: JUSTIERUNGEN/VALIDIERUNG/MESSKOMPONENTE/ERGEBNISSE/NULLPUNKT oder /REF.-PUNKT

| Messen                                          |                                                      |
|-------------------------------------------------|------------------------------------------------------|
| Nullpunkt                                       | .3.2.1.10.1                                          |
| 2 Datum<br>3 Uhrzeit<br>4 Sollwert<br>5 Istwert | 15-03-21 <sup>▲</sup><br>14:45<br>0.0 ppm<br>0.0 ppm |
| /Justierung/Justierung                          |                                                      |
| Back                                            | ➡                                                    |

- 2 Datum der Validierung (Abschluss) [Jahr-Monat-Tag]
- **3** Uhrzeit der Justierung (Abschluss) [00:00 ... 23:59]
- 4 Sollwert des zugewiesenen Testgases
- 5 Mittelwert der gemessenen Istwerte

# HINWEIS

i

Diese Angaben gibt es auch im Menü VALIDIERERGEBNISSE(siehe "Validierergebnisse ansehen", Seite 59).
# 6.3 Justierung/Validierung mehrerer Komponenten (Gruppenfunktion)

Es können folgende Optionen gestartet werden:

- Manuelles Starten: siehe "Justierung manuell starten (Gruppenfunktion)", Seite 37
- Automatisches zeitgesteuertes Starten: siehe "Automatisches Starten von Justierungen einstellen", Seite 37
- Ansteuern über:
  - Digitale Signale (siehe "Digitaleingänge konfigurieren", Seite 79)

1

• Modbus (Siehe "Technische Information BCU" Kapitel I/O-Parametrierung)

#### 6.3.1 Justierung manuell starten (Gruppenfunktion)

Menü: JUSTIERUNGEN/GRUPPENFUNKTIONEN

| Messen                                                                       |       |
|------------------------------------------------------------------------------|-------|
| Gruppenfunktionen                                                            | .3.4  |
| 1 Val. Null-P.<br>2 Just. Null-P.<br>3 Val. RefP.<br>4 Just. RefP.<br>5 etc. |       |
| ./Justierungen                                                               |       |
| Back                                                                         | Enter |

2 Justierung (Prüfen und Setzen) Nullpunkt3 Validierung Referenzpunkt

Validierung (Prüfung) Nullpunkt

- 4 Justierung Referenzpunkt
- 5 Validierung Referenzpunkt mit Küvette
- 6 Justierung Referenzpunkt mit Küvette
- 9 Abbrechen

Abbildung 5: Menü GRUPPENFUNKTIONEN (Beispiel)

# HINWEIS

i

- Üblicherweise sind ab Herstellerwerk einige Justierprozeduren vorgegeben, die zum individuellen Gerät passen
- Justierprozeduren, die gerade "aktiv" sind, können nicht gestartet werden
- Es stehen nur Justierungen zur Wahl, die im aktuellen Betriebszustand durchgeführt werden können. Wenn eine Statusmeldung existiert, deren Ursache eine Justierprozedur unzuverlässig oder unmöglich machen würde, dann stehen die betroffenen Justierprozeduren nicht zur Wahl.
- 1. Die gewünschte Justierprozedur wählen (**\\$**/**\\$**, ENTER)
- ✓ JUSTIERPROZEDUR STARTEN? wird angezeigt
- Um den automatischen Ablauf zu starten: ENTER wählen Um den automatischen Ablauf abzubrechen: ABBRECHEN wählen (↓/1, SET)
- ✓ Die gelbe LED geht an und es erscheint AKTIV
- 3. Warten, bis die Justierprozedur beendet ist: Die gelbe LED erlischt wieder
  - Im Fehlerfall bleibt die **gelbe** LED an oder es geht die **rote** LED an. In der Statuszeile steht SIEHE LOGBUCH

#### 6.3.2 Automatisches Starten von Justierungen einstellen

Menü: JUSTIERUNGEN/EINSTELLUNGEN/AUTOMATIK

| Messen             |      |    |
|--------------------|------|----|
| Automatik          | .3.5 | .2 |
| 1 Val. Null-P.     | aus  |    |
| 2 Just. Null-P.    | aus  |    |
| 3 Val. RefP.       | aus  |    |
| 4 Just. RefP.      | aus  |    |
| 5 Val. RefP. m. Kü | aus  |    |
| 6 Just. RefP. m. K | aus  | ▼  |
| ./Einstellungen    |      |    |
| Back               | Sav  | е  |

1, 2, ... Name der automatischen Validierprozedur | Aktivierungsstatus

Menü: JUSTIERUNGEN/EINSTELLUNGEN/AUTOMATIK/JUSTIERPROZEDUR

| Messen                                                                 |                    |
|------------------------------------------------------------------------|--------------------|
| Val. Null-P3.5.2                                                       |                    |
| 1 aktiv<br>2 Intervall<br>3 Zeiteinheit<br>4 Startdatum<br>5 Startzeit | aus<br>1<br>Stunde |
| .//Automatik                                                           |                    |
| Back                                                                   | ♦ Set              |

- 1 Funktion | aktuelle Einstellung
- 2, 3 Intervall und Zeiteinheit. In dem Beispiel wird die Justierung jede Stunde ausgeführt.
- 4, 5 Startzeit der ersten Justierung

# 6.3.2.1 Justierung aktivieren/deaktivieren

Menü: JUSTIERUNGEN/EINSTELLUNGEN/AUTOMATIK/JUSTIERPROZEDUR/AKTIV

| Messe | en      |          |          |
|-------|---------|----------|----------|
| aktiv |         | .3       | .5.2.1.1 |
| ein   |         |          |          |
| aus   |         |          |          |
|       |         |          |          |
|       |         |          |          |
|       |         |          | -        |
| .//Au | tomatik | / Val. N | ull-P.   |
| Back  |         |          | Save     |

- an Automatikprozedur aktiviert
- aus Automatikprozedur deaktiviert

► Den gewünschten Zustand einstellen (↓/♠, SAVE)

6.3.2.2 Intervall der automatischen Justierung einstellen

Menü: JUSTIERUNGEN/EINSTELLUNGEN/AUTOMATIK/JUSTIERPROZEDUR/INTERVALL

| Messen    |            |
|-----------|------------|
| Intervall | .2.5.2.1.2 |
|           | <b>^</b>   |
|           | ① 002      |
| min. 1    | 2          |
| max. 200  | 3          |
| .//Automa | atik       |
| Back      | Save       |

- Zahlenwert für das Intervall
- Kleinster einstellbarer Wert
  - Größter einstellbarer Wert

Den gewünschten Wert einstellen

## Die Zeiteinheit ändern (bei Bedarf):

Menü: JUSTIERUNGEN/EINSTELLUNGEN/AUTOMATIK/JUSTIERPROZEDUR/ZEITEINHEIT

1

2

3

| Messen      |     |          |
|-------------|-----|----------|
| Zeiteinheit | .2  | .5.2.1.3 |
| Stunde      |     |          |
| Tag         |     |          |
| Woche       |     |          |
|             |     |          |
|             |     |          |
|             |     | <b></b>  |
| .//Automat  | tik |          |
| Back        |     | Save     |

▶ Die passende Zeiteinheit einstellen (↓/1, SAVE)

#### 6.3.2.3 Startzeit der nächsten Justierung einstellen

Menü: JUSTIERUNGEN/EINSTELLUNGEN/AUTOMATIK/JUSTIERPROZEDUR/STARTDATUM

- 1. Das gewünschte Datum einstellen
- 2. BACK → Startzeit wählen

Menü: JUSTIERUNGEN/EINSTELLUNGEN/AUTOMATIK/JUSTIERPROZEDUR/STARTZEIT

3. Die gewünschte Uhrzeit einstellen

# 6.4 Allgemeine Einstellungen für Justierungen

#### 6.4.1 Messdauer für Justierungen einstellen

Menü: JUSTIERUNGEN/EINSTELLG. JUST./MESSDAUER

39

| Messen       |            |        |
|--------------|------------|--------|
| Messdauer    |            | .3.3.1 |
|              |            |        |
|              | ① 0030 s   |        |
| min. 5       | 2          |        |
| max. 3600    | 3          | ▼      |
| ./Justierung | en/Einstel | lg     |
| Back         |            | Save   |

- Messdauer [Sekunden]
- Minimalwert

1

2

3

Maximalwert

Den passenden Wert einstellen.

#### Zweck

Die Messdauer bestimmt, wie lange die Messwerte eines zugeführten Testgases bestimmt werden. Sie beginnt jeweils nach einer Testgas-Spülzeit (siehe "Die Spülzeit für Justierungen einstellen", Seite 47). Der Mittelwert dieser Messwerte ist:

- Bei Justierungen: Der Istwert für die Justierung
- Bei Validierungsmessungen: Der Messwert der Validierungsmessung

#### Kriterien für die Einstellung

- Anpassung an die Dämpfung: Die Messdauer muss mindestens 150 ... 200 % der eingestellten Dämpfungs-Zeitkonstante betragen (siehe "Eine konstante Dämpfung einstellen", Seite 71 + siehe "Eine dynamische Dämpfung einstellen", Seite 72)
- Anpassung an das Messverhalten: Die Messdauer muss mindestens so groß gewählt werden, dass die Mittelwertbildung ein vorhandenes "Rauschen" der Messwerte und Messwertschwankungen vollständig ausgleicht

# VORSICHT

#### Risiko falscher Justierung

Wenn die Messdauer zu kurz eingestellt ist, werden die Justierungen ungenau oder falsch

Die Messdauer lieber zu lang wählen als zu kurz

#### VORSICHT Risiko fals

#### **Risiko falscher Justierung**

Die Messdauer muss mindestens 150 % der eingestellten Dämpfungs-Zeitkonstante betragen

 Die Einstellung der Dämpfung pr
üfen (siehe "Eine konstante D
ämpfung einstellen", Seite 71)

# i) HINWEIS

- Je länger die Messdauer ist, desto genauer wird die Justierung
- Die Messdauer wirkt auf manuelle Justierungen (siehe "Justierung einzelner Komponenten ", Seite 27)

#### 6.4.2 Messgas-Spülzeit für Justierungen einstellen

Menü: JUSTIERUNGEN/EINSTELLG. JUST./MESSGAS-SPÜLZEIT

| Messen                 |          |
|------------------------|----------|
| MessgSpülz.            | .3.3.2   |
|                        |          |
| ① 0125 s               | 6        |
| min. 5 2               |          |
| max. 3600 3            | ▼        |
| .//Einstellg/Einstellg | g. Just. |
| Back                   | Save     |

- Messgas-Spülzeit [Sekunden]
- Minimalwert

1

2

3

Maximalwert

Den passenden Wert einstellen

#### Zweck

Die Messgas-Spülzeit ist eine Wartezeit, die nach jeder Justierung oder Validierung abläuft, bevor der Status JUSTIERUNG bzw. VALIDIERUNG zurückgesetzt wird. Die Messgas-Spülzeit gehört zum Ablauf der Justier-/Validierprozedur. Damit wird die Ansprechzeit nach dem Umschalten vom letzten Testgas auf das Messgas berücksichtigt. Die Einstellung gilt für alle Justierungen und Validierungen.

# VORSICHT

### Mögliche Störeffekte bei angeschlossenen Systemen

Wenn die Messgas-Spülzeit zu kurz eingestellt ist, signalisiert der GMS800 den normalen Betriebszustand, bevor die Messwerte den tatsächlichen Konzentrationen entsprechen. Wenn die Messwerte angeschlossene System steuern, werden dadurch möglicherweise Fehlsteuerungen verursacht.

Die Messgas-Spülzeit lieber zu lang wählen als zu kurz

#### Kriterien für die Einstellung

Am Ende einer Spülzeit sollen die Analysator-Module völlig mit dem neuen Gas gefüllt sein und der GMS800 soll den "endgültigen" Messwerte dieses Gases anzeigen. Eine angemessene Spülzeit entspricht etwa der Ansprechzeit des GMS800 (Totzeit + 100%-Zeit).

Ansprechzeit messen:

- Für jede Messkomponente prüfen, wie lange es nach dem Umschalten auf ein anderes Gas dauert, bis der angezeigte Messwert konstant bleibt
- Die längste Ansprechzeit als Spülzeit verwenden

Andererseits sollten die Spülzeiten nicht länger sein als nötig, denn während einer Justier- oder Validierprozedur ist die normale Messfunktion unterbrochen.

# 6.5 Testgase konfigurieren

#### 6.5.1 Prinzip der Testgas-Einstellungen

Die Testgas-Einstellungen sind die Grundlage der Justierungen. In einer Testgas-Einstellung sind für ein reales Testgas der Sollwert (Konzentration) und Ablaufparameter für die Justierprozedur festgelegt. Außerdem ist festgelegt, bei welchen Justierprozeduren eine Testgas-Einstellung verwendet werden kann.

Es ist möglich, ein reales Testgas in mehreren Testgas-Einstellungen zu verwenden. Auf diese Weise kann ein bestimmtes reales Testgas mit jeweils unterschiedlichen Testgas-Einstellungen für unterschiedliche Justierungen konfiguriert werden.

Alle Testgas-Einstellungen sind auch bei Validierungsmessungen anwendbar. 12 verschiedene Testgas-Einstellungen können programmiert werden.

#### 

- Üblicherweise sind ab Herstellerwerk passende Testgas-Einstellungen vorprogrammiert
- Wenn Sie neue Testgas-Einstellungen programmieren möchten: Nutzen Sie die folgende Übersicht und siehe "Eine Testgas-Einstellung programmieren - Teil 1: Einbindung", Seite 44, siehe "Eine Testgas-Einstellung programmieren - Teil 2: Verwendung", Seite 45
- Empfehlung: Jede Testgas-Einstellung nur für eine bestimmte Justierung bzw. Validierung verwenden

# 6.5.2 Übersicht über die Testgas-Einstellungen

|    | Einstellung                                          | Menü-Titel          | Anleitung                                                               |
|----|------------------------------------------------------|---------------------|-------------------------------------------------------------------------|
| 1  | Den Namen der Testgas-Einstellung<br>bestimmen       | Name                | siehe "Den Namen der Testgas-Ein-<br>stellung bestimmen", Seite 44      |
| 2  | Verfügbarkeit der Testgas-Einstellung einstellen     | aktiv               | siehe "Verfügbarkeit der Testgas-Ein-<br>stellung einstellen", Seite 44 |
| 3  | Modus der Pumpe einstellen                           | Pumpe aus           | siehe "Modus der Pumpe einstellen",<br>Seite 44                         |
| 4  | Ventilsteuerung wählen                               | Ventil              | siehe "Ventilsteuerung wählen",<br>Seite 44                             |
| 5  | Verwendung-Menü einer Messkom-<br>ponente aufrufen   | Verwendung          | siehe "Verwendung-Menü eines Test-<br>gases", Seite 45                  |
| 6  | Eine Messkomponente zuordnen                         | Messkompo-<br>nente | siehe "Eine Messkomponente zuord-<br>nen", Seite 46                     |
| 7  | Verfügbarkeit für die Messkompo-<br>nente einstellen | aktiv               | siehe "Verfügbarkeit für die Mess-<br>komponente einstellen", Seite 46  |
| 8  | Den Sollwert für eine Messkompo-<br>nente einstellen | Konzentrati-<br>on  | siehe "Den Sollwert für eine Mess-<br>komponente einstellen", Seite 47  |
| 9  | Verwendbarkeit als Nullgas einstel-<br>Ien           | als Nullgas         | siehe "Verwendbarkeit als Nullgas<br>einstellen", Seite 47              |
| 10 | Verwendbarkeit als Referenzgas ein-<br>stellen       | als RefGas          | siehe "Verwendbarkeit als Referenz-<br>gas einstellen", Seite 48        |

#### 6.5.3 Menü "Testgase"

Menü: JUSTIERUNGEN/EINSTELLUNGEN/TESTGASE

| Messen                             |        |
|------------------------------------|--------|
| Testgase                           | .3.5.1 |
| 1 Nullgas<br>2 NO<br>3 NO2<br>4 #4 | 4      |
| ./Justierungen/Einste              | ellun  |
| Back                               | Enter  |

- Name der Testgas-Einstellung
- 2 Name der Testgas-Einstellung
- 3 Name der Testgas-Einstellung
  - freier Platz<sup>1</sup>

<sup>1</sup> Oder eine Testgas-Einstellung, bei der kein Name programmiert ist.

Um eine vorhandene Testgas-Einstellung zu ändern oder zu prüfen:

Die gewünschte Testgas-Einstellung wählen (\$/1, ENTER)
 Um eine neue Testgas-Einstellung zu programmieren: Einen freien Platz wählen

1

4

| Messen                    |          |  |
|---------------------------|----------|--|
| Nullgas                   | .3.5.1.1 |  |
| 1 Name Nullgas 🔺          |          |  |
| 2 aktiv                   | ja 🛛     |  |
| 3 Pumpe aus ein           |          |  |
| 4 Ventil DO03             |          |  |
| 5 Verwendung              |          |  |
| .//Einstellungen/Testgase |          |  |
| Back                      | ♦ Set    |  |

- 1 Name dieser Testgas-Einstellung<sup>1</sup>
- 2 JA = dieses Testgas kann bei Justierungen/Validierungen gewählt werden
- 3 Zustand der Messgaspumpe während der Verwendung des Testgases
- 4 Digitalausgang, der aktiviert wird, wenn das Testgas verwendet wird (zur Steuerung eines Magnetventils)
- 5 Messtechnische Einstellungen des Testgases
- 1 Wenn kein Name programmiert wird, erscheint in anderen Menüs statt des Namens die Nummer der Messstelle in der Form "#N" (N = Nummer der Messstelle).
- 2. Die gewünschte Einstellung wählen (↓/1, ENTER/SET)
- 3. Den gewünschten Zustand herstellen (siehe "Eine Testgas-Einstellung programmieren - Teil 1: Einbindung", Seite 44 / siehe "Eine Testgas-Einstellung programmieren - Teil 2: Verwendung", Seite 45)

43

#### 6.5.4 Eine Testgas-Einstellung programmieren - Teil 1: Einbindung

Diese Einstellungen legen fest, ob und unter welchem Namen eine Testgas-Einstellung in anderen Funktionen erscheint und welche Steuerungsfunktionen sie auslöst.

#### 6.5.4.1 Den Namen der Testgas-Einstellung bestimmen

Menü: JUSTIERUNGEN/EINSTELLUNGEN/TESTGASE/TESTGAS-EINSTELLUNG/NAME

Den gewünschten Namen einstellen

#### Zweck

Der Name einer Testgas-Einstellung ist eine frei wählbare Bezeichnung (maximal 16 Zeichen). Beispiele: "Stickstoff", "Nullgas", "NO-Testgas".

#### 6.5.4.2 Verfügbarkeit der Testgas-Einstellung einstellen

Menü: JUSTIERUNGEN/EINSTELLUNGEN/TESTGASE/TESTGAS-EINSTELLUNG/AKTIV

| ја   | Diese Testgas-Einstellung ist kann verwendet werden.   |  |
|------|--------------------------------------------------------|--|
| nein | Diese Testgas-Einstellung kann nicht verwendet werden. |  |

• Den gewünschten Zustand einstellen ( $\frac{1}{1}$ , SAVE)

#### Zweck

Mit dieser Einstellung kann eine Testgas-Einstellung komplett deaktiviert werden, ohne sie zu löschen.

#### 6.5.4.3 Modus der Pumpe einstellen

Menü: JUSTIERUNGEN/EINSTELLUNGEN/TESTGASE/TESTGAS-EINSTELLUNG/PUMPE AUS

| ein | Die Messgaspumpe wird automatisch ausgeschaltet, wenn das Testgas verwendet wird. |  |
|-----|-----------------------------------------------------------------------------------|--|
| aus | Die Messgaspumpe bleibt eingeschaltet, wenn das Testgas verwendet wird.           |  |

• Den gewünschten Zustand einstellen ( $\P/1$ , SAVE)

#### Zweck

Die Messgaspumpe kann automatisch ausgeschaltet werden, wenn diese Testgas-Einstellung aktiv ist – also wenn das betreffende Testgas in das Gerät strömt.

#### 6.5.4.4 Ventilsteuerung wählen

Menü: JUSTIERUNGEN/EINSTELLUNGEN/TESTGASE/TESTGAS-EINSTELLUNG/VENTIL

| Messen                               |                             |  |
|--------------------------------------|-----------------------------|--|
| Ventil                               | .3.5.1.1.4                  |  |
| 1 DO01<br>2 DO02<br>3 DO03<br>4 DO04 | F0 inv.<br>M0<br>C0<br>BVO5 |  |
|                                      | <b>•</b>                    |  |
| .//Einstellungen/Testgase            |                             |  |
| Back                                 | Set                         |  |

1 Digitalausgang | internes Steuersignal | Schaltlogik

- ▶ Den gewünschten Digitalausgang wählen (↓/♠, SET)
- ► Im anschließenden Menü die elektronische Schaltlogik wählen (↓/1, SAVE)

# HINWEIS

- Diese Einstellungen gibt es auch an anderer Stelle (siehe "Einem Digitalausgang eine Status- oder Steuerfunktion zuordnen (Quelle)", Seite 78)
- Erklärung der elektronischen Schaltlogik (siehe "Die elektronische Schaltlogik wählen", Seite 78)

#### Zweck

Die Einstellung bestimmt, welcher Digitalausgang aktiviert wird, wenn diese Testgas-Einstellung bei einer Justierprozedur oder Validierungsmessung aktiv ist. Auf diese Weise kann die Testgas-Zufuhr automatisch gesteuert werden.

#### 6.5.5 Eine Testgas-Einstellung programmieren - Teil 2: Verwendung

Diese Einstellungen legen fest:

- bei welchen Messkomponenten das Testgas angewendet werden kann
- bei welchen Justierprozeduren und Validierungsmessungen
- welche physikalischen Parameter dabei jeweils gelten.

#### 6.5.5.1 Verwendung-Menü eines Testgases

Menü: JUSTIERUNGEN/EINSTELLUNGEN/TESTGASE/TESTGAS-EINSTELLUNG/VERWENDUNG

| Messen                  |                                          |  |
|-------------------------|------------------------------------------|--|
| Verwendung              | .3.5.1.1.5                               |  |
| 1 NO<br>2 NO2<br>3<br>4 | 0.0 ja<br>0.0 ja<br>0.0 nein<br>0.0 nein |  |
|                         | <b>•</b>                                 |  |
| .//Testgase/Nullgas     |                                          |  |
| Back                    |                                          |  |

- 1 gewählte Messkomponente | Sollwert (Konzentration) | Verwendung
- 2 gewählte Messkomponente | Sollwert (Konzentration) | Verwendung
- 3 freier Platz
- 4 freier Platz

## HINWEIS

i

- Die Liste zeigt alle Messkomponenten, die bisher zugeordnet sind (maximal 8)
- Wenn das Testgas für eine dieser Messkomponenten nicht mehr genutzt werden soll, braucht diese Messkomponente nicht aus der Liste entfernt zu werden (siehe "Verfügbarkeit für die Messkomponente einstellen", Seite 46)
- ► Um die Einstellungen f
  ür eine vorhandene Messkomponente zu 
  ändern: Die gew
  ünschte Messkomponente w
  ählen (
  √
  ↑, ENTER)
- Um eine Messkomponente hinzuzufügen: Einen freien Platz wählen

| Messen                |                 |  |
|-----------------------|-----------------|--|
| NO                    | .3.5.1.1.5.1    |  |
| 1 Komponente          | NO 🔺            |  |
| 2 aktiv               | ja 🛛            |  |
| 3 Konzentration       | 0.0             |  |
| 4 Spülzeit            | 60              |  |
| 5 als Nullgas         | ja 🛛            |  |
| 6 als RefGas          | nein 🖵          |  |
| .//Nullgas/Verwendung |                 |  |
| Back                  | Enter     Enter |  |

- 1 gewählte Messkomponente
- ja: Diese Testgas-Einstellung ist in anderen 2 Funktionen verfügbar<sup>1</sup>
- 3 Sollwert (Konzentration) des Testgases
- 4 Wartezeit zwischen Aktivierung des Testgases und Beginn der Messungen
- 5 ja/nein: Dieses Testgas kann bei Nullpunkt-Justierungen<sup>2</sup> verwendet/nicht verwendet werden
- ja/nein: Dieses Testgas kann bei Referenzpunkt-6 Justierungen<sup>2</sup> verwendet/nicht verwendet werden
- 1 NEIN verhindert die Verwendung bei Justierungen und Validierungen. Das kann z. B. genutzt werden, wenn das reale Testgas vorübergehend nicht verfügbar ist oder nicht verwendet werden soll. 2
  - Gilt auch für Validierungsmessungen.

#### 6.5.5.2 Eine Messkomponente zuordnen

Menü: JUSTIERUNGEN/EINSTELLUNGEN/TESTGASE/TESTGAS-EINSTELLUNG/VERWENDUNG/MESSKOMPO-NENTE/KOMPONENTE

| Messen                                                        |  |  |
|---------------------------------------------------------------|--|--|
| Komponente .3.5.1.1.5.1.1                                     |  |  |
| NO (NO, NOx) 1<br>NO2 (NO2, NOx) 2<br>Druck 3<br>Durchfluss 4 |  |  |
| .//Verwendung/NO                                              |  |  |
| Back 🛉 🔻 Save                                                 |  |  |

- 1, 2 Reale Messkomponente | reale + virtuelle Messkomponenten<sup>1</sup>
- 3, 4 Weitere Größen

- Die rechten Angaben zeigen zur Information die Messkomponenten, für deren Berechnung die reale 1 Messkomponente verwendet wird. Wenn dies identisch mit der realen Messkomponente ist, wird dort nichts angezeigt. - Erklärung der virtuellen Messkomponenten siehe "Virtuelle Messkomponenten", Seite 87.
- Eine Messkomponente wählen (4/1, SAVE)

#### Zweck

Mit dieser Einstellung wird dem betreffenden Platz in der VERWENDUNG-Liste der Testgas-Einstellung eine Messkomponente zugeordnet.

#### 6.5.5.3 Verfügbarkeit für die Messkomponente einstellen

Menü: JUSTIERUNGEN/EINSTELLUNGEN/TESTGASE/TESTGAS-EINSTELLUNG/VERWENDUNG/MESSKOMPO-NENTE/AKTIV

| ја   | das Testgas ist bei Justierprozeduren dieser Messkomponente verfügbar $^1$             |
|------|----------------------------------------------------------------------------------------|
| nein | das Testgas ist bei Justierprozeduren dieser Messkomponente nicht wählbar <sup>1</sup> |

1 Gilt auch für Validierungsmessungen.

Den gewünschten Zustand einstellen ( $\frac{1}{2}$ , SAVE)

#### Zweck

Mit dieser Einstellung kann die Verwendung des Testgases für die betreffende Messkomponente deaktiviert werden, ohne die Einstellungen für diese Messkomponente zu löschen.

6.5.5.4 Den Sollwert für eine Messkomponente einstellen

Menü: JUSTIERUNGEN/EINSTELLUNGEN/TESTGASE/TESTGAS-EINSTELLUNG/VERWENDUNG/MESSKOMPO-NENTE/KONZENTRATION

 Den gewünschten Sollwert (in der physikalischen Einheit des betreffenden Messwerts) einstellen

#### Zweck

Diese Einstellung bestimmt den Sollwert des Testgases für die Justierungen, bei denen diese Testgas-Einstellungen verwendet werden.

#### Kriterien für die Einstellung

- Der Sollwert ist in der Regel die tatsächliche Konzentration der Messkomponente im verwendeten Testgas
- Es ist aber auch möglich, einen Sollwert einzustellen, der von der tatsächlichen Konzentration abweicht – z. B. um einen Querempfindlichkeitseffekt auszugleichen

#### 

Es ist möglich, in derselben Testgas-Einstellung für unterschiedliche Messkomponenten unterschiedliche Sollwerte einzustellen. Das ist z. B. nützlich, wenn ein Testgas-Gemisch verwendet wird, das mehrere Messkomponenten enthält.

#### 6.5.5.5 Die Spülzeit für Justierungen einstellen

Menü: JUSTIERUNGEN/EINSTELLUNGEN/TESTGASE/TESTGAS-EINSTELLUNG/VERWENDUNG/MESSKOMPO-NENTE/SPÜLZEIT

Den gewünschten Wert einstellen

#### Zweck

Die Spülzeit ist die Wartezeit zwischen dem Umschalten auf das Testgas und dem Beginn der Messzeit (siehe "Verwendbarkeit als Nullgas einstellen", Seite 47). Sie ist in jeder Testgas-Einstellung für jede Messkomponente individuell einstellbar.

#### Kriterien für die Einstellung

siehe "Messgas-Spülzeit für Justierungen einstellen", Seite 40

# VORSICHT

### Risiko falscher Justierung

Wenn die Spülzeit zu kurz eingestellt ist, wird die Justierung falsch.

- Die Spülzeit lieber zu lang wählen als zu kurz
- 6.5.5.6 Verwendbarkeit als Nullgas einstellen

Menü: JUSTIERUNGEN/EINSTELLUNGEN/TESTGASE/TESTGAS-EINSTELLUNG/VERWENDUNG/MESSKOMPO-NENTE/ALS NULLGAS

Diese Einstellungen bestimmen, bei welchen Justierungen und Validierungen das betreffende Testgas als Nullgas verfügbar ist.

| Messen                                                                                   |              |  |
|------------------------------------------------------------------------------------------|--------------|--|
| als Nullgas .3                                                                           | .5.1.1.5.1.5 |  |
| 1 Val. Null-P. ja<br>2 Just. Null-P. ja<br>3 Val. RefP. Küv. ja<br>4 Just. RefP. Küv. ja |              |  |
| .//Verwendung/NO                                                                         |              |  |
| Back                                                                                     | ♦ Set        |  |

- 1 Nullpunkt-Validierung
- 2 Nullpunkt-Justierung
- 3 Referenzpunkt-Validierung mit Justierküvette<sup>1</sup>
- 4 Referenzpunkt-Justierung mit Justierküvette<sup>1</sup>

- 1 nur verfügbar, wenn die betreffende Messkomponente mit einem Analysator-Modul gemessen wird, das eine Justierküvette hat (Option)
- 1. Eine Justierung oder Validierung wählen (4/1, SET)
- 2. Den gewünschten Zustand einstellen ( $\ddagger/1$ , SAVE)

| ja   | Das Testgas ist bei der gewählten Justier-/Validierprozedur für die betreffende Mess-<br>komponente verfügbar.       |
|------|----------------------------------------------------------------------------------------------------|
| nein | Das Testgas ist bei der gewählten Justier-/Validierprozedur für die betreffende Mess-<br>komponente nicht verfügbar. |

# i HINWEIS

Bei einer Referenzpunkt-Justierung mit einer Justierküvette (Option bei einigen Analysator-Modulen) muss als Testgas ein Nullgas verwendet werden.

#### 6.5.5.7 Verwendbarkeit als Referenzgas einstellen

Menü: JUSTIERUNGEN/EINSTELLUNGEN/TESTGASE/TESTGAS-EINSTELLUNG/VERWENDUNG/MESSKOMPO-NENTE/ALS REF.-GAS

Diese Einstellungen bestimmen, bei welchen Justierungen und Validierungen das betreffende Testgas als Referenzgas verfügbar ist.

Die gewünschten Zustände auf gleiche Weise wie bei ALS NULLGAS einstellen (siehe "Verwendbarkeit als Nullgas einstellen", Seite 47)

# 7 Diagnose-Funktionen

#### 

- Die Darstellung der Menüs ist für die Beschreibung optimiert und entspricht nicht immer genau der tatsächlichen Darstellung auf dem Display
- Alle Zahlenwerte in den Menüs sind Beispielwerte ohne messtechnische Bedeutung

Die realistischen Werte hängen von dem individuellen Gerät ab, in dem die BCU installiert ist

# 7.1 Übersicht über die Diagnose-Funktionen

Menü: DIAGNOSE

| Messen                                                         |      |       |
|----------------------------------------------------------------|------|-------|
| Diagnose                                                       |      | .4    |
| 1 Status<br>2 Logbücher<br>3 Messwerte<br>4 Ergebnisse<br>5 IO | _ML_ |       |
| Back                                                           | •    | Enter |

- 1 Funktionswahl | Sammelstatus<sup>1</sup>
- 2, 3 ... Gewünschte Übersicht anwählen

#### Abbildung 6: Menü DIAGNOSE

1 BCU + alle angeschlossenen Module; Zeichenerklärung (siehe "Kategorien der Status-Meldungen", Seite 49)

| Status          | siehe "Status prüfen", Seite 51                              |
|-----------------|--------------------------------------------------------------|
| Logbücher       | siehe "Logbücher anzeigen", Seite 54                         |
| Messwerte       | siehe "Messwertanzeige", Seite 55                            |
| Ergebnisse      | siehe "Ergebnisse der Justierung/Validierungen",<br>Seite 58 |
| Ю               | siehe "Signalanschlüsse (I/O) prüfen", Seite 59              |
| Systemübersicht | siehe "Systemübersicht anzeigen", Seite 64                   |
| IO-Übersicht    | siehe "I/O-Übersicht anzeigen", Seite 64                     |
| Produktinfos    | siehe "Produktinfos anzeigen", Seite 65                      |
| Betriebsstunden | siehe "Betriebsstunden anzeigen", Seite 65                   |
| Service         | siehe "Service-Informationen anzeigen", Seite 65             |

# 7.2 Kategorien der Status-Meldungen

| Flag | Bedeutung           |                                                                                                    |
|------|---------------------|----------------------------------------------------------------------------------------------------|
| F    | Failure             | Ausfall <sup>1</sup>                                                                               |
| М    | Maintenance request | Wartungsanforderung1                                                                               |
| С    | Check               | Funktionskontrolle <sup>2</sup> (Messfunktion ist unterbrochen)/<br>Zustand "Wartung" <sup>1</sup> |
| U    | Uncertain           | Unsicherer Zustand oder unsicherer Messwert <sup>1</sup>                                           |
| L    | Limit               | Grenzwertüber- oder unterschritten                                                                 |

| Flag | Bedeutung |                                  |
|------|-----------|----------------------------------|
| Т    | Timeout   | Interner Ausfall der Messsignale |
| Е    | Extended  | Erweiterte Information           |

<sup>1</sup> Entspricht der NAMUR-Spezifikation.

<sup>2</sup> Z. B. Justierung.

# 7.3 Status prüfen

#### 7.3.1 Menü "Status"

Menü: DIAGNOSE/STATUS

Das Menü zeigt die Funktionsgruppen mit ihrem Sammelstatus.

| Messen                                  |                      |
|-----------------------------------------|----------------------|
| Status                                  | .4.1                 |
| 1 Messwerte<br>2 Module<br>3 Grenzwerte | FMT ▲<br>FMCU_<br>L_ |
|                                         | ▼                    |
| ./Diagnose                              |                      |
| Back                                    |                      |

1, 2 ... Funktions gruppe | Status der Funktions gruppe $^1$ 

- <sup>1</sup> Zeichenerklärung (siehe "Kategorien der Status-Meldungen", Seite 49)
- Um einzelne Status zu pr
  üfen: Eine Funktionsgruppe w
  ählen

## 7.3.2 Messwerte-Status

Menü: DIAGNOSE/STATUS/MESSWERTE

Diese Menü zeigt den Status bezogen auf einzelne Messwerte.

1

4

| Messen                                  |                       |
|-----------------------------------------|-----------------------|
| Messwerte                               | .4.1.1                |
| 1 NO<br>2 NO2<br>3 NOx<br>4 Hilfsgrößen | _M ♠<br>F<br>FMT<br>↓ |
| ./Diagnose/Star                         | tus                   |
| Back                                    |                       |

- Messkomponente | Status<sup>1</sup>
- 2 Messkomponente | Status
- 3 Messkomponente | Status
  - Verzweigung zu den Status der Hilfsgrößen | Sammelstatus<sup>2</sup>

- <sup>1</sup> Zeichenerklärung (siehe "Kategorien der Status-Meldungen", Seite 49)
- <sup>2</sup> Sammelstatus aller Hilfsgrößen
- Bei realen Messkomponenten (im Beispiel: NO, NO2) ist der angezeigte Status der Status, den die Hardware sendet, die intern das Messsignal f
  ür die Messkomponente liefert (z. B. ein Analysator-Modul)
- Für virtuelle Messkomponenten (im Beispiel: NOx) ist der Status ein Sammelstatus aller Signalquellen, aus denen die virtuelle Messkomponente errechnet wird

#### 

Erklärung der virtuellen Messkomponenten (siehe "Virtuelle Messkomponenten", Seite 87)

51

#### 7.3.3 Module-Status

Menü: DIAGNOSE/STATUS/MODULE

Die Menüs unter MODULE zeigen den Status einzelner Geräte-Module.

| Messen                          |                |
|---------------------------------|----------------|
| Module                          | .4.1.2         |
| 1 DEFOR<br>2 UNOR<br>3 Gasmodul | FM<br>CU<br>FM |
| ./Diagnose/Sta                  | itus           |
| Back                            | <b>♦</b> Enter |

1, 2, ... Modul | Modulstatus<sup>1</sup>

- <sup>1</sup> Zeichenerklärung (siehe "Kategorien der Status-Meldungen", Seite 49)
- ▶ Um detaillierte Information zu erhalten: Ein Modul wählen (↓/1, ENTER)

| Messen                               |            |
|--------------------------------------|------------|
| Gasmodul                             | .4.1.2.2   |
| 1 Durchfluss<br>2 Druck<br>3 Feuchte |            |
| ./Diagnose/Sta<br>Back               | tus/Module |

1, 2, ... Komponente | Status der Messung<sup>1</sup>

<sup>1</sup> Zeichenerklärung (siehe "Kategorien der Status-Meldungen", Seite 49)

#### 7.3.4 Grenzwerte-Status

#### Menü: DIAGNOSE/STATUS/GRENZWERTE

Das Menü zeigt, welche Messwerte jenseits eines eingestellten Grenzwerts sind. Die Grenzwerte werden angezeigt, wenn man eine Messkomponente wählt.

| Messen                                  |         |
|-----------------------------------------|---------|
| Grenzwerte                              | .4.1.3  |
| 1 NO<br>2 NO2<br>3 NOx<br>4 Hilfsgrößen |         |
| ./Diagnose/Sta                          | atus    |
| Back                                    | ➡ Enter |

- 1...3 Messkomponente | Status<sup>1</sup>
- 4 Verzweigung zu den Hilfsgrößen | Sammelstatus<sup>2</sup>

- <sup>1</sup> L = der aktuelle Messwert ist jenseits eines Grenzwerts.
- <sup>2</sup> Sammelstatus aller Hilfsgrößen.
- ► Um die Grenzwerte zu sehen: Ein Messkomponente wählen (↓/♠, ENTER)

3

| Messen                 |                                |
|------------------------|--------------------------------|
| NO                     | .4.1.3.1                       |
| 1 NO<br>2 GW1<br>3 GW2 | 28.7 ppm<br>30.0 (-)<br>0.0 ok |
| .//Status/Gre          | enzwert                        |
| Back                   | <b>↓</b> Enter                 |

- 1 Messkomponente | aktueller Messwert
- 2 Grenzwert 1 | Grenzwert-Status
  - Grenzwert 2 | Grenzwert-Status

| Grenzwert-Status | Bedeutung                                                          |
|------------------|--------------------------------------------------------------------|
| ok               | Der aktuelle Messwert ist innerhalb der programmierten Grenzwerte. |
| (-)              | Der aktuelle Messwert ist kleiner als der Grenzwert. <sup>1</sup>  |
| (+)              | Der aktuelle Messwert ist größer als der Grenzwert. <sup>2</sup>   |

<sup>1</sup> Wird nur angezeigt, wenn der Grenzwert auf MELDUNG BEI UNTERSCHREITUNG eingestellt ist (siehe "Einen Grenzwert konfigurieren", Seite 72).

<sup>2</sup> Wird nur angezeigt, wenn der Grenzwert auf MELDUNG BEI ÜBERSCHREITUNG eingestellt ist.

# HINWEIS

i

Grenzwerte einstellen (siehe "Grenzwerte einstellen", Seite 72)

#### 7.4 Logbücher anzeigen

Menü: DIAGNOSE/LOGBÜCHER

Ein Logbuch enthält jeweils die jüngsten internen Funktions- und Statusmeldungen.

1

3

- Für die BCU: Maximal 50 Meldungen
- Für andere Module: Maximal 30 Meldungen

| siehe Logbuch  |       |
|----------------|-------|
| Logbücher      | .4.2  |
| 1 Logbuch ges. |       |
| 2 Logbuch F    |       |
| 3 Logbuch M    |       |
| 4 Logbuch C    |       |
| 5 Logbuch U    |       |
| 6 Logbuch E    | ▼     |
| ./Diagnose     |       |
| Back           | Enter |

- Logbuch mit allen Meldungen
- 2, 3, ... Logbuch für eine bestimmte Status-Kategorie<sup>1</sup>

- 1 Erklärung (siehe "Kategorien der Status-Meldungen", Seite 49)
- 1. Ein Logbuch wählen ( $\P/1$ , ENTER)

| siehe Logbuch                                                 |          |  |
|---------------------------------------------------------------|----------|--|
| Logbuch F                                                     | .4.2.2   |  |
| 4/3415-03-30 11:45 ①<br>BCU/Sensor 1 ②<br>Ein #6 : F Sensor ③ |          |  |
|                                                               | <b>•</b> |  |
| ./Diagnose/Logbuch                                            |          |  |
| Back                                                          |          |  |

- 1 Laufende Nr./Gesamtanzahl der Meldungen | Datum+Uhrzeit der letzten Statusänderung dieser Meldung (Ein/Aus)
- 2 Auslösendes Modul/detektierte Ursache<sup>1</sup>
  - "Ein": Status dieser Meldung (letzte Statusänderung)

"#x": Anzahl der Aktivierungen dieser Meldung<sup>2</sup>

"F": Status-Kategorie der Status-Meldung<sup>4</sup>

"Sensor": Meldung/Ursache<sup>3</sup>

- 1 falls detektiert
- 2 seit letztem Logbuch-Löschen (Service-Funktion) 3
  - Erklärung (siehe "Logbuch-Meldungen", Seite 96)
- 4 Erklärung: siehe "Kategorien der Status-Meldungen", Seite 49
- 2. Um die übrigen Logbuch-Einträge zu sehen: ↓/1 wählen.

# HINWEIS

i

i

Reihenfolge der Logbuch-Einträge:

- Zuerst die Meldungen, die aktuell bestehen (Ursache noch vorhanden), in der Reihenfolge der Aktivierung, die jüngste Meldung zuerst
- Dann Meldungen, die bereits deaktiviert wurden (Ursache nicht mehr vorhanden), \_ wiederum die jüngste Meldung zuerst

### **HINWEIS**

Erklärung der Meldungen (siehe "Logbuch-Meldungen", Seite 96)

# 7.5 Messwertanzeige

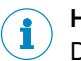

HINWEIS

Die Messwertanzeige können Sie auch über die Taste MEAS erreichen (siehe "Bedienund Anzeigeelemente", Seite 11).

# 7.5.1 Messwertanzeige auswählen

Menü: DIAGNOSE/MESSWERTE

| MESSEN                |    |  |
|-----------------------|----|--|
| Messwerte .4          | .3 |  |
| 1 Liste               | P  |  |
| 2 Balkendiagramm      |    |  |
| 3 Y-T-Diagramm 6Min   |    |  |
| 4 Y-T-Diagramm 120Min |    |  |
| 5 Stromausgänge       |    |  |
| 6 Hilfsgrößen         | ▼  |  |
| ./Diagnose            |    |  |
| Back                  | /e |  |

Abbildung 7: Menü MESSWERTE

| Liste                 | Alle Messwerte als Zahlen          | siehe "Messwerte als Liste anzei-<br>gen", Seite 55          |
|-----------------------|------------------------------------|--------------------------------------------------------------|
| Balkendiagramm        | Messwerte als Balkendiagr-<br>amme | siehe "Messwerte als Balkendia-<br>gramm anzeigen", Seite 56 |
| Y-T-Diagramm 6 Min.   | Messwertverlauf als Linien-        | siehe "Messwerte als Y-T-Diagramm                            |
| Y-T-Diagramm 120 Min. | diagramm                           | anzeigen", Seite 56                                          |
| Stromausgänge         | Messwerte als mA-Werte             | siehe "Messwerte als mA-Werte an-<br>zeigen", Seite 57       |
| Hilfsgrößen           | Alle Hilfswerte als Zahlen         | siehe "Grenzwerte-Status", Seite 53                          |

• Die gewünschte Funktion wählen ( $\frac{1}{2}$ , ENTER)

#### 7.5.2 Messwerte als Liste anzeigen

Menü: DIAGNOSE/MESSWERTE/LISTE

| Messen                    |                                        |
|---------------------------|----------------------------------------|
| NO ① M1<br>NO2 ②<br>NOx ③ | 30.3 mg/m3<br>15.6 mg/m3<br>46.1 mg/m3 |
| Back                      |                                        |

1, 2 ... Messkomponente | Messstelle (bei Messstellen-Umschaltung) | aktueller Messwert

55

## HINWEIS

i

- Das Menü kann auch virtuelle Messkomponenten enthalten (Erklärung siehe "Virtuelle Messkomponenten", Seite 87). Im Beispiel: NOx
- Das Menü kann auch Messwerte von anderen Messstellen enthalten (Erklärung siehe "Automatische Messstellen-Umschaltung", Seite 92)
- Die Anzahl der Dezimalstellen ist einstellbar: (siehe "Anzahl der Dezimalstellen einstellen", Seite 68)
- Es könnte sein, dass ein konstanter Messwert angezeigt wird, solange die reale Konzentration der Messkomponente in einem gewissen Bereich ist (Messwertblende siehe "Messwertblenden einstellen", Seite 68)

1

#### 7.5.3 Messwerte als Balkendiagramm anzeigen

Menü: DIAGNOSE/MESSWERTE/BALKENDIAGRAMM

| Messen |   |      |   |   |      |
|--------|---|------|---|---|------|
| SO2    | 1 |      |   | 1 | 57.9 |
|        | 2 |      |   |   |      |
| 0      | 3 | рр   | m |   | 500  |
|        |   |      |   |   |      |
| NO     |   |      |   | 1 | 03.5 |
|        |   |      |   |   |      |
| 0      |   | ppm  |   |   | 500  |
| -      |   | 1.1. |   |   |      |

- 2 aktueller Messwert in Relation zum Messbereich
- 3 Messbereich (Anfangswert | Einheit | Endwert)

Messkomponente | aktueller Messwert

- Abbildung 8: Menü BALKENDIAGRAMM (Beispiel)
- ▶ Um andere Messwerte zu sehen (sofern vorhanden): ↓/↑ wählen

#### 7.5.4 Messwerte als Y-T-Diagramm anzeigen

Menü: DIAGNOSE/MESSWERTE/Y-T-DIAGRAMM 6 MIN. ODER /Y-T-DIAGRAMM 120 MIN.

Ein Y-T-Diagramm zeigt den Verlauf von Messwerten in den letzten 6 oder 120 Minuten. Maximal 8 verschiedene Y-T-Diagramme werden dargestellt. Wenn das Gerät mehr als 8 Messkomponenten hat, werden in jedem Y-T-Diagramm zwei Messwerte dargestellt.

2

| Messen |       |            |     |
|--------|-------|------------|-----|
| NO     | NO2   | 2          |     |
| 0.0 5  | 00 0  | 0.0        | 500 |
| % pp   | m     |            | ppm |
| 100 -  |       |            |     |
|        | -(1)- |            | 1   |
| 50 -   |       |            | ~2  |
|        |       |            | _ 2 |
| 0      |       |            | t   |
| 0      |       | •          | 6   |
| Back 1 |       | <b>↓</b> [ |     |

Abbildung 9: Menü Y-T-DIAGRAMM mit zwei Messwerten (Beispiel)

- 1 = linke Messkomponente
  - 2 = rechte Messkomponente

► Um andere Messwerte zu sehen (sofern vorhanden): ↓/↑ wählen

#### 7.5.5 Messwerte als mA-Werte anzeigen

#### Menü: DIAGNOSE/MESSWERTE/STROMAUSGANG

Das Menü zeigt die Messwerte, die über einen Analogausgang ausgegeben werden, als Ausgangssignal des Analogausgangs.

| Messen                 |                               |  |  |  |
|------------------------|-------------------------------|--|--|--|
| Stromausgäng           | ge .4.3.5                     |  |  |  |
| 1 NO<br>2 NO2<br>3 NOx | 4.90 mA<br>5.61 mA<br>6.53 mA |  |  |  |
| /Diagnose/Messwerte    |                               |  |  |  |
|                        |                               |  |  |  |
| Васк                   |                               |  |  |  |

1, 2, ... Messkomponente | aktueller Ausgabewert

# HINWEIS

i

- Messwerte mit Messstellen-Angabe gibt es nur, wenn eine Messstellen-Umschaltung programmiert ist (siehe "Messstellen-Umschaltung parametrieren", Seite 82). Einer der Messstellen- Werte entspricht dem aktuellen Messwert, die übrigen Messstellen-Werte sind konstante "gehaltene" Messwerte (sample hold).
- Das Menü kann auch virtuelle Messkomponenten enthalten (Erklärung siehe "Virtuelle Messkomponenten", Seite 87)
- ► Um detaillierte Informationen zu sehen: Eine der Zeilen wählen (↓/1, ENTER)

| Messen<br>NO<br>1 NO<br>2 Strom<br>3 Null<br>4 BerWahl<br>etc. | .4.3.5.1<br>20 ppm<br>4.93 mA<br>2 mA<br>auto |
|----------------------------------------------------------------|-----------------------------------------------|
| .///Stroma                                                     | ausgänge                                      |
| Back                                                           |                                               |

| NO            | zugeordnete Messkomponente                                               |
|---------------|--------------------------------------------------------------------------|
| Strom         | aktueller Ausgabewert                                                    |
| Null          | Lebender Nullpunkt (Nullpunkt des elektronisches Signalbereichs)         |
| BerWahl       | Modus der Ausgabebereichswahl                                            |
| Status (AOiR) | Aktueller Ausgabebereich $(0/1)$ [AOi = zugeordneter Analogaus-<br>gang] |
| Ber. 0        | Aktivierungsstatus des Ausgabebereichs 0 (ein/aus)                       |
| Ber. 0 Anf.   | physikalischer Anfangswert des Ausgabebereichs 0                         |
| Ber. 0 Ende   | physikalischer Endwert des Ausgabebereichs 0                             |
| Ber. 1        |                                                                          |
| Ber. 1 Anf.   | ebenso für Ausgabebereich 1                                              |
| Ber. 1 Ende   |                                                                          |

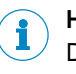

### HINWEIS

Diese Informationen gibt es auch im Menüzweig IO (siehe "Analogausgänge prüfen", Seite 59).

#### 7.5.6 Hilfsgrößen anzeigen

Menü: DIAGNOSE/MESSWERTE/HILFSGRÖSSEN

| Messen              |                         |
|---------------------|-------------------------|
| Druck<br>Durchfluss | 981.4 hPa ①<br>60 l/h ② |
|                     |                         |
|                     |                         |
| Back                |                         |

1, 2 ... Hilfsgröße | aktueller Messwert

## HINWEIS

Der Inhalt des Menüs hängt davon ab, welche internen Hilfsgrößen es gibt (Erklärung siehe "Dämpfung", Seite 87).

# 7.6 Ergebnisse der Justierung/Validierungen

#### 7.6.1 Justierergebnisse ansehen

i

Menü: DIAGNOSE/ERGEBNISSE/JUSTIERERGEBNISSE

Diese Menüs zeigen die Daten der jeweils letzten Justierung.

- Eine Messkomponente wählen (4/1, ENTER). Um eine Hilfsgröße zu wählen: HILFS-GRÖSSEN wählen, dann die gewünschte Hilfsgröße wählen
- 2. NULLPUNKT oder REF.-PUNKT wählen

| Messen                  |            |  |  |
|-------------------------|------------|--|--|
| RefPunkt                | .4.4.1.1.2 |  |  |
| 1 relativ               | 0.0 %      |  |  |
| 2 Datum                 | 15-03-27   |  |  |
| 3 Uhrzeit               | 09:14      |  |  |
| 4 Sollwert              | 2000 ppm   |  |  |
| 5 Istwert               | 1998 ppm   |  |  |
| 6 absolut               | 7.2 %      |  |  |
| .//Justierergebnisse/NO |            |  |  |
| Back                    |            |  |  |

- 1 Drift zwischen dieser Justiermessung und der vorherigen Justierung
- 2 Datum der Validierung (Abschluss) [Jahr-Monat-Tag]
- **3** Uhrzeit der Validierung (Abschluss) [00:00 ... 23:59]
- 4 Sollwert des zugewiesenen Testgases
- 5 Mittelwert der gemessenen Istwerte
- 6 absolute Drift (Erklärung siehe "Absolute Drift", Seite 89)

# HINWEIS

1

 Im Benutzerlevel AUTORISIERTER ANWENDER gibt es diese Angaben auch im Menü ER-GEBNISSE (siehe "Ergebnisse der Justierungen ansehen", Seite 32)

#### 7.6.2 Validierergebnisse ansehen

Menü: DIAGNOSE/ERGEBNISSE/VALIDIERERGEBNISSE

Diese Menüs zeigen die Daten der letzten Validierung.

- 1. Eine Messkomponente wählen (ENTER)
- 2. NULLPUNKT oder REFERENZPUNKT wählen
- 3. Es erscheint folgendes Menü

| Messen                   |            |  |  |
|--------------------------|------------|--|--|
| Nullpunkt                | .4.4.2.1.1 |  |  |
| 2 Datum                  | 15-03-21   |  |  |
| 3 Uhrzeit                | 14:45      |  |  |
| 4 Sollwert               | 0.0 ppm    |  |  |
| 5 Istwert                | 0.0 ppm    |  |  |
|                          | <b>•</b>   |  |  |
| .//Validierergebnisse/NO |            |  |  |
| Back                     |            |  |  |

- 2 Datum der Justierung (Abschluss) [Jahr-Monat-Tag]
- **3** Uhrzeit der Justierung (Abschluss) [00:00 ... 23:59]
- 4 Sollwert des zugewiesenen Testgases
- 5 Mittelwert der gemessenen Istwerte (Justierergebnis)

# HINWEIS

 Im Benutzerlevel AUTORISIERTER BENUTZER gibt es diese Angaben auch im Menü ERGEB-NISSE

# 7.7 Signalanschlüsse (I/O) prüfen

i

Im Menüzweig 10 können Sie sich den Status und die Einstellungen jedes Signalanschlusses ansehen.

### 7.7.1 Analogausgänge prüfen

Menü: DIAGNOSE/IO/ANALOGAUSG. AOI

| Messen         |            |  |  |
|----------------|------------|--|--|
| Analogausg.    | AOi .4.5.1 |  |  |
| 1 AO1          | 4.50 mA    |  |  |
| 2 AO2          | 2.95 mA    |  |  |
| 3 AO3          | 6.51 mA    |  |  |
| etc.           |            |  |  |
|                |            |  |  |
|                | <b></b>    |  |  |
| ./Diagnose /IO |            |  |  |
| Back           | Fnter      |  |  |

1 Analogausgang | aktueller Ausgabewert

Im Menü erscheinen nur Analogausgänge, die eine Signalquelle haben (siehe "Analogausgänge konfigurieren", Seite 75).

▶ Um mehr Informationen zu sehen: Einen Analogausgang wählen (↓/♠, ENTER)

| Messen                                         |                                   |  |  |
|------------------------------------------------|-----------------------------------|--|--|
| AO01                                           | .4.5.1.1                          |  |  |
| 1 NO<br>2 Strom<br>3 Null<br>4 BerWahl<br>etc. | 20 ppm<br>4.93 mA<br>3 mA<br>auto |  |  |
| ./Diagnose/IO/Analogausg.                      |                                   |  |  |
| Back                                           |                                   |  |  |

| zugeordnete Messkomponente (Beispiel)                                    |
|--------------------------------------------------------------------------|
| aktueller Ausgabewert                                                    |
| Lebender Nullpunkt (Nullpunkt des elektronisches Signalbereichs)         |
| Modus der Messbereichswahl                                               |
| Aktueller Ausgabebereich $(0/1)$ [AOi = zugeordneter Analogaus-<br>gang] |
| Aktivierungsstatus des Ausgabebereichs 0 (ein/aus)                       |
| physikalischer Anfangswert des Ausgabebereichs 0                         |
| physikalischer Endwert des Ausgabebereichs 0                             |
|                                                                          |
| ebenso für Ausgabebereich 1                                              |
|                                                                          |
|                                                                          |

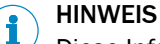

Diese Informationen gibt es auch im Menüzweig MESSWERTE (siehe "Messwerte als mA-Werte anzeigen", Seite 57).

# 7.7.2 Digitalausgänge prüfen

Menü: DIAGNOSE/IO/DIGITALAUSG. DOI

| Messen                             |             |     |
|------------------------------------|-------------|-----|
| Digitalausg. DOi                   | .4.         | 5.2 |
| 1 DO01<br>2 DO02<br>3 DO03<br>etc. | 1<br>0<br>0 |     |
| ./Diagnose/IO                      |             |     |
| Back                               | En          | ter |

1, 2 ... Digitalausgang | aktueller logischer Status<sup>1</sup>

1 1 = aktiviert, 0 = deaktiviert (mögliche elektronische Invertierung siehe "Die elektronische Schaltlogik wählen", Seite 78)

Im Menü erscheinen nur Digitalausgänge, die eine Funktion haben (siehe "Einem Digitalausgang eine Status- oder Steuerfunktion zuordnen (Quelle)", Seite 78).

► Um mehr Informationen zu sehen: Einen Digitalausgang wählen (↓/♠, ENTER)

| Messen                             |                   |
|------------------------------------|-------------------|
| DO01                               | .4.5.2.1          |
| 1 Quelle<br>2 Wert<br>3 invertiert | F0 ▲<br>0<br>ja ↓ |
| .//IO/Digitalaus                   | sg                |
| Back                               |                   |

- zugeordnetes internes Signal
  - aktueller logischer Status des Ausgangs<sup>1</sup>
- elektronische Schaltlogik<sup>2</sup>

1

2

3

1 = logisch aktiviert, 0 = logisch deaktiviert.
 JA = invertiert (siehe "Die elektronische Schaltlogik wählen", Seite 78).

### 7.7.3 Analogeingänge prüfen

Menü: DIAGNOSE/IO/ANALOGEING. AII

| Messen                          |                               |
|---------------------------------|-------------------------------|
| Analogeing. Ali                 | .4.5.3                        |
| 1 AI1<br>2 AI2<br>3 AI3<br>etc. | 7.30 mA<br>3.85 mA<br>5.51 mA |
|                                 | ▼                             |
| ./Diagnose/IO<br>Back           |                               |

1, 2 ... Analogeingang | aktuelles Eingangssignal

Im Menü erscheinen nur Analogeingänge, die einen Namen haben (siehe "Analogeingänge konfigurieren (Hinweis)", Seite 80).

► Um mehr Informationen zu sehen: Einen Analogeingang wählen (↓/♠, ENTER)

| Messen                                    |                           |
|-------------------------------------------|---------------------------|
| AI01                                      | .4.5.3.1                  |
| 1 Name<br>2 Entnahme<br>3 Eingang<br>etc. | Temp<br>Ventil<br>4.78 mA |
| .//IO/Analoge                             | eing                      |
| Back                                      |                           |

| Name       | programmierte Bezeichnung des Analogeingangs                     |
|------------|------------------------------------------------------------------|
| Entnahme   | programmierte Notiz (Hinweis, Kommentar)                         |
| Eingang    | aktuelles Eingangssignal                                         |
| Null       | Nullpunkt des elektronischen Signalbereichs (Lebender Nullpunkt) |
| Max. Strom | Endwert des elektronischen Signalbereichs                        |
| Messwert   | Eingangssignal als Messwert                                      |
| MB Anfang  | Anfangswert des physikalischen Messbereichs                      |
| MB Ende    | Endwert des physikalischen Messbereichs                          |

# HINWEIS

1

Die Analogeingänge können mit Hilfe der PC-Software SOPAS ET parametriert werden ( $\rightarrow$  Technische Information "Bedieneinheit BCU – Betrieb mit SOPAS ET").

### 7.7.4 Digitaleingänge prüfen

Menü: DIAGNOSE/IO/DIGITALEING. DII

| Messen                             |             |        |
|------------------------------------|-------------|--------|
| Digitaleing. Dli                   |             | .4.5.4 |
| 1 DI01<br>2 DI02<br>3 DI03<br>etc. | 1<br>0<br>1 | 4      |
| ./Diagnose/IO<br>Back              | ♥           | Enter  |

1, 2 ... Digitaleingang | aktueller logischer Status<sup>1</sup>

1 1 = aktiviert, 0 = deaktiviert (mögliche elektronische Invertierung siehe "Die elektronische Schaltlogik wählen", Seite 80)

Im Menü erscheinen nur Digitaleingänge, die eine Funktion haben (siehe "Einem Digitaleingang eine interne Funktion zuordnen (Ziel)", Seite 79).

► Um mehr Informationen zu sehen: Einen Digitaleingang wählen (↓/♠, ENTER)

| Messen                 |              |      |
|------------------------|--------------|------|
| Hauptmenü              | 4.5          | .4.1 |
| 1 Name<br>2 invertiert | Gas1<br>nein |      |
| .//IO/Digitaleing      |              |      |
| Back                   | ♥            |      |

- 1 programmierte Bezeichnung<sup>1</sup>
- 2 elektronische Schaltlogik<sup>2</sup>

1 = logisch aktiviert, 0 = logisch deaktiviert.

<sup>2</sup> JA = invertiert (siehe "Die elektronische Schaltlogik wählen", Seite 80).

# 7.8 Systemübersicht anzeigen

#### Menü: DIAGNOSE/SYSTEMÜBERSICHT

Dieses Menü zeigt, welche Messwerte mit welchem Modul gemessen werden (Analysator-Module, Gasmodul).

1

6

| Messen                                     |                          |
|--------------------------------------------|--------------------------|
| Systemübersicht                            | t .4.6                   |
| 1 DEFOR<br>1 NO N<br>2 NO2 N<br>6 Gasmodul | NO, NOx<br>NO2, NOx<br>▼ |
| ./Diagnose                                 |                          |
| Back                                       | ♥                        |

- Modul
- 1-1 Messwert-Nummer im Modul, Messkomponente
- 1-2 Messwert-Nummer im Modul, Messkomponente
  - Modul usw.

# 7.9 I/O-Übersicht anzeigen

Menü: DIAGNOSE/IO-ÜBERSICHT

In diesem Menü sehen Sie, ob der Analysator ein oder zwei I/O-Module hat.

1

| Messen       |           |
|--------------|-----------|
| IO-Übersicht | .4.7      |
| 1 Modul 1    | vorhanden |
| 2 Modul 2    |           |
|              |           |
|              |           |
|              | <b>•</b>  |
| ./Diagnose   |           |
| Back         |           |

<sup>1</sup> keine Angabe = Modul ist nicht vorhanden.

- I/O-Modul 1 | Hardware-Status<sup>1</sup>
- 2 I/O-Modul 2 | Hardware-Status<sup>1</sup>

# 7.10 Produktinfos anzeigen

Menü: DIAGNOSE/PRODUKTINFOS

Dieses Menü führt zu Informationen zur Hardware und Software des Gerätes.

Die gewünschte Systemkomponente auswählen und anzeigen lassen.

| Messen                        |                |
|-------------------------------|----------------|
| Produktinfos                  | .4.8           |
| 1 System<br>2 BCU<br>3 Module |                |
| ./Diagnose                    | [V]            |
| Back                          | <b>♦</b> Enter |

1, 2, ... Systemkomponente

# 7.11 Betriebsstunden anzeigen

Menü: DIAGNOSE/BETRIEBSSTUNDEN

Über dieses Menü erfährt man die aktuellen Betriebsstunden (aktuelle Einsatzdauer) einiger Geräte-Gruppen. Bei manchen Geräte-Gruppen werden auch die Betriebsstunden von Bauteilen gezählt, die eine beschränkte Lebensdauer haben (z. B. Lampe).

Die gewünschte Geräte-Gruppe auswählen und die Betriebsstunden anzeigen lassen.

| Messen               |         |
|----------------------|---------|
| Betriebsstunden      | .4.9    |
| 1 DEFOR<br>2 THERMOR | <b></b> |
|                      |         |
|                      |         |
|                      | -       |
| ./Diagnose           |         |
| Back                 | Enter   |

1, 2 Geräte-Gruppen

# HINWEIS

Im Benutzerlevel SERVICE können die Betriebsstunden auf 0 zurückgesetzt werden.

# 7.12 Service-Informationen anzeigen

i

Nur verfügbar im Benutzerlevel AUTORISIERTER BENUTZER (siehe "Menübaum "Autorisierter Benutzer"", Seite 19).

Menü: DIAGNOSE/SERVICE

| Messen     |       |
|------------|-------|
| Service    | .4.10 |
| 1 DEFOR    |       |
| 2 OXOR     |       |
|            |       |
|            |       |
|            | ▼     |
| ./Diagnose |       |
| Back       | Enter |

- 1. Ein Modul wählen (\$/1, ENTER).
- 2. Die gewünschte Funktion wählen ( $\P/1$ , ENTER).

| Temperatur Elektronik <sup>1</sup> | aktuelle Temperatur in der Elektronik des Moduls                                                |
|------------------------------------|-------------------------------------------------------------------------------------------------|
| Name/Einheit                       | Name der Messkomponente/physikalische Einheit des Messwerts                                     |
| Phys. Messbereich                  | physikalischer Messbereich der Messkomponente                                                   |
| Justierküvette <sup>2</sup>        | Grundwerte der Justierküvette                                                                   |
| Driftgrenzwert                     | Programmierte Drift-Grenzwerte (siehe "Automatische Überwa-<br>chung der Driftwerte", Seite 89) |
| Rohwerte                           | interne Werte der Messsignal-Verarbeitung                                                       |
| AD-Werte                           | interne Werte der Messsignal-Verarbeitung                                                       |
| Heizungen <sup>2</sup>             | Sollwerte und Istwerte einer internen Heizung                                                   |
| Motoren <sup>2</sup>               | Betriebszustand eines internen Motors                                                           |
| Neustart                           | Neustart der Elektronik des Moduls <sup>2 3</sup>                                               |
| Wartungskennung                    | Aktivierung der Meldung M (Status-Flag) für das Modul <sup>3</sup>                              |

Tabelle 5: Funktionen

- <sup>1</sup> Nur bei einem Modul mit eigener Elektronik.
- <sup>2</sup> Nur bei einem Modul mit dieser Eigenschaft.
- <sup>3</sup> Funktioniert nur im Benutzerlevel SERVICE.

#### Zweck

Die Menüs zeigen interne Messsignale und Regelwerte. Diese Anzeigen können helfen, zusammen mit dem Kundendienst des Herstellers Funktionsstörungen zu analysieren.

# i HINWEIS

Einige dieser Parameter sind im Benutzerlevel SERVICE einstellbar.

# 8 Parametrierungen

i

i

# HINWEIS

- Die Darstellung der Menüs ist für die Beschreibung optimiert und entspricht nicht immer genau der tatsächlichen Darstellung auf dem Display
- Alle Zahlenwerte in den Menüs sind Beispielwerte ohne messtechnische Bedeutung

Die realistischen Werte hängen von dem individuellen Gerät ab, in dem die BCU installiert ist

# HINWEIS

Diese Funktionen gibt es nur im Benutzerlevel AUTORISIERTER BENUTZER (siehe "Menübaum "Autorisierter Benutzer"").

# 8.1 Messwerte aktivieren/deaktivieren

Menü: PARAMETER/MESSWERTE

| Messen                                   |                   |
|------------------------------------------|-------------------|
| Messwerte                                | .5.1              |
| 1 NO<br>2 NO2<br>3 NOx<br>13 Hilfsgrößen | ein<br>ein<br>ein |
|                                          | <b>•</b>          |
| ./Parameter                              |                   |
| Back                                     | Set               |

1, 2 ... Messkomponente | Aktivierungsstatus

Um einen Aktivierungsstatus zu ändern:

 Eine Messkomponente wählen (\$/1, SET) Um eine Hilfsgröße zu wählen: HILFSGRÖSSEN wählen, dann die gewünschte Hilfsgröße wählen

| ein | Die Messwerte der Messkomponente werden angezeigt. |
|-----|----------------------------------------------------|
| aus | Die Messwerte sind ausgeblendet.                   |

2. Den gewünschten Zustand einstellen (↓/1, SAVE)

67

#### Zweck

Diese Funktion ermöglicht, die Messwerte einer Messkomponente im gesamten GMS800-System auszublenden. Das kann nützlich sein, wenn die aktuellen Messwerte unglaubwürdig sind (z. B. wegen einer externen Störung) oder wenn es die Messwerte vorübergehend nicht gibt (z. B. weil ein Modul defekt ist).

## 8.2 Messwertdarstellung konfigurieren

#### 8.2.1 Anzahl der Dezimalstellen einstellen

#### Zweck

Auf dem Display stehen maximal 6 Ziffern zur Verfügung, um einen Messwert anzuzeigen. Wenn ein Messwert auch Dezimalstellen (Nachkommastellen) umfasst, können Sie die gewünschte Anzahl der Dezimalstellen wählen – individuell für jede Messkomponente.

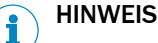

Wenn die Messwertanzeige mehr als 3 Ziffern umfasst, wird der Messwert genauer angezeigt als es der Messgenauigkeit entspricht. Außerdem ändern sich die letzten Ziffern der Messwertanzeige möglicherweise häufig, obwohl der Messwert – unter Berücksichtigung der Messgenauigkeit – konstant ist ("Rauschen" des Messwerts). Diesen Effekt können Sie mit der Dämpfung beeinflussen (siehe "Dämpfung einstellen", Seite 71).

Wenn Sie die Anzahl der Dezimalstellen so beschränken, dass die Messwertanzeige nur 2 oder 3 Ziffern umfasst, können Messwertänderungen möglicherweise nicht rechtzeitig erkannt werden.

1

#### Einstellung

Menü: PARAMETER/MESSWERTDARSTELLG./MESSKOMPONENTE/FORMAT

| Messen                            |              |
|-----------------------------------|--------------|
| Format                            | .5.2.1.1     |
| 1<br>0.1<br>0.01<br>0.001<br>etc. | •            |
| .//Messwertda                     | arstellg./NO |
| Back                              |              |

- keine Dezimalstellen
- 0.1 1 Dezimalstelle 0.01 2 Dezimalstellen etc.

▶ Den gewünschten Zustand einstellen (↓/1, SAVE)

#### 8.2.2 Messwertblenden einstellen

#### Zweck

Für Messwerte, die nahe bei einem "Haltewert" sind, kann statt des aktuellen Messwerts der Haltewert angezeigt werden. Dann wird in einem gewissen Messwerte-Bereich immer der Haltewert angezeigt – dieser Bereich ist "ausgeblendet". Die Größe des Bereichs, in dem das passiert ("Spanne"), und der Haltewert sind einstellbar – individuell für jede Messkomponente.

# HINWEIS

1

Anwendungsbeispiel: Messwertschwankungen am Nullpunkt werden ausblendet, um negative Messwertanzeigen zu unterdrücken oder um angeschlossene Regler bei kleinen Messwerten "ruhig zu stellen".

#### Wirkung

Ausgeblendete Bereiche wirken auf alle Messwertanzeigen, d.h. auf Messwert-Anzeigen auf dem Display, auf Analogausgänge und auf digitale Messwertausgaben via Schnittstelle.

# VORSICHT

#### Risiko unerwünschter Effekte bei angeschlossenen Stellen

Mit Messwert-Blenden: In ausgeblendeten Messwerte-Bereichen entspricht der angezeigte Messwert in der Regel nicht dem aktuellen Messwert. Sobald der Messwert den ausgeblendeten Bereich verlässt, wird plötzlich wieder der tatsächliche Messwert angezeigt. Dieser Effekt tritt auch in umgekehrter Richtung auf. Dieses Verhalten sollte berücksichtigt werden, wenn externe Regler angeschlossen werden.

Ohne Messwert-Blenden: Die Messwertanzeigen folgen konsequent den Messsignalen, auch am Anfang des Messbereichs. Dadurch können auch negative Messwerte entstehen.

Prüfen, welchen Effekt die Messwert-Blenden bei angeschlossenen Stellen haben

#### Einstellung

Menü: PARAMETER/MESSWERTDARSTELLG./MESSKOMPONENTE/MESSWERTBLENDE

- 1. Um den Haltewert einzustellen:
  - a) HALTEWERT wählen
  - b) Den gewünschten Haltewert einstellen

| Mess       | en                   |                   |           |
|------------|----------------------|-------------------|-----------|
| Halte      | wert                 |                   | 5.2.1.2.1 |
| min<br>max | ① +(<br>XX.X<br>XX.X | 000.0 n<br>2<br>3 | ng/m3     |
| .//N0      | D/Mess               | swertble          | ende      |
| Back       |                      | ₹                 | Save      |

1 Haltewert

2

3

- Minimalwert (-10 % der Messspanne)<sup>1</sup>
- Maximalwert (+110 % der Messspanne)<sup>1</sup>

- <sup>1</sup> Der zutreffende Wert wird angezeigt.
- 2. Um die Spanne einzustellen:
  - a) SPANNE wählen
  - b) Die gewünschte Spanne einstellen

# 8.3 Ausgabebereich einstellen

#### 8.3.1 Möglichkeiten

In der Menüfunktion AUSGABEBEREICHE können Sie wählen

69

- über welchen Analogausgang ein bestimmter Messwert ausgegeben wird
- ob ein bestimmter Ausgabebereich oder beide Ausgabebereiche verwendet werden
- welcher Digitalausgang den aktuellen Ausgabebereich signalisiert

Die Einstellungen stehen für jede einzelne Messkomponente zur Wahl (auch für virtuelle Messkomponenten siehe "Virtuelle Messkomponenten", Seite 87). Wenn eine Messstellen-Umschaltung eingerichtet ist (siehe "Eine Messstelle konfigurieren", Seite 82), können die Einstellungen für jede einzelne Messstelle gemacht werden.

# HINWEIS

i

- Konfiguration der Ausgabebereiche siehe "Einen Ausgabebereich konfigurieren", Seite 76
- Ab Herstellerwerk sind die Ausgabebereiche so konfiguriert wie bei der Bestellung angegeben

| Messen                             |                  |                         |
|------------------------------------|------------------|-------------------------|
| Ausgabebereiche .5                 |                  | .5.3                    |
| 1 NO                               | AO1              |                         |
| 2 NO2                              | AO2              | 2                       |
| etc.                               | etc.             |                         |
|                                    |                  |                         |
|                                    |                  | ▼                       |
| ./Param                            | eter             |                         |
| Back                               |                  | Enter                   |
|                                    |                  |                         |
| Messen                             |                  |                         |
| Messen<br>NO                       |                  | .5.3.1                  |
| Messen<br>NO<br>1 BerV             | Vahl aut         | .5.3.1<br>o             |
| Messen<br>NO<br>1 BerV<br>2 Status | Vahl aut         | .5.3.1<br>o 14 inv      |
| Messen<br>NO<br>1 BerV<br>2 Status | Vahl aut<br>s DO | .5.3.1<br>o ^<br>14 inv |
| Messen<br>NO<br>1 BerV<br>2 Status | Vahl aut<br>s DO | .5.3.1<br>o<br>14 inv   |

1, 2 ... Messkomponente | Analogausgang für Ausgabe

- 1 Modus der Bereichswahl
  - Digitalausgang für Bereichsstatus | Funktionsmodus

#### 8.3.2 Funktionsweise der automatischen Bereichsumschaltung

• Wenn der aktuelle Messwert im kleinen Ausgabebereich liegt (im Ausgabebereich mit der kleineren Messspanne), ist automatisch der kleine Ausgabebereich aktiv

2

- Sobald der Messwert den Endwert des kleinen Ausgabebereichs überschreitet, wird automatisch der große Ausgabebereich aktiviert (d. h. die elektronische Signalspanne des Analogausgangs wird angepasst)
- Der kleine Ausgabebereich wird wieder aktiviert, sobald der aktuelle Messwert 90 % des Endwerts des kleinen Ausgabebereichs unterschreitet

#### 8.3.3 Ausgabebereich wählen

Menü: PARAMETER/AUSGABEBEREICHE/MESSKOMPONENTE/BER.-WAHL

Den gewünschten Modus einstellen:

| auto | automatische Bereichsumschaltung |  |
|------|----------------------------------|--|
| 0    | Ausgabebereich 0 permanent aktiv |  |
| 1    | Ausgabebereich 1 permanent aktiv |  |

#### 8.3.4 Digitalausgang für den Ausgabebereich Status wählen

Menü: PARAMETER/AUSGABEBEREICHE/MESSKOMPONENTE/STATUS

| Messen                               |                                      |   |
|--------------------------------------|--------------------------------------|---|
| Status                               | .5.3.1                               | 2 |
| 1 DO01<br>2 DO02<br>3 DO03<br>4 DO04 | BV06<br>AO1R inv<br>MV1LI1<br>F0 inv |   |
|                                      |                                      | • |
| .//Ausgab                            | ebereiche/NO                         |   |
| Back                                 | Set                                  |   |

1, 2, ... Digitalausgang | steuernder Tag | elektronische Schaltlogik $^1$ 

- <sup>1</sup> Keine Angabe bedeutet: direkt (nicht invertiert).
- 1. Den gewünschten Digitalausgang wählen (4/1, SET)
- 2. Im anschließenden Menü die elektronische Schaltlogik wählen (4/1, SAVE)

#### 

- Diese Einstellungen gibt es auch an anderer Stelle (siehe "Einem Digitalausgang eine Status- oder Steuerfunktion zuordnen (Quelle)", Seite 78)
- Erklärung der elektronischen Schaltlogik (siehe "Die elektronische Schaltlogik wählen", Seite 78)

# 8.4 Dämpfung einstellen

#### 8.4.1 Eine konstante Dämpfung einstellen

i

## HINWEIS

Zweck, Funktion siehe "Automatische Justierungen/Validierungen", Seite 91

1

3

Menü: PARAMETER/DÄMPFUNG/MESSKOMPONENTE/EL. T90%

| Messen                   |  |  |
|--------------------------|--|--|
| Zeitkonstante .5.4.1.1.1 |  |  |
| <u> </u>                 |  |  |
| ① 015                    |  |  |
| min 0 2                  |  |  |
| max. 240 3               |  |  |
| .//Dämpfung/NO/el.T90%   |  |  |
| Back 🛉 🛃 Save            |  |  |

Um die ZEITKONSTANTE zu ändern:

- eingestellte Zeitkonstante
- 2 kleinster einstellbarer Wert
  - größter einstellbarer Wert

- 1. SET wählen
- 2. Die gewünschte Zeitkonstante einstellen

#### 

### Risiko falscher Justierungen

Wenn die Dämpfung vergrößert wurde:

Prüfen, ob die Messdauer für Justierungen vergrößert werden muss. (Erklärung siehe "Konstante Dämpfung", Seite 87, Einstellung siehe "Messdauer für Justierungen einstellen", Seite 39)

#### 8.4.2 Eine dynamische Dämpfung einstellen

i

# HINWEIS

Zweck, Funktion siehe "Automatische Justierungen/Validierungen", Seite 91

3

#### Menü: PARAMETER/DÄMPFUNG/MESSKOMPONENTE/DYN. DÄMPFUNG

| Messen          |          |
|-----------------|----------|
| dyn.Dämpfung    | .5.4.1.2 |
| 1 Status        | aus 🔺    |
| 2 Zeitkonstante | 90 s     |
| 3 Schwelle      | 0.3 ppm  |
|                 |          |
|                 | <b>•</b> |
| .//Dämpfung/N   | 0        |
| Back            | ▼ SetS   |

- 1 Aktivierungsstatus
- 2 eingestellte Zeitkonstante
  - eingestellte Schwelle

#### Dynamische Dämpfung aktivieren/deaktivieren

- 1. STATUS wählen (↓/1, SET)
- 2. EIN oder AUS wählen (↓/1, SAVE)

#### Zeitkonstante ändern

- 1. ZEITKONSTANTE wählen (↓/1, SET)
- 2. Die gewünschte Zeitkonstante einstellen

#### Schwelle ändern

- 1. SCHWELLE wählen (↓/1, SET)
- 2. Die gewünschte Schwelle einstellen

# 8.5 Grenzwerte einstellen

## 8.5.1 Zweck der Grenzwerte

Für jede Messkomponente und Hilfsgröße können zwei Grenzwerte eingestellt werden, um den Messwert zu überwachen. Die Grenzwert-Meldung kann wahlweise kann beim Überschreiten oder Unterschreiten des Grenzwerts ausgelöst werden. Außerdem einstellbar sind die Schalthysterese und die Kategorie, der die Meldung angehören soll (SIGNALTYP).

#### 8.5.2 Einen Grenzwert konfigurieren

Menü: PARAMETER/GRENZWERTE/MESSKOMPONENTE/GW1 (oder /GW2)
| Messen                                                |                                             |
|-------------------------------------------------------|---------------------------------------------|
| GW1                                                   | .5.5.1.1                                    |
| 1 Wert<br>2 Typ<br>3 Hyst.<br>4 Signaltyp<br>5 Status | 20.0 ppm ▲<br>(+)<br>5.0 ppm<br>F<br>MVILI1 |
| .//Grenzwer                                           | te/NO                                       |
| Back                                                  | Enter                                       |

### Grenzwert einstellen

- 1. WERT wählen (↓/1, SET)
- 2. Den gewünschten Grenzwert einstellen

### Meldung bei Überschreitung oder Unterschreitung wählen

- 1. TYP wählen (**\**/**1**, SET)
- 2. (-) UNTERSCHREITUNG oder (+) ÜBERSCHREITUNG einstellen (↓/1, SAVE)

### Schalthysterese am Grenzwert einstellen

- 1. HYST. wählen (↓/♠, SET)
- 2. Die gewünschte Schalthysterese einstellen

### Signaltyp (Kategorie) der Grenzwert-Meldung wählen

- 1. SIGNALTYP wählen (↓/1, SET)
- Den gewünschten Signaltyp einstellen (↓/↑, SAVE) Möglich: F, M, C, U, E (Bedeutung siehe "Kategorien der Status-Meldungen", Seite 49)

### Digitalausgang für die Grenzwert-Meldung wählen

- 1. STATUS (MVILIJ) wählen (4/1, ENTER)
- 2. Den gewünschten Digitalausgang wählen (4/1, SET)
- 3. Im anschließenden Menü die elektronische Schaltlogik wählen (↓/↑, SAVE)

# i) HINWEIS

- Diese Einstellungen gibt es auch an anderer Stelle (siehe "Einem Digitalausgang eine Status- oder Steuerfunktion zuordnen (Quelle)", Seite 78)
- Erklärung der elektronischen Schaltlogik siehe "Die elektronische Schaltlogik wählen", Seite 78

### 8.6 Gaspumpe einstellen

i

### HINWEIS

Die Gaspumpe ist Bestandteil des Gasmoduls (Option bei GMS800).

### 8.6.1 Pumpe ein-/ausschalten

Menü: PARAMETER/PUMPE/PUMPE AUS

| Messen        |       |
|---------------|-------|
| Pumpe         | .5.6  |
| 1 Pumpe       | ein 📤 |
| 2 "Pumpe aus" | aus   |
| 3 Leistung    | 0.0 % |
|               |       |
|               |       |
| /Paramotor    |       |
|               |       |
| Back          | ♥ Set |

### Erläuterung siehe nächstes Kapitel

▶ Den gewünschten Zustand einstellen (↓/1, SET)

### Zweck

Mit dieser Funktion kann die Gaspumpe manuell ein- und ausgeschaltet werden. Das kann bei Tests und bei Wartungsarbeiten nützlich sein. Die Funktion steuert die eingebaute Pumpe des Gasmoduls (sofern vorhanden) und den Tag BVO1 (siehe "Tags der Funktionen für Analog- und Digitalausgänge", Seite 94).

Das Einschalten funktioniert nicht, wenn die Pumpe aus anderen Gründen ausgeschaltet ist (siehe "Andere Einflüsse", Seite 74).

### Andere Einflüsse

Die Pumpe bleibt automatisch ausgeschaltet:

- Wenn die Temperatur des Messsystems zu niedrig ist (nach dem Einschalten des Gerätes)
- Solange der Kondensat-Sensor (Option) des Gasmoduls anspricht
- Während der Zufuhr eines Justiergases, sofern dies so eingestellt ist (siehe "Modus der Pumpe einstellen", Seite 44)
- Wenn ein Digitaleingang mit der Funktion PUMPE AUS eingerichtet und aktiviert ist (siehe "Digitaleingänge konfigurieren", Seite 79)

#### 8.6.2 Leistung der Pumpe einstellen

#### Einstellung

Menü: PARAMETER/PUMPE/LEISTUNG

| Messen                        |        |
|-------------------------------|--------|
| Leistung                      | .5.6.3 |
| ① 080 %<br>min. 0<br>max. 100 |        |
| ./Parameter/Pumpe             |        |
| Back                          | Save   |

Den gewünschten Wert einstellen

#### Zweck

Betrifft nur die Gaspumpe des Gasmoduls (Option).

1 relative Pumpenleistung (elektronischer Wert)

Die Einstellung bestimmt die elektrische Leistungsversorgung der Pumpe. Das bestimmt die Förderleistung der Pumpe.

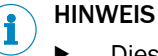

Diese Funktion verwenden, um den gewünschten Messgas-Volumenstrom einzustellen

Das ist besser, als die Pumpe mit voller Leistung zu betreiben und den Volumenstrom mit einem Regulierventil zu drosseln. Die Pumpe wird geringer belastet und hat eine höhere Lebensdauer.

### 8.7 I/O-Parametrierung

### HINWEIS

- Gilt nur für GMS800 mit mindestens einem I/O-Modul
- Jedes I/O-Modul hat 4 Analogausgänge

### 8.7.1 Analogausgänge konfigurieren

Menü: PARAMETER/IO/ANALOGAUSG. (AOI)/AOI

| Messen            |                |  |
|-------------------|----------------|--|
| AO1               | .5.7.1.1       |  |
| 1 Quelle          | NO (#1) 🔺      |  |
| 2 Null            | 4mA            |  |
| 3 Ber. 0          | ein            |  |
| 4 Ber. 1          | ein            |  |
| 5 BerWahl         | auto           |  |
| 6 Status          | <b></b>        |  |
| .//IO/Analogausg. |                |  |
| Back              | <b>♦</b> Enter |  |

- 1 Zugeordnete interne Signalquelle
- 2 Nullpunkt der elektronischen Signalspanne
- **3** Aktivierungsstatus des Ausgabebereichs 0
- 4 Aktivierungsstatus des Ausgabebereichs 1
- 5 Modus der Bereichswahl
- 6 Digitalausgang für Ausgabebereich-Status

8.7.1.1 Einem Analogausgang die interne Signalquelle zuordnen

Menü: PARAMETER/IO/ANALOGAUSG. (AOI)/AOI/QUELLE

- Die Messkomponente wählen, deren Messwerte der Analogausgang ausgeben soll Um eine Hilfsgröße zu wählen: HILFSGRÖSSEN wählen, dann die gewünschte Hilfsgröße wählen. – Um den Analogausgang stillzulegen: KEINE einstellen.
- 2. Die gewünschte Quelle einstellen ( $\ddagger/1$ , SAVE)

| Messen                                                   |              |  |
|----------------------------------------------------------|--------------|--|
| NO                                                       | .5.7.1.1.1.1 |  |
| 1 Aktuelle (MV1)<br>2 Site1 (MV1MP1)<br>3 Site2 (MV1MP2) |              |  |
|                                                          | <b>v</b>     |  |
| .//AOI/Quelle                                            |              |  |
| Back                                                     | ➡ Enter      |  |

- 1 Messstelle (Beispiel)<sup>2</sup>
- 2 Messstelle "Site1"
- 3 Messstelle "Site 2"

<sup>1</sup> Angabe in Klammer = Tag der Quelle.

<sup>2</sup> Erklärungen siehe "Eine Messstelle konfigurieren", Seite 82.

| Aktuelle          | Der Analogausgang gibt ständig den aktuellen Messwert der Messkompo-<br>nente aus.                                                                                                    |  |
|-------------------|----------------------------------------------------------------------------------------------------|--|
| [Eine Messstelle] | <ul> <li>Wenn diese Messstelle aktiv ist: Der Analogausgang gibt den aktuellen Messwert der Messkomponente aus</li> <li>Wenn andere Messstellen aktiv sind: Der Analogausgang gibt konstant den Messwert aus, der mit dieser Messstelle zuletzt gemessen wurde</li> </ul> |  |

8.7.1.2 Den elektronischen Nullpunkt einstellen (Lebender Nullpunkt)

Menü: PARAMETER/IO/ANALOGAUSG. (AOI)/AOI/NULL

▶ Die gewünschte Einstellung wählen (↓/♠, SAVE)

| Messen                     |            |
|----------------------------|------------|
| Null                       | .5.7.1.1.2 |
| 0mA<br>2mA<br>4mA<br>NAMUR |            |
|                            | <b>•</b>   |
| .//Analogausg./AO1         |            |
| Back 🛉                     | Save       |

**NAMUR** Funktionsweise gemäß NAMUR-Standard: Betriebszustand  $\rightarrow$  Messwerte 4 ... 20 mA Meldung der Kategorie C oder M  $\rightarrow$ konstant 2 mA Meldung der Kategorie F  $\rightarrow$  konstant 0 mA

# HINWEIS

Wenn ein Lebender Nullpunkt eingestellt ist (2 mA oder 4 mA), kann das elektronische Signal "0 mA" als Störung des Geräts oder der elektrischen Verbindung interpretiert werden.

### 8.7.1.3 Einen Ausgabebereich konfigurieren

Menü: PARAMETER/IO/ANALOGAUSG. (AOI)/AOI/BER.0 oder /BER.1

### Den gewählten Ausgabebereich aktivieren/deaktivieren:

- 1. EIN/AUS wählen (↓/1, SET)
- 2. Den gewünschten Zustand einstellen (↓/1, SAVE)

Den Anfangswert des Ausgabebereichs einstellen:

- 1. ANFANG wählen (↓/1, SET)
- Den physikalischen Wert einstellen, der dem elektronischen Nullpunkt (siehe "Den elektronischen Nullpunkt einstellen (Lebender Nullpunkt)", Seite 76) entsprechen soll

### Den Endwert des Ausgabebereichs einstellen:

- 1. ENDE wählen (↓/♠, SET)
- 2. Den physikalischen Wert einstellen, der dem Endwert der elektronischen Signalspanne (20 mA) entsprechen soll

#### Den Modus der Bereichswahl einstellen:

- 1. BER.-WAHL wählen (↓/1, SET)
- 2. Den gewünschten Modus einstellen (↓/1, SAVE)

| auto | automatische Bereichsumschaltung <sup>1</sup> |
|------|-----------------------------------------------|
| 0    | Ausgabebereich 0 permanent aktiv              |
| 1    | Ausgabebereich 1 permanent aktiv              |

<sup>1</sup> Funktionsweise siehe "Funktionsweise der automatischen Bereichsumschaltung", Seite 70

#### Den Digitalausgang für den Ausgabebereich-Status wählen:

- 1. STATUS wählen
- 2. Den gewünschten Digitalausgang wählen (4/1, SET)
- 3. Im anschließenden Menü die elektronische Schaltlogik wählen (4/1, SAVE)

#### 

- Diese Einstellungen gibt es auch an anderer Stelle (siehe "Einem Digitalausgang eine Status- oder Steuerfunktion zuordnen (Quelle)", Seite 78)
- Erklärung der elektronischen Schaltlogik siehe "Die elektronische Schaltlogik wählen", Seite 78

### 8.7.2 Digitalausgänge konfigurieren

Menü: PARAMETER/IO/DIGITALAUSG. (DOI)

| Messen                               |                               |        |
|--------------------------------------|-------------------------------|--------|
| Digitalausg                          | . (DOi)                       | .5.7.2 |
| 1 DO01<br>2 DO02<br>3 DO03<br>4 DO04 | AO1R<br>MV1LI<br>BV06<br>BV07 | inv. 1 |
| ./Parameter<br>Back                  | r/IO<br>↓                     | Enter  |

1, 2, ... Digitalausgang | Tag der Quelle | elektronische Schaltlogik $^1$ 

- <sup>1</sup> Keine Angabe bedeutet: direkt (nicht invertiert).
- 8.7.2.1 Funktionsprinzip der Digitalausgänge

Jedem Digitalausgang kann eine interne Status- oder Steuerfunktion zugeordnet werden. Diese "Quelle" steuert den Zustand des Digitalausgangs. Der Tag der Quelle identifiziert die Quelle. Die elektronische Schaltlogik ist invertierbar.

8.7.2.2 Einem Digitalausgang eine Status- oder Steuerfunktion zuordnen (Quelle) Menü: PARAMETER/I0/DIGITALAUSG. (DOI)/DOI/QUELLE

| Messen               | E 7 0 0 1             |  |
|----------------------|-----------------------|--|
| Quelle               | .5.7.2.8.1            |  |
| 1 System-Status (x0) |                       |  |
| 2 Modul-Stat         | 2 Modul-Status (Six0) |  |
| 3 MesswStat. (MVix)  |                       |  |
| 4 etc.               |                       |  |
|                      |                       |  |
|                      |                       |  |
|                      | <b>v</b>              |  |
| .//IO/Digital        | aus                   |  |

| System-Status (x0)   | Sammelmeldung Kategorie x                                                                                                    |
|----------------------|----------------------------------------------------------------------------------------------------|
| Modul-Status (Six0)  | Statusmeldung vom Modul i, Meldungskategorie x                                                                                                    |
| MesswStat. (MVix)    | Messwertbezogene Meldung vom Modul i, Meldungskategorie x                                                                                                    |
| GrenzwStat. (MViLlj) | Grenzwert-Meldung zu Messwert i, Grenzwert j                                                                                                    |
| Strom-Ausg. (AOiR)   | Ausgabebereich-Status des Analogausgangs i                                                                                                    |
| MessstStat. (MPS)    | Messstatus bei der Messstellen-Umschaltung <sup>1</sup>                                                                                                    |
| Messstelle (MPiS)    | Aktivierungsstatus der Messstelle i (Steuersignal für externes Ventil)                                                                                                 |
| Pumpe aus (BV01)     | Steuersignal für die Gaspumpe (siehe "Pumpe ein-/ausschalten",<br>Seite 73)                                                                                            |
| Messgas (BVO4)       | Steuersignal für externes Messgas-Ventil                                                                                                    |
| Testgase             | Aktivierungsstatus eines Testgases (Steuersignal für externes Ventil)                                                                                                  |
| MessstVorspül-S      | Vorabsaugung/Vorspülen bei mehreren aktiven Messstellen<br>Die Messstellenumschaltung muss aktiviert sein: siehe "Messstellen-<br>Umschaltung parametrieren", Seite 82 |
| keine                | Digitalausgang ist im logischen Zustand "0"                                                                                                    |

1 0 = Spülzeit, 1 = Messzeit

- 1. Eine Quellengruppe wählen ( $\downarrow/\uparrow$ , ENTER)
- 2. In den nachfolgenden Menüs die gewünschte Quelle finden und einstellen

### 8.7.2.3 Die elektronische Schaltlogik wählen

Menü: PARAMETER/IO/DIGITALAUSG. (DOI)/DOI/AUSGANG

| Messen          |            |
|-----------------|------------|
| Ausgang         | .5.7.2.1.2 |
| 1 direkt        | <b></b>    |
| 2 invertiert    |            |
|                 |            |
|                 |            |
|                 | -          |
| .//Digitalaus/D | 0001       |
| Back            | ♦ Save     |

- 1 Der Digitalausgang ist elektronisch aktiviert (Relais angezogen), wenn auch die Quelle logisch im aktivierten Zustand ist (Arbeitsstrom-Prinzip).
- 2 Der Digitalausgang ist elektronisch aktiviert, wenn die Quelle logisch nicht aktiviert ist (Ruhestrom-Prinzip). Wenn die Quelle logisch aktiviert ist, ist der Schaltausgang elektronisch im inaktiven Zustand (Relais abgefallen).
- ▶ Die gewünschte Schaltlogik einstellen (↓/1, SAVE)

### VORSICHT

🔺 Risiko für angeschlossene Geräte/Systeme

- Vor der Anwendung der Digitalausgängen die sicherheitstechnischen Konsequenzen klären für den Fall folgender Betriebsstörungen:
  - Ausfall der Netzspannung (z.B. lokaler Ausfall der Netzspannung, versehentliches Abschalten, defekte Sicherung)
  - elektronischer Defekt des Digitalausgangs
  - Unterbrechung der elektrischen Verbindung
- Die Schaltlogik sicherheitsgerichtet wählen:
  - Digitalausgänge mit direkter Schaltlogik signalisieren beim Ausfall der Netzspannung, dass die betreffende Funktion nicht aktiviert ist
  - Digitalausgänge mit invertierter Schaltlogik signalisieren beim Ausfall der Netzspannung, dass die betreffende Funktion ausgelöst ist
- Die Konsequenzen sorgfältig klären und dafür sorgen, dass bei einem Ausfall oder Defekt keine gefährliche Situation entstehen kann

### 8.7.3 Digitaleingänge konfigurieren

Menü: PARAMETER/IO/DIGITALEING. (DII)

| Messe                                | n                         |        |
|--------------------------------------|---------------------------|--------|
| Digital                              | eing. (Dli)               | .5.7.3 |
| 1 DI01<br>2 DI02<br>3 DI03<br>4 DI04 | Val. Null-P.<br>Pumpe aus |        |
| ./Parar                              | neter/IO                  |        |
| Back                                 |                           | Enter  |

**1, 2** ... Digitaleingang | zugeordnete Funktion | elektronische Schaltlogik<sup>1</sup>

- <sup>1</sup> Keine Angabe bedeutet: direkt (nicht invertiert).
- 8.7.3.1 Funktionsprinzip der Digitaleingänge

Jedem Digitaleingang kann eine interne Status- oder Steuerfunktion zugeordnet werden. Der elektronische Zustand des Digitaleingangs bestimmt den logischen Zustand der internen Funktion. Die elektronische Schaltlogik ist invertierbar.

8.7.3.2 Einem Digitaleingang eine interne Funktion zuordnen (Ziel)

Menü: PARAMETER/IO/DIGITALEING. (DII)/DII/ZIEL

| Messe<br>Ziel<br>1 NP<br>2 NP<br>3 Refe<br>etc. | en<br>Validier<br>Justieru<br>erenz V | .5.7<br>ung<br>ing<br>al. | 7.3.7.1 |
|-------------------------------------------------|---------------------------------------|---------------------------|---------|
| .//Digitaleing./DI07                            |                                       |                           |         |
| Back                                            |                                       |                           | Save    |

| Name der Justierung  | programmierte automatische Justierung (siehe "Automatische Justie-<br>rungen/Validierungen", Seite 91)          |
|----------------------|----------------------------------------------------------------------------------------------------|
| Name der Validierung | programmierte automatische Validierungsmessung (siehe "Automati-<br>sche Justierungen/Validierungen", Seite 91) |
| Abbruch Just./Val.   | Abbruch einer laufenden Justierung/Validierung                                                                  |
| Ausfall              | Status-Flag "F" aktivieren (für gesamtes System)                                                                |
| Wartung              | Status-Flag "M" aktivieren (für gesamtes System)                                                                |
| Pumpe aus            | Externes Steuersignal zum Ausschalten der Gaspumpe                                                              |
| Testgas-Störung      | Externe Störungsmeldung "Testgas nicht verfügbar" <sup>1</sup>                                                  |
| Sperre Just./Val.    | Externes Steuersignal zum Verhindern von Justierungen/Validierungen <sup>1</sup>                                |
| kein                 | Der elektronische Zustand des Digitaleingangs ist wirkungslos                                                   |

- 1 verhindert Justierungen und Validierungen
- 1. Eine Zielgruppe wählen ( $\P/1$ , SAVE)
- 2. In den nachfolgenden Menüs die Funktion wählen, die der Digitaleingang steuern soll
- 8.7.3.3 Die elektronische Schaltlogik wählen

Menü: PARAMETER/IO/DIGITALEING. (DII)/DII/EINGANG

| Messen           |            |
|------------------|------------|
| Eingang          | .5.7.3.7.2 |
| direkt           | <b>_</b>   |
| inv.             |            |
|                  |            |
|                  |            |
|                  | <b>•</b>   |
| .//Digitaleing./ | DI07       |
| Back             | ♦ Save     |

- direkt Wenn der Digitaleingang elektronisch aktiviert ist, ist auch die Zielfunktion aktiviert.
- inv. Wenn der Digitaleingang elektronisch aktiviert ist, ist die Zielfunktion nicht aktiv. Wenn der Digitaleingang elektronisch deaktiviert ist, ist die Zielfunktion aktiviert.
- ► Die passende Schaltlogik einstellen (↓/1, SAVE)

### 8.7.4 Analogeingänge konfigurieren (Hinweis)

Die Funktion der Analogeingänge kann mit der PC-Software "SOPAS ET" konfiguriert werden (→ Technische Information "Bedieneinheit BCU – Betrieb mit SOPAS ET"). In der BCU gibt es dafür keine Menüfunktionen.

### 8.8 Digitale Kommunikation konfigurieren

### 8.8.1 Eine LAN-Verbindung konfigurieren

Menü: PARAMETER/KOMMUNIKATION/LAN

| Messen                                                            |                                                                |  |
|-------------------------------------------------------------------|----------------------------------------------------------------|--|
| LAN                                                               | .5.8.1                                                         |  |
| 1 IP-Adresse<br>2 Subnetz<br>3 Gateway<br>4 Neustart Etl<br>5 MAC | 10.153.xxx<br>255.255.xxx<br>10.153.xxx<br>hernet<br>00:06:xxx |  |
| ./Parameter/Kommunikation                                         |                                                                |  |
| Back                                                              | <b>↓</b> Enter                                                 |  |

### Eine Adresse einstellen

- 1. Die betreffende IP-Adresse wählen (4/1, SET)
- 2. Die betreffende Zeile wählen ( $\P/1$ , ENTER)

### Den internen LAN-Controller neu starten

▶ NEUSTART ETHERNET wählen (↓/♠, ENTER)

# i HINWEIS

 Diese Funktion verwenden, wenn die LAN-Verbindung gestört ist oder nicht hergestellt werden kann

### 8.8.2 Eine Modbus-Verbindung konfigurieren

i

#### HINWEIS

Eine ausführliche Beschreibung des Modbus finden Sie in "Technische Information BCU"

Menü: PARAMETER/KOMMUNIKATION/MODBUS

| Messen                                                                      |                     |  |  |
|-----------------------------------------------------------------------------|---------------------|--|--|
| Modbus                                                                      | .5.8.2              |  |  |
| 1 ein/aus<br>2 Slave-Adresse<br>3 Typ<br>4 TCP-Parameter<br>5 RTU-Parameter | ein ▲<br>1<br>TCP ↓ |  |  |
| ./Parameter/Kommunikation                                                   |                     |  |  |
| Back                                                                        | Enter               |  |  |

- Modbus-Funktion ein-/ausschalten
   Geräteadresse
  - Geräteadresse
     Siehe "Technische Information BCU" Kapitel
     "Einführung in das Modbus-Protokoll"
- 3 Art der Schnittstelle wählen (TCP oder RTU)<sup>1</sup>
- 4 TCP-Parameter einstellen<sup>2</sup>
- 5 RTU-Parameter einstellen<sup>3</sup>
- 1 Hardware-Verbindung herstellen
  - Siehe "Technische Information BCU" Kapitel "Modbus-Verbindung installieren"
- 2 TCP-Port
- <sup>3</sup> Baudrate, Parität, Datenbits, Stoppbits
- 1. Die Funktion wählen (**\**/**1**, ENTER/SET)
- 2. In den nachfolgenden Menüs die gewünschten Einstellungen machen

### 8.9 Interne Uhr stellen

### 8.9.1 Datum einstellen

Menü: PARAMETER/DATUM - ZEIT/DATUM

Das Datum einstellen

#### 8.9.2 Uhrzeit einstellen

Menü: PARAMETER/DATUM - ZEIT/ZEIT

Die Uhrzeit einstellen

### 8.10 Messstellen-Umschaltung parametrieren

# i HINWEIS

<sup>7</sup> Funktionsprinzip, Voraussetzungen und Konsequenzen der Messstellen-Umschaltung: Siehe "Technische Information BCU" Kapitel "Automatische Messstellen-Umschaltung"

Im Display wird eine Messstelle wie folgt angezeigt:

- NO Mx = Komponente NO an Messstelle x oder bei langen Texten
- #x = Indikator für Messstelle x

### 8.10.1 Eine Messstelle konfigurieren

Menü: PARAMETER/ZUSATZFUNKTIONEN/MESSSTELLEN-AUTOM./MESSSTELLEN (MPI)/MESSSTELLE

| Messen        |                |  |  |
|---------------|----------------|--|--|
| #1            | .5.10.1.1.1    |  |  |
| 1 ein/aus     | ein 🔺          |  |  |
| 2 Name        | #1             |  |  |
| 3 Spülzeit    | 120 s          |  |  |
| 4 Messzeit    | 30 s           |  |  |
| 5 Status      |                |  |  |
| 6 VorspülSta  | at. 🔽          |  |  |
| .//Messstelle |                |  |  |
| Back          | <b>♦</b> Enter |  |  |

- **1** Aktivierungsstatus
- 2 programmierter Name der Messstelle
- 3 eingestellte Spülzeit
- 4 eingestellte Messzeit
- 5 Status
- 6 Status Vorspülen

#### Die Messstelle aktivieren/deaktivieren

- 1. EIN/AUS wählen (↓/♠, SET)
- 2. Den gewünschten Zustand wählen ( $\ddagger/1$ , SAVE)

| ein | Diese Messstelle wird bei der Messstellen-Umschaltung verwendet  |
|-----|------------------------------------------------------------------|
| aus | Diese Messstelle wird bei der Messstellen-Umschaltung übergangen |

#### Den Namen der Messstelle einstellen

- 1. NAME wählen (↓/1, SET)
- 2. Den gewünschten Namen einstellen

#### Spülzeit einstellen

- 1. SPÜLZEIT wählen (↓/1, SET)
- 2. Die gewünschte Spülzeit einstellen

### HINWEIS

i

Hinweise zur richtigen Einstellung: : Siehe "Technische Information BCU" Kapitel "Die Spülzeit für Justierungen einstellen"

#### Messzeit einstellen

- 1. MESSZEIT wählen (↓/1, SET)
- 2. Die gewünschte Messzeit einstellen

### HINWEIS

Während der Messzeit werden aktuelle Messwerte für diese Messstelle ermittelt. Die Gesamtzeit für die Messstelle ist Spülzeit + Messzeit

### Einen Statusausgang für die Messstelle zuordnen

Der zugeordnete Digitalausgang soll ein Magnetventil steuern, das den Messgasweg auf diese Messstelle umschaltet. Während die Messstelle aktiviert ist, ist der Digitalausgang logisch aktiviert. Die elektronische Schaltlogik ist invertierbar.

- 1. STATUS wählen (↓/1, ENTER)
- 2. Den gewünschten Digitalausgang wählen (**\**/**1**, SET)
- 3. Im anschließenden Menü die elektronische Schaltlogik wählen (4/1, SAVE)

#### 

- Diese Einstellungen gibt es auch an anderer Stelle: Siehe "Technische Information BCU" Kapitel "Einen Digitalausgang eine Status- oder Steuerfunktion zuordnen"
- Erklärung der elektronischen Schaltlogik: Siehe "Technische Information BCU" Kapitel "Die elektronische Schaltlogik wählen

#### 8.10.2 Einen Statusausgang für die Umschaltphase zuordnen

Menü: PARAMETER/ZUSATZFUNKTIONEN/MESSSTELLEN-AUTOM./STATUS (MPS)

- 1. Den gewünschten Digitalausgang wählen (4/1, SET)
- 2. Im anschließenden Menü die elektronische Schaltlogik wählen (4/1, SAVE)

#### 

- Diese Einstellungen gibt es auch an anderer Stelle (siehe "Einem Digitalausgang eine Status- oder Steuerfunktion zuordnen (Quelle)", Seite 78)
- Erklärung der elektronischen Schaltlogik siehe "Die elektronische Schaltlogik wählen", Seite 78

#### Zweck

Der zugeordnete Digitalausgang zeigt an, ob die automatische Messstellen-Umschaltung in der Spülphase oder Messphase ist:

| Logischer Zustand des Digitalausgangs | Bedeutung |
|---------------------------------------|-----------|
| 0                                     | Spülzeit  |
| 1                                     | Messzeit  |

#### 8.10.3 Die Anzeige der Messstellen wählen

Menü: PARAMETER/ZUSATZFUNKTIONEN/MESSSTELLEN-AUTOM./MESSWERTE

| Messen                |          |  |
|-----------------------|----------|--|
| Messwerte .5.10.      |          |  |
| 1 NO                  | ein 🔺    |  |
| 2 NO2                 | ein      |  |
| 3 NOx                 | ein      |  |
| 13 Hilfsgrößen        |          |  |
| Ŭ                     |          |  |
|                       | <b>•</b> |  |
| .//Messstellen-Autom. |          |  |
| Back                  | Set      |  |

- Eine Messkomponente wählen (\$\frac{1}{1}\$, SET) Um eine Hilfsgröße zu wählen: HILFSGRÖSSEN wählen, dann die gewünschte Hilfsgröße wählen
- 2. Den gewünschten Zustand einstellen (↓/1, SAVE)

| ein | In Menüs und Messwertanzeigen sind für die Messkomponente der aktuelle<br>Messwert und die Messwerte von den Messstellen verfügbar (Beispiel : Siehe<br>"Technische Information BCU" Kapitel "Messwerte als mA-Werte anzeigen") |
|-----|----------------------------------------------------------------------------------------------------|
| aus | In Menüs und Messwertanzeigen ist für die Messkomponente nur der aktuelle<br>Messwert verfügbar                                                                                                    |

### 8.11 Anwender-Funktionen starten

Menü: PARAMETER/ZUSATZFUNKTIONEN/ANWENDER-FKT.

| Messen           |   |       |   |
|------------------|---|-------|---|
| Anwender-Fkt     |   | .5.10 | 2 |
| 1                |   |       |   |
| 2                |   |       |   |
| 3                |   |       |   |
| 4                |   |       |   |
|                  |   |       | _ |
| .//Anwender-Fkt. |   |       |   |
| Back             | ♥ | Set   |   |

Anwender-Funktionen sind individuelle Funktionen, die mit der PC-Software "SOPAS ET" programmiert wurden ( $\rightarrow$  Technische Information "Bedieneinheit BCU – Betrieb mit SO-PAS ET").

Im Menü ANWENDER-FUNKTIONEN können Funktionen manuell gestartet werden oder internen Variablen Werte zugewiesen werden (zum Beispiel Eingabe von Testgaskonzentrationen).

Wenn keine Anwender-Funktionen programmiert sind, ist das Menü leer.

### 8.12 Anzeige-Einstellungen

### 8.12.1 Anmelde-Timeout einstellen

Menü: PARAMETER/ZUSATZFUNKTIONEN/ANZEIGE-EINSTELLG./ANMELDE-TIME-OUT

Die gewünschte Zeit einstellen (4/1, SAVE)
 Möglich: 30 Minuten, 1/2/4/8/16 Stunden, 1 Tag

### Zweck

Wenn der Benutzerlevel AUTORISIERTER ANWENDER aktiviert ist (siehe "Menübaum "Autorisierter Benutzer"", Seite 19), wird er automatisch wieder deaktiviert (abgemeldet), wenn für die Dauer der Timeout-Zeit keine Text-Funktionstaste (z. B. ENTER, BACK) betätigt wurde.

### 8.12.2 Licht-aus-Automatik einstellen

Menü: PARAMETER/ZUSATZFUNKTIONEN/ANZEIGE-EINSTELLG./LICHT-AUS-AUTOM.

▶ Den gewünschten Zustand wählen (↓/1, SAVE)

| Ein | Display-Beleuchtung kann automatisch erlöschen     |
|-----|----------------------------------------------------|
| Aus | Display-Beleuchtung bleibt permanent eingeschaltet |

#### Zweck

Die Einstellung bestimmt, ob die Beleuchtung des Displays automatisch erlischt, wenn 30 Minuten lang keine Text-Funktionstasten betätigt wurde (z. B. ENTER, BACK).

### 8.13 Module

Menü: PARAMETER/ZUSATZFUNKTIONEN/MODULE

Dieses Menü ist nur relevant wenn ein FIDOR-Modul integriert ist.

Weitere Informationen siehe "Betriebsanleitung GMS810-/GMS811-FIDOR".

### 9 Sprache-Language

Menü: SPRACHE-LANGUAGE

| Messen                                                            |                                                                                                    |  |  |  |  |  |  |  |  |
|-------------------------------------------------------------------|----------------------------------------------------------------------------------------------------|--|--|--|--|--|--|--|--|
| Sprache/Language .6                                               |                                                                                                    |  |  |  |  |  |  |  |  |
| English<br>Deutsch/German<br>Français/French<br>Españiol/Spanisch | Image: A marked block in the second second secon |  |  |  |  |  |  |  |  |
| •                                                                 |                                                                                                    |  |  |  |  |  |  |  |  |
| Back 🛉 🕂 S                                                        | Save                                                                                                    |  |  |  |  |  |  |  |  |

Abbildung 10: Menü SPRACHE-LANGUAGE (Beispiel)

▶ Die gewünschte Sprache wählen (↓/1, SAVE)

# HINWEIS

- Wählbare Sprachen: Deutsch, Englisch, Französisch, Italienisch, Spanisch, Portugiesisch, Russisch
- In der PC-Software SOPAS ET ist die Funktion zur Sprachwahl nicht im Menübaum zu finden, sondern ist eine SOPAS ET-Programmfunktion
- Die Sprachwahl in SOPAS ET und die Sprachwahl f
  ür die Men
  üs auf dem Display der BCU sind unabh
  ängig voneinander. Die Sprachwahl in SOPAS ET ver
  ändert die Sprache auf dem Display nicht. Es k
  önnten zwei unterschiedliche Sprachen gew
  ählt werden.

## **10** Erklärungen

### 10.1 Hilfsgrößen

Hilfsgrößen sind Messwerte, die in den Messwertanzeigen auf dem Display nicht angezeigt werden. Ansonsten kann eine Hilfsgröße wie eine Messkomponente verwendet werden. Hauptsächlicher Verwendungszweck von Hilfsgrößen sind interne Verrechnungen, z. B. für die Druckkorrektur oder Querempfindlichkeitskompensation von Messwerten.

Hilfsgrößen können justiert werden. Wie bei den Messkomponenten braucht man dafür passende Testgas-Einstellungen. Auch wenn die Hilfsgröße keine Gaskonzentration ist, werden die Sollwerte der Justierung in Testgas-Einstellungen festgelegt.

### 10.2 Virtuelle Messkomponenten

Die Messwerte entstehen dadurch, dass einem Messsignal ein Berechnungsalgorithmus zugeordnet ist. Das Ergebnis der Berechnung ist der Messwert.

Es ist möglich, mehrere Messsignale mathematisch zu verknüpfen. Das Resultat einer solchen Verknüpfung ist eine "virtuelle" Messkomponente, die wie eine reale physikalische Messkomponente angezeigt wird. Beispiel: Aus den realen Messkomponenten NO und NO2 wird die Summe errechnet und als Messkomponente NOX angezeigt.

Eine virtuelle Messkomponente kann nicht direkt justiert werden. Statt dessen müssen alle realen Messungen justiert werden, aus denen der virtuelle Messwert errechnet wird. Bei Justierungen stehen nur reale Messkomponenten zur Auswahl; virtuelle Messkomponenten, die von der Justierung einer realen Messkomponente abhängen, werden als Kommentar angezeigt (Beispiel siehe "Die Justierprozedur starten", Seite 28).

Mathematische Verknüpfungen funktionieren auch mit internen Hilfsgrößen und mit Signalen von Analogeingängen. Damit sind z. B. physikalische Korrekturrechnungen und automatische Kompensationen möglich.

### 10.3 Dämpfung

### 10.3.1 Konstante Dämpfung

- Eine Dämpfung ist für jede Messkomponente individuell einstellbar
- Die Dämpfung wirkt auf alle Messwertanzeigen und -ausgaben. Sie ist auch während einer Justierprozedur aktiv

Anwendungsmöglichkeiten:

- Dämpfung von messtechnischen Fluktuationen des Messwerts (Rauschen)
- Glättung von schwankenden Messwerten, wenn nur der mittlere Wert relevant ist

### HINWEIS

Einstellen einer konstanten Dämpfung siehe "Eine konstante Dämpfung einstellen", Seite 71

### HINWEIS

1

### VORSICHT

### Risiko falscher Justierung

Bei Justierungen muss die Messdauer mindestens 150 % der eingestellten Dämpfungs-Zeitkonstante betragen.

Wenn die Dämpfung neu eingerichtet oder vergrößert wurde: Prüfen, ob die Messdauer für Justierungen angepasst werden muss (siehe "Messdauer für Justierungen einstellen", Seite 39)

### 10.3.2 Dynamische Dämpfung

Mit der "dynamischen Dämpfung" können Sie Messwertschwankungen ausgleichen, ohne die Ansprechzeit stark zu vergrößern. Denn im Gegensatz zur "normalen" Dämpfung wird die dynamische Dämpfung automatisch deaktiviert, wenn der Messwert sich schnell stark ändert. Auf diese Weise können Sie leichte Schwankungen des Messwerts "glätten", aber rapide Messwertänderungen werden trotzdem unverzüglich angezeigt. Das dynamische Verhalten wird mit dem Parameter SCHWELLE bestimmt:

- Wenn die Messwerte sich nur langsam ändern, funktioniert die dynamische Dämpfung wie eine konstante Dämpfung
- Wenn die Differenz aufeinander folgender Messwerte größer ist als die eingestellte Schwelle, wird die dynamische Dämpfung automatisch beendet und bleibt deaktiviert, solange sich die Messwerte weiter rapide ändern
- Wenn die Messwertdifferenzen wieder kleiner als die Schwelle sind (d. h. wenn sich die Messwerte nur noch wenig ändern), setzt die dynamische Dämpfung wieder ein

Auch die dynamische Dämpfung wirkt auf alle Messwertanzeigen und -ausgaben.

Die Einstellungen stehen für jede einzelne Messkomponente zur Wahl (auch für virtuelle Messkomponenten siehe "Virtuelle Messkomponenten", Seite 87). Wenn eine Messstellen-Umschaltung eingerichtet ist (siehe "Eine Messstelle konfigurieren", Seite 82), können die Einstellungen für jede einzelne Messstelle gemacht werden.

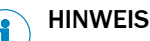

Einstellen einer dynamischen Dämpfung siehe "Eine dynamische Dämpfung einstellen", Seite 72

### 10.4 Driftwerte

#### 10.4.1 Berechnungsweise der Drift-Werte

#### Nullpunkt-Drift

Nullpunkt-Drift = (Istwert - Sollwert)/[physikalische Messspanne]

| Beispiel                   |   |           |
|----------------------------|---|-----------|
| Physikalischer Messbereich | = | 0 500 ppm |
| Physikalische Messspanne   | = | 500 ppm   |
| Sollwert des Testgases     | = | 0,0 ppm   |

| Beispiel                   |   |                                  |
|----------------------------|---|----------------------------------|
| Istwert bei der Justierung | = | 2,5 ppm                          |
| Nullpunkt-Drift            | = | (2,5 - 0,0)/500 = 0,005 = +0,5 % |

#### **Referenzpunkt-Drift**

| Beispiel 1                 |   |                           |
|----------------------------|---|---------------------------|
| Sollwert des Testgases     | = | 100 ppm                   |
| Istwert bei der Justierung | = | 98 ppm                    |
| Referenzpunkt-Drift        | = | (98 - 100)/100 = -2,00 %  |
|                            |   |                           |
| Beispiel 2                 |   |                           |
| Sollwert des Testgases     | = | 100 ppm                   |
| Istwert bei der Justierung | = | 102 ppm                   |
| Referenzpunkt-Drift        | = | (102 - 100)/102 = +1,96 % |

#### 

Wenn der Sollwert kleiner als der Istwert ist, dann wird durch den Sollwert devidiert. Ansonsten würde eine einmal ermittelte Drift in eine Richtung bei gleichgroßer absoluter Messwertablage nicht wieder auf den Driftwert Null zurückgehen .

### 10.4.2 Absolute Drift

Eine "absolute" Drift repräsentiert die Gesamtveränderung eines Driftwerts über mehrere Justierungen hinweg – also nicht die Differenz zwischen letzter und vorletzter Justierung.

Absolute Driften beziehen sich auf die angezeigten Messwerte (inklusive Linearisierung, Driftkompensation usw.). Die Nullpunkt-Driften sind relativ zur physikalischen Messspanne des betreffenden Analysator-Moduls, die Referenzpunkt-Driften relativ zum Testgas-Sollwert bei der Justierung.

# i) HINWEIS

- Bei fabrikneuen Geräten gibt es absolute Driften erst, nachdem eine Justierung durchführt wurde
  - Mit einem Drift-Reset (siehe "Driftwerte löschen (Drift-Reset)", Seite 90) können die absoluten Driften auf "O" zurückgesetzt werden. Danach beginnt die Summierung der Driftwerte neu; Werte für absolute Driften gibt es erst wieder, nachdem eine Justierung durchführt wurde.

### 10.4.3 Automatische Überwachung der Driftwerte

#### Funktionsweise der Drift-Grenzwerte

Nach jeder Justierung vergleicht die BCU die errechneten "absoluten Driften" (siehe "Absolute Drift", Seite 89) mit programmierten Drift-Grenzwerten. Die Überschreitung eines Drift-Grenzwerts wird in zwei Stufen gemeldet:

- Wenn eine absolute Drift 100 ... 120 % des Drift-Grenzwerts beträgt, wird das Status-Flag "M" für das betreffende Modul gesetzt (Erklärung siehe "Kategorien der Status-Meldungen", Seite 49). Im Logbuch erscheint der Eintrag "M Null-Drift" bzw. "M Empf.-Drift"
- 2 Sobald die absolute Drift mehr als 120 % des Drift-Grenzwert beträgt, wird das Status-Flag "F" gesetzt. Im Logbuch erscheint der Eintrag "F Null-Drift" bzw. "F Empf.-Drift"

### Zweck der Überwachung

Ursache der Driften sind z.B. Verschmutzungen, mechanische Veränderungen, Alterungseffekte. Es ist nicht sinnvoll, kontinuierlich ansteigende "absolute Driften" immer weiter rechnerisch zu kompensieren. Wenn eine "absolute Drift" sehr groß geworden ist, sollte das betreffende Analysator-Modul inspiziert, gereinigt und neu justiert werden. Mit den "M"-Meldungen der Driften wird diese Situation automatisch rechtzeitig gemeldet.

### 👔 HINWEIS

- Die Drift-Grenzwerte werden im Herstellerwerk eingestellt und können im Benutzerlevel SERVICE geändert werden
- Anzeige der Drift-Grenzwerte siehe "Service-Informationen anzeigen", Seite 65

#### 10.4.4 Driftwerte löschen (Drift-Reset)

Bei einem Drift-Reset verrechnet die BCU die aktuellen absoluten Driften (siehe "Absolute Drift", Seite 89) und beginnt danach die Summierung der absoluten Driften wieder bei "0.0". Mit dem Drift-Reset können Sie also die Erfassung der absoluten Driften jederzeit neu starten – z.B. wenn Sie die Driften in einem bestimmten Zeitraum ermitteln wollen.

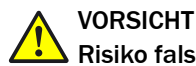

!

I

### **Risiko falscher Justierung**

Wenn nach einer manuellen Justierprozedur sehr große Driftwerte angezeigt werden, dann entsprachen die verwendeten Testgase möglicherweise nicht den eingestellten Sollwerten oder die Gaszufuhr war gestört – und trotz der angezeigten großen Abweichungen war das Justierergebnis per Tastendruck akzeptiert worden.

 Einen solchen fehlerhaften Zustand niemals mit einem Drift-Reset korrigieren, sondern die Justierung sorgfältig wiederholen

### 

- Ein Drift-Reset kann nicht rückgängig gemacht werden
- Bei einem Drift-Reset geht die bisherige Chronik der "absoluten Drift" verloren

### WICHTIG

- Den Drift-Reset nicht dazu verwenden, um grobe physikalische Veränderungen eines Analysator-Moduls auszugleichen, sondern zunächst die notwendigen Abgleich- oder Reinigungsarbeiten durchführen<sup>1</sup>
- Ein Drift-Reset immer durchführen, nachdem ein Analysator-Modul gereinigt oder ausgetauscht wurde

<sup>1</sup> Solche Arbeiten sollten nur vom Kundendienst des Herstellers oder entsprechend geschulten Fachkräften durchgeführt werden.

### 10.5 Automatische Justierungen/Validierungen

#### 10.5.1 Voraussetzungen für automatische Justierungen (Übersicht)

| 1 | Es sind externe Einrichtungen installiert, mit denen die Testgase auto-<br>matisch zugeführt werden (Testgas-Behälter, Gasleitungen, Magnet-<br>ventile). |                                                                                  |
|---|----------------------------------------------------------------------------------------------------|----------------------------------------------------------------------------------|
| 2 | Diese Einrichtungen sind mit den entsprechenden Digitalausgängen des GMS800 verbunden.                                                                    |                                                                                  |
| 3 | Die nötigen Testgase sind verfügbar (Gasflaschen angeschlossen u.<br>ausreichend gefüllt) und werden korrekt zugeführt. <sup>1</sup>                      |                                                                                  |
| 4 | Es ist mindestens eine automatische Justierung programmiert. <sup>2</sup>                                                                                 |                                                                                  |
| 5 | Es gibt passende Testgas-Einstellungen.                                                                                                    | siehe "Testgase kon-<br>figurieren", Seite 41                                    |
| 6 | Die Sollwerte der Justiergase sind korrekt eingestellt.                                                                                                   | siehe "Den Sollwert<br>für eine Messkom-<br>ponente einstellen",<br>Seite 47     |
| 7 | Spülzeit und Messzeit sind passend eingestellt.                                                                                                    | siehe "Die Spülzeit<br>für Justierungen ein-<br>stellen", Seite 47               |
| 8 | Wenn automatische Justierungen automatisch gestartet werden sol-<br>len: Zeitpunkt und Zeitabstand sind passend eingestellt.                              | siehe "Automati-<br>sches Starten von<br>Justierungen einstel-<br>len", Seite 37 |
| 9 | Falls ein Digitaleingang mit der Funktion SPERRE JUST./VAL. eingerichtet ist: Dieser Digitaleingang ist nicht aktiviert.                                  | siehe "Digitaleingän-<br>ge konfigurieren",<br>Seite 79                          |

Physikalische Bedingungen für die Testgase → Betriebsanleitung "Baureihe GMS800".
 siehe "Automatische Justierungen programmieren", Seite 91

# ! WICHTIG

 Vor einer Referenzpunkt-Justierung immer die betreffende Nullpunkt-Justierung machen

Sonst wird die Referenzpunkt-Justierung nicht korrekt.

### 10.5.2 Automatische Justierungen programmieren

Automatische Justierprozeduren können mit dem PC-Programm "SOPAS ET" programmiert werden (→ Technische Information "Bedieneinheit BCU – Betrieb mit SOPAS ET").

Mit den Menüfunktionen der BCU können Sie

- automatische Justierprozeduren deaktivieren
- den Zeitabstand von automatischen Justierprozeduren einstellen
- den nächsten Zeitpunkt einer automatischen Justierprozedur bestimmen

# i HINWEIS

Möglicherweise sind ab Herstellerwerk passende automatische Justierprozeduren vorprogrammiert ( $\rightarrow$  mitgelieferte individuelle Informationen).

### 10.6 Automatische Messstellen-Umschaltung

#### 10.6.1 Funktionsprinzip der Messstellen-Automatik

Messstellen sind Entnahmepunkte für Messgas. Mit der Messstellen-Automatik kann der GMS800 bis zu acht Messstellen ansteuern (d. h. Steuersignale zum Umschalten des Messgaswegs geben).

Für jede Messstelle sind programmierbar:

- Name der Messstelle (frei wählbare Bezeichnung)
- Spülzeit (Wartezeit nach dem Umschalten vor Ausgabe des Messwerts)
- Messzeit (Dauer der Messung an der Messstelle)
- Digitalausgang zur Steuerung der Umschaltung

### 10.6.2 Voraussetzungen für die Messstellen-Automatik

- Separate Einrichtungen zur Umschaltung der Gaszufuhr zwischen den Messstellen (z. B. Magnetventile)
- Elektrische Verbindungen mit den steuernden Digitalausgängen (bei Bedarf: Zusätzliche, zwischengeschaltete elektronische Einrichtungen, z. B. Leistungsrelais)
- Programmierte Messstellen (siehe "Messstellen-Umschaltung parametrieren", Seite 82)

#### 10.6.3 Konsequenzen der Messstellen-Umschaltung

### Messwerte der Messstellen

Wenn Messstellen programmiert und aktiv sind, gibt es zusätzlich zum aktuellen Messwert einer Messkomponente deren Messwerte von den einzelnen Messstellen. In den Menüs zu Messwertanzeigen werden Messkomponente, Messstelle und letzter Messwert angezeigt (Beispiel siehe "Messwerte als mA-Werte anzeigen", Seite 57). Folglich ist nicht nur der aktuelle Messwert einer Messkomponente wählbar, sondern zusätzlich die Messwerte von den einzelnen Messstellen.

Dieser Effekt kann auch deaktiviert werden (siehe "Die Anzeige der Messstellen wählen", Seite 83).

#### Halten des Messwerts

- Wenn eine Messtelle aktiviert ist, entsprechen die Messwerte dieser Messstelle dem aktuellen Messwert des Gerätes (nach der Spülzeit)
- Während andere Messstellen aktiviert sind, wird als Messwert dieser Messstelle konstant der Messwert angezeigt, der zuletzt mit der Messstelle gemessen wurde (Halteverstärker- Funktion)

Das funktioniert auch mit Analogausgängen, die den Messwert einer Messstelle ausgeben.

### HINWEIS

Programmierung der Messstellen-Umschaltung siehe "Messstellen-Umschaltung parametrieren", Seite 82

### 10.6.4 Vorabsaugung

Bei mehreren Messstellen wird aus den Messstellen, die gerade nicht über das Gerät geführt werden, kontinuierlich Abgas entnommen und abgeführt. Beim Umschalten der Messstelle ist so sichergestellt, dass dem Gerät das zu messende Abgas schnell zugeführt wird (Prinzip der Vorabsaugung).

### 10.7 Tags

Die Tags können im PC-Programm "SOPAS ET" verwendet werden, um Funktionen zu konfigurieren oder zu programmieren. Im Menüsystem der BCU werden die Tags an einigen Stellen zur Information angezeigt.

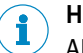

### HINWEIS

Allgemeine Erklärung und Anwendung der Tags → Technische Information "Bedieneinheit BCU" – Betrieb mit SOPAS ET.

### 10.7.1 Tags der Funktionen für Digitaleingänge

Diese Funktionen können einem Digitaleingang zugeordnet werden. Wenn der zugeordnete Digitaleingang logisch aktiviert wird, wird die betreffende interne Funktion ausgelöst.

| Tag         | Funktion                                    | Тур1 | Indizes   |
|-------------|---------------------------------------------|------|-----------|
| Steuerfunkt |                                             |      |           |
| BVI1        | "NP Validierung" starten                    | В    | _         |
| BVI2        | "NP Justierung" starten                     | В    |           |
| BVI3        | "Referenz Val." starten                     | В    |           |
| BVI4        | "Referenz Just." starten                    | В    |           |
| BVI5        | "Ref. Val. Küv." starten                    | В    |           |
| BVI6        | "Ref. Just. Küv." starten                   | В    |           |
| BVI9        | Justierung/Validierung abbrechen            | В    |           |
| BVI10       | Ausfall-Meldung auslösen                    | В    |           |
| BVI11       | Wartung-Meldung auslösen                    | В    |           |
| BVI12       | Pumpe ausschalten                           | В    |           |
| BVI13       | Testgas-Störung <sup>2</sup>                | В    |           |
| BVI14       | Justierung/Validierung sperren <sup>2</sup> | В    |           |
| BVI15       | kein                                        | В    |           |
| Programmi   | erbare Variablen                            |      |           |
| BVi         | Boolesche Variable                          | В    | i = 01 24 |

<sup>1</sup> B = Boolescher (digitaler) Wert

<sup>2</sup> Verhindert Justierungen und Validierungsmessungen.

### HINWEIS

i

Prüfung der zugeordneten Funktionen / Zuordnung einer Funktion siehe "Einem Digitaleingang eine interne Funktion zuordnen (Ziel)", Seite 79.

### 10.7.2 Tags der Funktionen für Analog- und Digitalausgänge

- Funktionen des Typs "R" (Real) können einem Analogausgang zugeordnet werden
- Funktionen des Typs "B" (Boole) können einem Digitalausgang zugeordnet werden. Wenn die betreffende interne Funktion ausgelöst ist, ist der zugeordnete Digitalausgang logisch aktiviert

| Tag        | Funktion                                     |                             | Тур1  | Indizes           |  |  |  |  |  |  |  |
|------------|----------------------------------------------|-----------------------------|-------|-------------------|--|--|--|--|--|--|--|
| Messwerte  | rte                                          |                             |       |                   |  |  |  |  |  |  |  |
| MVi        | aktueller Messwert i                         |                             | R     | i= 1 12           |  |  |  |  |  |  |  |
| MViMPj     | Messwert i von Messstelle j                  |                             | R     | i= 1 12<br>j= 1 8 |  |  |  |  |  |  |  |
| MPS        | Betriebsphase der Messstellenums             | schaltung <sup>2</sup>      | В     | -                 |  |  |  |  |  |  |  |
| MPjS       | Betriebsstatus der Messstelle j <sup>3</sup> |                             | В     | j= 1 8            |  |  |  |  |  |  |  |
| Grenzwerte |                                              |                             |       |                   |  |  |  |  |  |  |  |
| MViLlk     | Grenzwert-Meldung (Grenzwert k) f            | ür Messwert i               | В     | i= 1 12<br>k= 1 2 |  |  |  |  |  |  |  |
| I/0        |                                              |                             |       |                   |  |  |  |  |  |  |  |
| Dli        | Logischer Zustand                            | daa Digitalainganga Dli     |       |                   |  |  |  |  |  |  |  |
| DIil       | Elektronischer Zustand                       | des Digitaleingarigs Di     | р     | i - 01 16         |  |  |  |  |  |  |  |
| DOi        | Logischer Zustand                            | des Digitalausgangs DOi     | D     | 1-0110            |  |  |  |  |  |  |  |
| DOiO       | Elektronischer Zustand                       | des Digitalausgaligs DOI    |       |                   |  |  |  |  |  |  |  |
| Ali        | aktueller Eingangswert <sup>4</sup>          | daa Analagainganga Ali      | р     | i - 01 1          |  |  |  |  |  |  |  |
| Alil       | aktuelles Eingangssignal (mA)⁵               | к                           | 1-014 |                   |  |  |  |  |  |  |  |
| AOi        | aktueller Ausgabewert                        | doc Apologoucgonge AQi      | D     | i - 01 9          |  |  |  |  |  |  |  |
| AOiO       | aktuelles Ausgangssignal (mA) <sup>5</sup>   | к                           | 1-010 |                   |  |  |  |  |  |  |  |
| AOiR       | aktueller Ausgabebereich des Analo           | ogausgangs AOi <sup>6</sup> | В     | i= 01 8           |  |  |  |  |  |  |  |
| BV01       | Pumpe aus                                    |                             | В     |                   |  |  |  |  |  |  |  |
| BVO4       | Messgas                                      |                             | ם     |                   |  |  |  |  |  |  |  |
| BVOx       | Testgas [x-4] <sup>7</sup>                   |                             | В     | x= 05 16          |  |  |  |  |  |  |  |
| Status     |                                              |                             |       |                   |  |  |  |  |  |  |  |
| FO         | "F"-Sammelstatus <sup>8</sup>                |                             |       |                   |  |  |  |  |  |  |  |
| MO         | "M"-Sammelstatus                             |                             |       |                   |  |  |  |  |  |  |  |
| <b>C</b> 0 | "C"-Sammelstatus                             | des GMS800-Systems          | В     | -                 |  |  |  |  |  |  |  |
| UO         | "U"-Sammelstatus                             |                             |       |                   |  |  |  |  |  |  |  |
| EO         | "E"-Sammelstatus                             |                             |       |                   |  |  |  |  |  |  |  |
| SiF0       | "F"-Sammelstatus                             |                             |       |                   |  |  |  |  |  |  |  |
| SiM0       | "M"-Sammelstatus                             |                             |       |                   |  |  |  |  |  |  |  |
| SiC0       | "C"-Sammelstatus                             | des Moduls Si               | В     | i = 1 6           |  |  |  |  |  |  |  |
| SiU0       | "U"-Sammelstatus                             |                             |       |                   |  |  |  |  |  |  |  |
| SiE0       | "E"-Sammelstatus                             |                             |       |                   |  |  |  |  |  |  |  |

| Tag   | Funktion         | Тур1              | Indizes |         |
|-------|------------------|-------------------|---------|---------|
| MViFO | "F"-Sammelstatus |                   |         |         |
| MViM0 | "M"-Sammelstatus |                   |         |         |
| MViC0 | "C"-Sammelstatus | des Messwerts MVi | В       | i= 1 12 |
| MViU0 | "U"-Sammelstatus |                   |         |         |
| MViE0 | "E"-Sammelstatus |                   |         |         |

<sup>1</sup> R = Gleitkomma-Wert (für Analogausgang), B = Boolescher (digitaler) Wert (für Digitalausgang)

<sup>2</sup> 0 = Spülzeit, 1 = Messzeit

 $3 \quad 0 =$ nicht aktiv, 1 =aktuell aktiv

<sup>4</sup> Gemäß programmierter Umrechnung, z. B. in physikalischer Einheit.

5 0.00 ... 20.00

0 = Ausgabebereich 0; 1 = Ausgabebereich 1 BV05 - Testgas 1, BV06 - Testgas 2 usw. 6

7

8 Ein Sammelstatus ist aktiviert, wenn mindestens eine Meldung der betreffenden Kategorie (F/M/C/U/E) existiert. Erklärung der Kategorien siehe "Kategorien der Status-Meldungen", Seite 49.

## 10.8 Logbuch-Meldungen

| Logbuch-Meldung                |    |    | Q  | uelle | 1  |    | Ursache                                                                                                  | - Hinweise                                                                                                    |  |
|--------------------------------|----|----|----|-------|----|----|----------------------------------------------------------------------------------------------------|----------------------------------------------------------------------------------------------------|--|
|                                | BC | DE | ох | TH    | UM | GM | 1 → Effekt                                                                                               | ► Maßnahmen <sup>2</sup>                                                                                                    |  |
| Ablaufprogramm-Fehler          | •  |    |    |       |    |    | Sequencer-Threads konnten nicht initial-<br>isiert werden.                                               | <ul> <li>BCU neu starten.<sup>3</sup></li> <li>Wenn das nicht hilft: Kundendienst benachrichtigen.</li> </ul>                                                                                      |  |
| AO Bereich   Zeile y           | •  |    |    |       |    |    | Die Ausgabebereiche der Analogausgän-<br>ge sind nicht korrekt konfiguriert.                             | <ul> <li>Die Einstellungen pr üfen/korrigieren (siehe "Einen<br/>Ausgabebereich konfigurieren", Seite 76; Zeilennum-<br/>mer gilt f ür SOPAS ET).</li> </ul>                                       |  |
| BVG1 Start Just./Val. x        | •  |    |    |       |    |    | Automatische Justier-/Validierprozedur x<br>wurde manuell (via BCU-Menüfunktion)<br>gestartet (x = 1 8). | – Zustandsmeldung (kein Fehler).                                                                                                    |  |
| BVG12 Pumpe aus                | •  |    |    |       |    |    | Die Gaspumpe wurde manuell (via BCU-<br>Menüfunktion) ausgeschaltet.                                     | – Zustandsmeldung (kein Fehler).                                                                                                    |  |
| BVG9 Abbruch Just./Val.        | •  |    |    |       |    |    | Eine automatische Justier-/Validierproze-<br>dur wurde manuell (via BCU-Menüfunkti-<br>on) abgebrochen.  | – Zustandsmeldung (kein Fehler).                                                                                                    |  |
| BVI12 Pumpe aus                | •  |    |    |       |    |    | Stop-Befehl für Gaspumpe wurde akti-<br>viert. <sup>4</sup>                                              | – Zustandsmeldung (kein Fehler).                                                                                                    |  |
| BVI14 Sperre Just./Val.        | •  |    |    |       |    |    | Befehl zur Verhinderung von Justierun-<br>gen/ Validierungsmessungen ist aktiviert.<br>4                 | – Zustandsmeldung (kein Fehler).                                                                                                    |  |
| BVI9 Abbruch Just./Val.        | •  |    |    |       |    |    | Abbruch-Befehl für automatische Justie-<br>rung/Validierung (Variable BV9). <sup>4</sup>                 | – Zustandsmeldung (kein Fehler).                                                                                                    |  |
| BVIx Start Just./Val. x        | •  |    |    |       |    |    | Start-Befehl für automatische Justier-/<br>Validierprozedur x. <sup>4</sup>                              | – Zustandsmeldung (kein Fehler).                                                                                                    |  |
| BV01 Pumpe aus                 | •  |    |    |       |    |    | "Pumpe aus" wurde aktiviert.                                                                             | – Zustandsmeldung (kein Fehler).                                                                                                    |  |
| BVO4 Messgas                   | •  |    |    |       |    |    | "Messgas" wurde aktiviert.                                                                               | – Zustandsmeldung (kein Fehler).                                                                                                    |  |
| BVOx Testgas [x-4]             | •  |    |    |       |    |    | Testgas x wurde aktiviert (x = 5 16).                                                                    | – Zustandsmeldung (kein Fehler).                                                                                                    |  |
| C Brückenabgleich              |    |    |    | •     |    |    | Autom. Brückenabgleich läuft.                                                                            | - Dauer: < 5 Minuten                                                                                                    |  |
| C Einzelabgleich               | •  |    |    |       |    |    | Eine manuelle Justierprozedur läuft.                                                                     | – Zustandsmeldung (kein Fehler).                                                                                                    |  |
| C Funktionsprüfung             |    | •  | •  | •     | •  | •  | Eine Justierung oder Validierung ist aktiv,<br>Sensor oder System wird geprüft.                          | <ul> <li>Zustandsmeldung (kein Fehler).</li> <li>Wenn die Meldung zu lange bleibt: Justierung/ Vali-<br/>dierung erneut starten.</li> </ul>                                                        |  |
| C IO-Modul Test                | •  |    |    |       |    |    | Eine "I/O-Test"-Funktion ist aktiv.                                                                      | - Zustandsmeldung (kein Fehler).<br>- I/O-Test siehe "I/O-Test", Seite 22.                                                                                                    |  |
| C IO-Modul x Justierung        | •  |    |    |       |    |    | Elektronische Justierung des I/O-Moduls x läuft (x = $1/2$ ).                                            | – Zustandsmeldung (kein Fehler).                                                                                                    |  |
| C Just./Val.                   | •  |    |    |       |    |    | Eine automatische Justier-/Validierproze-<br>dur läuft.                                                  | – Zustandsmeldung (kein Fehler).                                                                                                    |  |
| C Justierküvette aktiv         |    |    |    |       | •  |    | Justierküvette ist im Strahlengang.                                                                      | - Zustandsmeldung (kein Fehler).                                                                                                    |  |
| C Küvette aktiv                |    | •  |    |       |    |    | Eine Justierküvette ist im Strahlengang                                                                  | – Zustandsmeldung (kein Fehler)                                                                                                    |  |
| C Sensor   Sensor x            | •  |    |    |       |    |    | Meldung Kategorie "C" vom Sensor x.                                                                      | <ul> <li>Logbuch-Meldungen auswerten.</li> </ul>                                                                                                    |  |
| C Starttest                    |    | •  | •  | •     | •  | •  | Startcheck                                                                                               | - Überprüfungsfunktionen nach dem Einschalten aktiv.                                                                                                    |  |
| C Starttest                    | •  |    |    |       |    |    | BCU startet.                                                                                             | – Zustandsmeldung (kein Fehler).                                                                                                    |  |
| C System-Check<br>(Formelerg.) | •  |    |    |       |    |    | Meldung "CO" wurde durch einen pro-<br>grammierten Zusammenhang aktiviert<br>(Formelergebnis).           | – Zustandsmeldung (kein Fehler).                                                                                                    |  |
| C Verstärkungssuche            |    |    | •  | •     | •  | •  | Autom. Verstärkungsanpassung läuft.                                                                      | - Dauer: < 5 Minuten                                                                                                    |  |
| C Wartung aktiv                |    | •  | •  | •     | •  | •  | Das Wartungssignal ist aktiviert.                                                                        | – Zustandsmeldung (kein Fehler).                                                                                                    |  |
| CAN Initialisierung            | •  |    |    |       |    |    | CANOPEN-Initialisierung ist fehlgeschla-<br>gen.                                                         | <ul> <li>BCU neu starten.<sup>3</sup></li> <li>Wenn das nicht hilft: Kundendienst benachrichtigen.</li> </ul>                                                                                      |  |
| CAN-Fehler                     | •  |    |    |       |    |    | Ungültige Sensornummer oder Queue-<br>Überlauf (SDO).                                                    | <ul> <li>Vorübergehende Zustandsmeldung.</li> <li>Wenn zusätzlich eine "F"-Meldung existiert:BCU neu starten.<sup>3</sup>.</li> <li>Wenn das nicht hilft: Kundendienst benachrichtigen.</li> </ul> |  |
| E Gaspumpe aus                 | 1  | •  | •  | •     | •  | •  | Gaspumpe ist ausgeschaltet.                                                                              | – Zustandsmeldung (kein Fehler).                                                                                                    |  |
| E keine A/D-Referenz           |    | •  |    |       |    |    | Interne Referenzwerte für Messung feh-<br>Ien.                                                           | <ul> <li>Kundendienst benachrichtigen.</li> </ul>                                                                                                    |  |
| E Küvetten Justierung          |    | •  |    |       |    |    | Referenzpunkt-Justierung mit Justierkü-<br>vette läuft.                                                  | – Zustandsmeldung (kein Fehler).                                                                                                    |  |

| Logbuch-Meldung                                      | Quelle <sup>1</sup> l |    |    |    |    |    | Ursache                                                                                                    | - Hinweise                                                                                                    |  |
|------------------------------------------------------|-----------------------|----|----|----|----|----|----------------------------------------------------------------------------------------------------|----------------------------------------------------------------------------------------------------|--|
|                                                      | BC                    | DE | ОХ | TH | UM | GM | → Effekt                                                                                                    | ► Maßnahmen <sup>2</sup>                                                                                                    |  |
| E Motor 1 Temperatur                                 |                       | •  |    |    | •  |    | Temperatur in der Elektronik der Motor-<br>steuerung ist zu hoch (DE: Motor 1 / UM:<br>Filterrad-Antrieb).   | <ul> <li>Motor prüfen.</li> </ul>                                                                                                    |  |
| E Motor 2 Temperatur                                 |                       | •  |    |    | •  |    | Temperatur in der Elektronik der Motor-<br>steuerung ist zu hoch (DE: Motor 2 / UM:<br>Blenden-rad-Antrieb). | <ul> <li>Motor prüfen.</li> </ul>                                                                                                    |  |
| E Motor 3 Temperatur                                 |                       | •  |    |    |    |    | Temperatur in der Elektronik der Motor-<br>steuerung ist zu hoch (Motor 3).                                  | ► Motor prüfen.                                                                                                    |  |
| E Motor Choppermotor V reduziert                     |                       |    |    |    | •  |    | Geschwindigkeit des Motors ist reduziert.                                                                    | – Zustandsmeldung (kein Fehler).                                                                                                    |  |
| E Motor Filtermotor V redu-<br>ziert                 |                       |    |    |    | •  |    | Geschwindigkeit des Motors ist reduziert.                                                                    | – Zustandsmeldung (kein Fehler).                                                                                                    |  |
| E Motor X V reduziert                                |                       | •  |    |    |    |    | Geschwindigkeit des Motors ist reduziert.                                                                    | – Zustandsmeldung (kein Fehler).                                                                                                    |  |
| F Ausfall                                            |                       | •  | •  | •  | •  | •  | Funktionsstörung im Sensorsystem<br>→ Messbetrieb ist nicht möglich.                                         | <ul> <li>Logbuch-Meldungen auswerten.</li> </ul>                                                                                           |  |
| F BVI10 Ausfall                                      | •                     |    |    |    |    |    | Externe Ausfall-Meldung wurde aktiviert<br>(Variable BVI10). <sup>4</sup>                                    | – Zustandsmeldung (kein Fehler).                                                                                                    |  |
| F EmpfDrift                                          |                       | •  | •  | •  | •  | •  | Referenzpunkt-Drift > 120 % des Drift-<br>Grenzwerts                                                         | <ul> <li>Testgas und Sollwert-Einstellung pr üfen.</li> <li>Messsystem pr üfen.</li> </ul>                                                 |  |
| F Filterrad                                          |                       |    |    |    | •  |    | Funktionsstörung mit dem Filterrad                                                                           | <ul> <li>Interne elektrische Verbindungen pr</li></ul>                                                                                     |  |
| F Initialisierung                                    | •                     |    |    |    |    |    | Fehler beim Start (Checksumme oder RAM)                                                                      | <ul> <li>BCU neu starten.<sup>3</sup></li> <li>Wenn das nicht hilft: Kundendienst benachrichtigen.</li> </ul>                              |  |
| F IR Strahler x                                      |                       |    |    |    | •  |    | Spannung von Strahler x ist nicht korrekt.                                                                   | <ul> <li>Interne elektrische Verbindungen pr  üfen.</li> <li>Strahlerspannung pr  üfen.</li> <li>Strahler pr  üfen.</li> </ul>             |  |
| F Messdetektor                                       |                       | •  |    |    |    |    | Störung im Lichtdetektor (Messung).                                                                          | <ul> <li>Kundendienst benachrichtigen.</li> </ul>                                                                                          |  |
| F Messwertberechnung                                 |                       | •  | •  | •  | •  | •  | Fehler in der Berechnung des Messwer-<br>tes; Messwert > 150 % der Messspanne                                | <ul> <li>Prüfen: Reale Gaskonzentration groß?</li> <li>Einstellungen (Komponente) verändert?</li> <li>Sonst: Justierung prüfen.</li> </ul> |  |
| F Motor 1                                            |                       | •  |    |    | •  |    | Der Motor funktioniert nicht<br>(DE: Motor 1 / UM: Filterrad-Antrieb).                                       | <ul> <li>Interne elektrische Verbindungen pr</li></ul>                                                                                     |  |
| F Motor 2                                            |                       | •  |    |    | •  |    | Der Motor funktioniert nicht<br>(DE: Motor 2 / UM: Blendenrad-Antrieb).                                      | <ul> <li>Interne elektrische Verbindungen pr</li></ul>                                                                                     |  |
| F Motor 3                                            |                       | •  |    |    |    |    | Der Motor funktioniert nicht (Motor 3).                                                                      | <ul> <li>Interne elektrische Verbindungen pr üfen.</li> <li>Motor pr üfen.</li> </ul>                                                      |  |
| F Motorposition X                                    |                       | •  |    |    |    |    | Nullposition des Motors wird nicht sicher<br>erkannt.                                                        | <ul> <li>Interne elektrische Verbindungen pr üfen.</li> <li>Lichtschranke pr üfen.</li> <li>Motor pr üfen.</li> </ul>                      |  |
| F Null-Drift                                         |                       | •  | •  | •  | •  | •  | Nullpunkt-Drift > 120 % des Drift-Grenz-<br>werts                                                            | <ul> <li>Testgas und Sollwert-Einstellung pr üfen.</li> <li>Messsystem pr üfen.</li> </ul>                                                 |  |
| F Position Filterradmotor<br>F Position Choppermotor |                       |    |    |    | •  |    | Nullposition des Motors wird nicht er-<br>kannt.                                                             | <ul> <li>Interne elektrische Verbindungen pr</li></ul>                                                                                     |  |
| F Position Filterradmotor<br>F Position Choppermotor |                       |    |    |    | •  |    | Nullposition des Motors wird nicht er-<br>kannt<br>→ die Messwerte sind nicht verlässlich.                   | <ul> <li>Interne elektrische Verbindungen pr  üfen.</li> <li>Nullpunkt-Erkennung pr  üfen.</li> <li>Motor pr  üfen.</li> </ul>             |  |
| F RefDetektor                                        |                       | •  |    |    |    |    | Störung im Lichtdetektor (Referenzmes-<br>sung).                                                             | <ul> <li>Kundendienst benachrichtigen.</li> </ul>                                                                                          |  |
| F Sensor   Sensor x                                  | •                     |    |    |    |    |    | Meldung Kategorie "F" vom Sensor x.                                                                          | ► Logbuch-Meldungen auswerten.                                                                                                    |  |
| F Speicher-Fehler                                    | •                     |    |    |    |    |    | Dynamischer Speicher konnte nicht zuge-<br>wiesen werden.                                                    | <ul> <li>BCU neu starten.<sup>3</sup></li> <li>Wenn das nicht hilft: Kundendienst benachrichtigen.</li> </ul>                              |  |
| F System-Ausfall<br>(Formelerg.)                     | •                     |    |    |    |    |    | Meldung "FO" wurde durch einen pro-<br>grammierten Zusammenhang aktiviert<br>(Formelergebnis).               | – Zustandsmeldung (kein Fehler).                                                                                                    |  |
| Fehler AutolP                                        | •                     |    |    |    |    |    | SOPAS ET konnte nicht alle Sensoren fin-<br>den<br>(Verbindung nicht möglich).                               | <ul> <li>BCU neu starten.<sup>3</sup></li> <li>Wenn das nicht hilft: Kundendienst benachrichtigen.</li> </ul>                              |  |
| Fehler im Ablaufprogramm                             | •                     |    |    |    |    |    | Fehler im Ablauf einer automatischen Jus-<br>tierung oder Validierung.                                       | - Die Prozedur wurde automatisch abgebrochen.                                                                                              |  |
| Grenzwert x MVy                                      | •                     |    |    |    |    |    | Der Messwert y ist jenseits des Grenzwerts x (x = $1/2$ ).                                                   | – Zustandsmeldung (kein Fehler).                                                                                                    |  |

| Logbuch-Meldung                              |    |    | Q  | uelle | 1  |    | Ursache                                                                                      | - Hinweise                                                                                                    |  |
|----------------------------------------------|----|----|----|-------|----|----|----------------------------------------------------------------------------------------------|----------------------------------------------------------------------------------------------------|--|
|                                              | BC | DE | ох | тн    | UM | GM | l → Effekt                                                                                   | ► Maßnahmen <sup>2</sup>                                                                                                    |  |
| 12C x                                        | •  |    |    |       |    |    | Interne Störung (x = 1/2/3)                                                                  | Wenn zusätzlich eine "F"-Meldung existiert:<br>► BCU neu starten. <sup>3</sup><br>► Wenn das nicht hilft: Kundendienst benachrichtigen.                                                                  |  |
| Intern                                       | •  |    |    |       |    |    | Fehler im Ethernet-Controller.                                                               | <ul> <li>Interne Störung.</li> <li>BCU neu starten.<sup>3</sup></li> <li>Wenn das nicht hilft: Kundendienst benachrichtigen.</li> </ul>                                                                  |  |
| Just./Val.   Zeile x                         | •  |    |    |       |    |    | Fehler in der Konfiguration der automati-<br>schen Justierung/Validierung x.                 | ► In SOPAS ET: Parameter der automatischen Justie-<br>rungen/Validierungsmessungen prüfen/korrigieren.                                                                                                   |  |
| Langzeit-Timer   Zeile x                     | •  |    |    |       |    |    | Der Langzeit-Timer x ist nicht richtig para-<br>metriert.                                    | <ul> <li>Interne Uhr prüfen (siehe "Interne Uhr stellen",<br/>Seite 82).</li> <li>Wenn ok:</li> <li>In SOPAS ET: Parameter des Langzeit-Timers prüfen/<br/>korrigieren.</li> </ul>                       |  |
| LM75                                         | •  |    |    |       |    |    | Interne Störung.                                                                             | Wenn zusätzlich eine "F"-Meldung existiert:<br>► BCU neu starten. <sup>3</sup><br>► Wenn das nicht hilft: Kundendienst benachrichtigen.                                                                  |  |
| M BVG11 Wartung                              | •  |    |    |       |    |    | Das Wartungssignal wurde manuell (via<br>BCU-Menüfunktion) aktiviert.                        | - Zustandsmeldung (kein Fehler).                                                                                                    |  |
| M BVI11 Wartung                              | •  |    |    |       |    |    | Externe Wartung-Meldung wurde aktiviert (Variable BVI11). <sup>4</sup>                       | - Zustandsmeldung (kein Fehler).                                                                                                    |  |
| M BVI13 Testgas-Störung                      | •  |    |    |       |    |    | Meldung für externe Testgas-Störung wur-<br>de aktiviert (Variable BVI13). <sup>4</sup>      | - Zustandsmeldung (kein Fehler).                                                                                                    |  |
| M CAN Adresse doppelt                        | •  |    |    |       |    |    | doppelte Sensor-CAN-ID                                                                       | <ul> <li>BCU neu starten.<sup>3</sup></li> <li>Wenn das nicht hilft: Kundendienst benachrichtigen.</li> </ul>                                                                                            |  |
| M CAN Adresse zu groß                        | •  |    |    |       |    |    | zu hohe Sensor-CAN-ID                                                                        | <ul> <li>BCU neu starten.<sup>3</sup></li> <li>Wenn das nicht hilft: Kundendienst benachrichtigen.</li> </ul>                                                                                            |  |
| M EmpfDrift                                  |    | •  | •  | •     | •  | •  | Referenzpunkt-Drift > Drift-Grenzwert                                                        | <ul> <li>Testgas und Sollwert-Einstellung prüfen.</li> <li>Messsystem prüfen.</li> </ul>                                                                                                    |  |
| M Fehler bei Sensoranmel-<br>dung   Sensor x | •  |    |    |       |    |    | Verbindung zwischen der BCU und Sensor<br>x ist gestört.                                     | <ul> <li>BCU neu starten.<sup>3</sup></li> <li>GMS800 ausschalten/einschalten.</li> <li>Interne elektrische Verbindungen pr</li></ul>                                                                    |  |
| M Fehler beim CFG laden                      | •  |    |    |       |    |    | Gespeicherte Konfiguration konnte nicht geladen werden.                                      | <ul> <li>BCU neu starten.<sup>3</sup></li> <li>Wenn das nicht hilft: Kundendienst benachrichtigen.</li> </ul>                                                                                            |  |
| M Filter                                     |    | •  |    |       |    |    | Funktionsstörung mit einem Filter                                                            | ► Die optischen Filter prüfen (auf den Filterrädern).                                                                                                    |  |
| M Fremdlicht                                 |    | •  |    |       |    |    | Licht strahlt von außen in die Messoptik.                                                    | ► Prüfen: Gehäuse offen?                                                                                                    |  |
| M IO-Modul x verloren                        | •  |    |    |       |    |    | Verbindung ist zwischen BCU und I/O- Mo-<br>dul x ist gestört. (x = $1/2$ )                  | <ul> <li>Elektrische Verbindung pr üfen (Steckverbindung, Ka-<br/>bel).</li> </ul>                                                                                                    |  |
| M Neustart durch Benutzer                    | •  |    |    |       |    |    | Neustart-Prozedur läuft.                                                                     | – Zustandsmeldung (kein Fehler).                                                                                                    |  |
| M Null-Drift                                 |    | •  | •  | •     | •  | •  | Nullpunkt-Drift > Drift-Grenzwert                                                            | <ul> <li>Testgas und Sollwert-Einstellung prüfen.</li> <li>Messsystem prüfen.</li> </ul>                                                                                                    |  |
| M Nullgas                                    |    | •  | •  | •     | •  | •  | Nullpunkt-Drift > 150 % des Drift-Grenz-<br>werts<br>→ Nullpunkt wurde nicht justiert        | <ul> <li>Testgas und Sollwert-Einstellung pr üfen.</li> <li>Messsystem pr üfen.</li> </ul>                                                                                                    |  |
| M RefGas                                     |    | •  | •  | •     | •  | •  | Referenzpunkt-Drift > 150 % des Drift-<br>Grenzwerts<br>→ Referenzpunkt wurde nicht justiert | <ul> <li>Testgas und Sollwert-Einstellung pr üfen.</li> <li>Messsystem pr üfen.</li> </ul>                                                                                                    |  |
| M SD-Karte defekt                            | •  |    |    |       |    |    | SD-Karte ist wahrscheinlich defekt.                                                          | <ul> <li>BCU neu starten.<sup>3</sup></li> <li>Wenn das nicht hilft: Kundendienst benachrichtigen.</li> </ul>                                                                                            |  |
| M Sensor   Sensor x                          | •  |    |    |       |    |    | Meldung Kategorie "M" von Sensor x.                                                          | ► Logbuch-Meldungen auswerten.                                                                                                    |  |
| M Sensor verloren   Sen-<br>sor x            | •  |    |    |       |    |    | Interne Störung mit Sensor x.                                                                | <ul> <li>BCU neu starten.<sup>3</sup></li> <li>GMS800 ausschalten/einschalten.</li> <li>Interne elektrische Verbindungen prüfen.</li> <li>Wenn das nicht hilft: Kundendienst benachrichtigen.</li> </ul> |  |
| M Sensor-Fehler A/B  <br>Sensor x            | •  |    |    |       |    |    | Verbindung zwischen der BCU und Sensor<br>x ist gestör t.                                    | <ul> <li>BCU neu starten.<sup>3</sup></li> <li>GMS800 ausschalten/einschalten.</li> <li>Interne elektrische Verbindungen pr</li></ul>                                                                    |  |
| M Spiegel                                    |    | •  |    |       |    |    | Funktionsstörung mit dem Spiegel                                                             | Spiegel pr üfen (Verschmutzung, Defekt, Position).                                                                                                    |  |
| M Strahlteiler                               |    | •  |    |       |    |    | Funktionsstörung mit dem optischen<br>Strahlteiler                                           | Strahlteiler pr üfen (Verschmutzung, Defekt, Position).                                                                                                    |  |

| Logbuch-Meldung                         | Quelle1 |    |    | Ursache | - Hinweise |    |                                                                                                    |                                                                                                    |
|-----------------------------------------|---------|----|----|---------|------------|----|----------------------------------------------------------------------------------------------------|----------------------------------------------------------------------------------------------------|
|                                         | BC      | DE | ох | тн      | UM         | GM | → Effekt                                                                                                | ► Maßnahmen <sup>2</sup>                                                                                                    |
| M System-Check<br>(Formelerg.)          | •       |    |    |         |            |    | Meldung "MO" wurde durch einen pro-<br>grammierten Zusammenhang aktiviert<br>(Formelergebnis).          | – Zustandsmeldung (kein Fehler).                                                                                                    |
| M UV Intensität                         |         | •  |    |         |            |    | Lampenintensität < Grenzwert                                                                            | <ul> <li>Die UV-Lampe erreicht das Ende der Lebensdauer.</li> <li>Die UV-Lampe so bald wie möglich erneuern.</li> </ul>                                                                           |
| M Wartungsbedarf                        |         | •  | •  | •       | •          | •  | Ein Modul meldet "Wartungsbedarf".                                                                      | ► Logbuch-Meldungen auswerten.                                                                                                    |
| Messwertanzeige   Zeile x               | •       |    |    |         |            |    | Die Messwertanzeige in Zeile x ist falsch kon- figuriert.                                               | <ul> <li>In SOPAS ET: Parametrierung der Messwertanzeige<br/>pr üfen/korrigieren.</li> </ul>                                                                                                    |
| RTC x                                   | •       |    |    |         |            |    | Interne Störung (x = A/B/C).                                                                            | Wenn zusätzlich eine "F"-Meldung existiert:<br>► BCU neu starten. <sup>3</sup><br>► Wenn das nicht hilft: Kundendienst benachrichtigen.                                                           |
| SD-Fehler                               | •       |    |    |         |            |    | Interne Störung mit der Speicherkarte.                                                                  | Wenn zusätzlich eine "F"-Meldung existiert:<br>► BCU neu starten. <sup>3</sup><br>► Wenn das nicht hilft: Kundendienst benachrichtigen.                                                           |
| Sensor-Abmelde-Fehler                   | •       |    |    |         |            |    | Ein Sensor konnte nicht abgemeldet wer-<br>den.                                                         | <ul> <li>Interne Störung.</li> <li>Wenn zusätzlich eine "F"-Meldung existier t:</li> <li>▶ BCU neu starten.<sup>3</sup></li> <li>▶ Wenn das nicht hilft: Kundendienst benachrichtigen.</li> </ul> |
| Sensor-Messwert-Fehler                  | •       |    |    |         |            |    | Die BCU empfängt von einem Sensor<br>nicht die korrekte Anzahl von Messwer-<br>ten.                     | <ul> <li>- Interne Störung.</li> <li>&gt; GMS800 neu starten.</li> <li>&gt; Wenn das nicht hilft: Kundendienst benachrichtigen.</li> </ul>                                                        |
| SensorkompAusfall   Sen-<br>sor x       | •       |    |    |         |            |    | Meldung vom Sensor x: Messung einer<br>Messkomponente ist ausgefallen.                                  | <ul> <li>Interne Störung.</li> <li>▶ Logbuch-Meldungen auswerten.</li> </ul>                                                                                                    |
| Sicherung Benutzereinst.<br>fehlgeschl. | •       |    |    |         |            |    | Fehler bei der Datensicherung: Die Daten konnten nicht gespeichert werden.                              | <ul> <li>Interne Störung.</li> <li>Prozedur wiederholen.</li> </ul>                                                                                                    |
| Sicherung Werkseinst. fehl-<br>geschl.  | •       |    |    |         |            |    | Fehler bei der Datensicherung: Die Werks-<br>einstellungen konnten nicht gespeichert<br>werden.         | <ul> <li>- Interne Störung.</li> <li>▶ Prozedur wiederholen.</li> </ul>                                                                                                    |
| Sopas-Fehler x                          | •       |    |    |         |            |    | Fehler bei der internen Datenkommunika-<br>tion (SOPAS-Hub-Funktion; x = A: Hinweg,<br>x = B: Rückweg). | <ul> <li>BCU neu starten.<sup>3</sup></li> <li>Wenn das nicht hilft: Kundendienst benachrichtigen.</li> </ul>                                                                                     |
| SPI x                                   | •       |    |    |         |            |    | Interne Störung (x = 1/2)                                                                               | Wenn zusätzlich eine "F"-Meldung existiert:<br>► BCU neu starten. <sup>3</sup><br>► Wenn das nicht hilft: Kundendienst benachrichtigen.                                                           |
| Stack-Überlauf                          | •       |    |    |         |            |    | Stack overflow                                                                                          | <ul> <li>- Interne Störung.</li> <li>▶ BCU neu starten.<sup>3</sup></li> <li>▶ Wenn das nicht hilft: Kundendienst benachrichtigen.</li> </ul>                                                     |
| Tag: Analog-Ausgang   Zei-<br>le y      | •       |    |    |         |            |    | Die Analogausgänge sind nicht korrekt<br>konfiguriert.                                                  | <ul> <li>Die Einstellungen pr üfen/korrigieren<br/>(siehe "Analogausg änge konfigurieren", Seite 75; Zei-<br/>lennummer gilt f ür SOPAS ET).</li> </ul>                                           |
| Tag: BVI-Tabelle x   Zeile y            | •       |    |    |         |            |    | Die Variable BVIx ist falsch konfiguriert.                                                              | <ul> <li>In SOPAS ET: Die betreffende Konfiguration pr üfen/<br/>korrigieren.</li> </ul>                                                                                                    |
| Tag: Digital-Ausgang   Zeile<br>y       | •       |    |    |         |            |    | Die Digitalausgänge sind nicht korrekt<br>konfiguriert.                                                 | ► Die Einstellungen prüfen/korrigieren<br>(siehe "Einem Digitalausgang eine Status- oder Steuer-<br>funktion zuordnen (Quelle)", Seite 78; Zeilennummer<br>gilt für SOPAS ET).                    |
| Tag: Formel   Zeile y                   | •       |    |    |         |            |    | In einer Formel ist ein falscher Tag.                                                                   | ► In SOPAS ET: Programmierte Formeln prüfen/korrigie-<br>ren.                                                                                                    |
| Tag: Messwertkonfig.   Zei-<br>le y     | •       |    |    |         |            |    | Interner Zuordnungsfehler.                                                                              | <ul> <li>Kundendienst benachrichtigen.</li> </ul>                                                                                                    |
| Tag: Modbus-Ausgabe  <br>Zeile y        | •       |    |    |         |            |    | Die Modbus-Ausgaben sind nicht korrekt konfiguriert.                                                    | <ul> <li>In SOPAS ET: Modbus-Konfiguration prüfen/korrigie-<br/>ren.</li> </ul>                                                                                                    |
| Tag: Testgastab.   Zeile y              | •       |    |    |         |            |    | In den Testgas-Einstellungen ist ein Feh-<br>ler.                                                       | <ul> <li>Die Testgas-Einstellungen pr üfen/korrigieren<br/>(siehe "Testgase konfigurieren", Seite 41; Zeilennum-<br/>mer gilt f ür SOPAS ET).</li> </ul>                                          |
| TCP-Fehler D                            | •       |    |    |         |            |    | SOPAS-TCP-Sende-Threads konnten nicht<br>initialisiert werden.                                          | <ul> <li>Interne Störung.</li> <li>BCU neu starten.<sup>3</sup></li> <li>Wenn das nicht hilft: Kundendienst benachrichtigen.</li> </ul>                                                           |
| TCP-Fehler x                            | •       |    |    |         |            |    | TCP-Sockets konnten nicht initialisiert werden (x = $A/B/C$ ).                                          | <ul> <li>Interne Störung.</li> <li>BCU neu starten.<sup>3</sup></li> <li>Wenn das nicht hilft: Kundendienst benachrichtigen.</li> </ul>                                                           |
| TCP-Verbindungs-Timeout                 | •       |    |    |         |            |    | TCP-Verbindung ist unterbrochen nach<br>Timeout.                                                        | <ul> <li>Vorübergehende Zustandsmeldung.</li> <li>Wenn zusätzlich eine "F"-Meldung existiert: Ethernet-<br/>Verbindungen prüfen.</li> </ul>                                                       |

| Logbuch-Meldung                | Quelle1 |            |   |          |   |    | Ursache                                                                                         | - Hinweise                                                                                                    |  |
|--------------------------------|---------|------------|---|----------|---|----|-------------------------------------------------------------------------------------------------|----------------------------------------------------------------------------------------------------|--|
|                                | BC      | BC DE OX T |   | TH UM GM |   | GM | → Effekt                                                                                        | ► Maßnahmen <sup>2</sup>                                                                                                    |  |
| Timeout   MVy                  | •       |            |   |          |   |    | Die BCU erhält den Messwert y nicht.                                                            | <ul><li>Interne Störung.</li><li>Logbuch-Meldungen auswerten.</li></ul>                                                                                                    |  |
| Timeout-Überwachung            | •       |            |   |          |   |    | Timing-Störung in der Software.                                                                 | <ul> <li>Interne Störung.</li> <li>Wenn zusätzlich eine "F"-Meldung existiert:</li> <li>BCU neu starten.<sup>3</sup></li> <li>Wenn das nicht hilft: Kundendienst benachrichtigen.</li> </ul>                                     |  |
| Timer-Fehler                   | •       |            |   |          |   |    | Counter-Threads konnten nicht initialisiert werden.                                             | <ul> <li>BCU neu starten.<sup>3</sup></li> <li>Wenn das nicht hilft: Kundendienst benachrichtigen.</li> </ul>                                                                                                    |  |
| U ADC-Wert                     |         | •          | • | •        | • | •  | Messsignal ist übersteuert<br>→ keine Auflösung mehr möglich                                    | <ul> <li>Prüfen: Reale Gaskonzentration groß?</li> <li>Detektor beschädigt</li> <li>Optik oder Küvette verschmutzt</li> <li>Optik mechanisch dejustiert</li> </ul>                                                               |  |
| U Filter                       |         | •          |   |          |   |    | Funktionsstörung mit einem Filter<br>→ dieMesswerte sind nicht verlässlich.                     | <ul> <li>Die optischen Filter pr üfen (auf den Filterr ädern).</li> </ul>                                                                                                    |  |
| U Fremdlicht                   |         | •          |   |          |   |    | Licht strahlt von außen in die Messoptik<br>→ die Messwerte sind nicht verlässlich.             | Prüfen: Gehäuse offen?                                                                                                    |  |
| U Gerät                        |         | •          | • | •        | • | •  |                                                                                                 | <ul> <li>Gerätestatus ist unsicher.</li> <li>Logbuch-Meldungen auswerten.</li> </ul>                                                                                                    |  |
| U Heizung                      |         |            | • | •        | • | •  | Die Heizung ist nicht im Regelbereich.                                                          | <ul> <li>Soll-Temperatur noch nicht erreicht?</li> <li>Ist-Temperatur im Toleranzbereich?</li> <li>Übertemperatursicherung ausgelöst?</li> <li>Sensor defekt?</li> <li>Betriebsspannung der Heizung vorhanden (24 V)?</li> </ul> |  |
| U Justierkuevette              |         | •          |   |          | • |    | Funktionsstörung mit der Justierküvette                                                         | <ul> <li>Messsystem prüfen</li> <li>Justierküvette prüfen</li> </ul>                                                                                                    |  |
| U Küvettenjustierung           |         | •          |   |          |   |    | Justierküvette ist mit einer anderen Kom-<br>ponente aktiv<br>→ Messwert wird gehalten          | – Zustandsmeldung (kein Fehler).                                                                                                    |  |
| U MW zu groß                   |         |            | • | •        | • | •  | Messwert > 120 % der Messspanne                                                                 | <ul> <li>Prüfen: Reale Gaskonzentration groß?</li> <li>Einstellungen (Komponente) verändert?</li> <li>Sonst: Justierung prüfen.</li> </ul>                                                                                       |  |
| U Pos. Motor                   |         | •          |   |          |   |    | Nullposition des Motors wird nicht sicher<br>erkannt<br>→ die Messwerte sind nicht verlässlich. | <ul> <li>Interne elektrische Verbindungen pr üfen.</li> <li>Lichtschranke pr üfen.</li> <li>Motor pr üfen.</li> </ul>                                                                                                    |  |
| U Sensor   Sensor x            | •       |            |   |          |   |    | Meldung Kategorie "U" vom Sensor x.                                                             | ► Logbuch-Meldungen auswerten.                                                                                                    |  |
| U Spiegel                      |         | •          |   |          |   |    | Funktionsstörung mit dem Spiegel<br>→ die Messwerte sind nicht verlässlich.                     | <ul> <li>Spiegel pr üfen (Verschmutzung, Defekt, Position).</li> </ul>                                                                                                    |  |
| U Starttest                    |         | •          | • | •        | • | •  | Startcheck                                                                                      | - Überprüfungsfunktionen nach dem Einschalten aktiv.                                                                                                    |  |
| U Strahlteiler                 |         | •          |   |          |   |    | Funktionsstörung mit dem optischen<br>Strahlteiler<br>→ die Messwerte sind nicht verlässlich.   | <ul> <li>Strahlteiler pr</li></ul>                                                                                                    |  |
| U System-Check<br>(Formelerg.) | •       |            |   |          |   |    | Meldung "UO" wurde durch einen pro-<br>grammierten Zusammenhang aktiviert<br>(Formelergebnis).  | - Zustandsmeldung (kein Fehler).                                                                                                    |  |
| U Temperaturen                 |         | •          | • | •        | • | •  | Mainboard-Temperatur > 75 °C                                                                    | <ul> <li>Temperaturen pr üfen (Heizungen).</li> </ul>                                                                                                    |  |
| U UV Intensität                |         | •          |   |          |   |    | Lampenintensität < Grenzwert<br>→ die Messwerte sind nicht verlässlich.                         | <ul> <li>Die UV-Lampe erreicht das Ende der Lebensdauer.</li> <li>► UV-Lampe erneuern.</li> </ul>                                                                                                    |  |
| U Wartung aktiv                |         | •          | • | •        | • | •  | Wartung aktiv                                                                                   | - Wartung aktiv, Messwerte unsicher.                                                                                                    |  |
| UDP-Fehler                     | •       |            |   |          |   |    | UDP-Optionen konnten nicht initialisiert werden.                                                | <ul> <li>Interne Störung.</li> <li>BCU neu starten.<sup>3</sup></li> <li>Wenn das nicht hilft: Kundendienst benachrichtigen.</li> </ul>                                                                                          |  |
| Zu viele TCP-Verbindungen      | •       |            |   |          |   |    | Mehr als 5 Zugriffe (SOPAS ET sessions) auf die BCU.                                            | - Zustandsmeldung (kein Fehler).                                                                                                    |  |

<sup>1</sup> BC = BCU | DE = DEFOR | OX = OXOR-E, OXOR-P | TH = THERMOR |UM = UNOR-MULTOR |GM = Gasmodul

<sup>2</sup> Nur nötig, wenn die Logbuch-Meldung "ein" lautet.

<sup>3</sup> siehe "Neustart", Seite 26

<sup>4</sup> Stammt von einem Digitaleingang, wenn die Variable dem Digitaleingang zugeordnet ist.

# 11 Index

### Α

| Anwender-Funktionen       | . 84 |
|---------------------------|------|
| Anzeige-Einstellungen     | . 84 |
| Anzeigen                  | . 11 |
| Ausgabebereich einstellen | . 69 |
| Außerbetriebnahme         | . 14 |

### В

| Backup                        | 21 |
|-------------------------------|----|
| Bedienelemente                | 11 |
| Bedienung                     | 15 |
| Benutzergesteuerte Justierung | 31 |
| Benutzerlevel                 | 17 |
| Betriebsstunden anzeigen      | 65 |

### D

| Dämpfung                       | 87 |
|--------------------------------|----|
| Dämpfung einstellen            | 71 |
| Daten sichern/wiederherstellen | 21 |
| Diagnose (Menü)                | 49 |
| Display-Beleuchtung            |    |
| Drift                          | 27 |
| Driftwerte                     | 88 |

### Ε

| Einschalten | 11 |
|-------------|----|
|             |    |

## F

| FAILURE         | 12 |
|-----------------|----|
| Fehlermeldung   | 96 |
| Funktionstasten | 12 |
|                 |    |

## G

| Gaspumpe einstellen   | 73 |
|-----------------------|----|
| Grenzwerte einstellen | 72 |
| Gruppenfunktion       | 37 |

### Н

| Hauptmenü   |     | 15 |
|-------------|-----|----|
| Hilfsgrößen | 58. | 87 |
| 6           |     |    |

### I

| I/O-Parametrierung                     | 75 |
|----------------------------------------|----|
| I/O-Übersicht anzeigen                 | 64 |
| Intervall der automatischen Justierung | 38 |

### J

| Justierfunktionen                            | 27 |
|----------------------------------------------|----|
| Justierung 27, 9                             | 91 |
| Justierung aktivieren/deaktivieren           | 38 |
| Justierung einzelner Komponenten             | 27 |
| Justierung Ergebnis                          | 58 |
| Justierung mit voreingestellten Zeitabläufen | 30 |

### Κ

| Kategorien der Status-Meldungen | 49 |
|---------------------------------|----|
| Kommunikation konfigurieren     | 80 |
| Kontrast                        | 12 |

### L

| LED1        | 2 |
|-------------|---|
| Logbücher 5 | 4 |

| Logbuch-Meldungen | 96 |
|-------------------|----|
| Login             | 17 |

### Μ

| MAINTENANCE REQUEST               |            |
|-----------------------------------|------------|
| wenubaum                          | 17, 19     |
| Messdauer                         | 39         |
| Messgas-Spülzeit                  | 40         |
| Messkomponenten virtuell          | 87         |
| Messstellen-Umschaltung           | 55, 82, 92 |
| Messwertanzeige                   | 15, 55     |
| Messwertanzeige auswählen         | 55         |
| Messwert blinkt                   | 15         |
| Messwertdarstellung konfigurieren | 68         |
| Messwerte aktivieren              | 67         |
| Module                            | 85         |

### Ν

| Neustart | 26 |
|----------|----|
|----------|----|

### Ρ

| Parametrierung | 67 |
|----------------|----|
| Passwort       | 17 |
| Power (LED)    | 12 |

### R

| Restart | 26 |
|---------|----|
| Restart | 20 |

### S

| Service-Informationen anzeigen    | 65 |
|-----------------------------------|----|
| Signalanschlüsse prüfen           | 59 |
| Sollwert einstellen               | 47 |
| Sprache                           | 86 |
| Startzeit der nächsten Justierung | 39 |
| Status (Menü)                     | 51 |
| Status-Flags                      | 49 |
| Statuszeile                       | 13 |
|                                   |    |

### т

| 93 |
|----|
| 44 |
| 43 |
| 41 |
| 21 |
|    |

### U

### ۷

| Validierergebnisse        | 59         |
|---------------------------|------------|
| Validierung               | 27, 34, 91 |
| Validierung Ergebnis      | 58         |
| Ventilsteuerung           | 44         |
| Virtuelle Messkomponenten | 87         |
| Vorabsaugung              |            |

### W

| Wartungsbetrieb    | 12, | 21 |
|--------------------|-----|----|
| Wartungsfunktionen |     | 21 |
| Wartungssignal     |     | 21 |

### Ζ

Zeiteinheit ändern...... 39

## INDEX **11**

8029917/AE00/V3-0/2015-07

www.addresses.endress.com

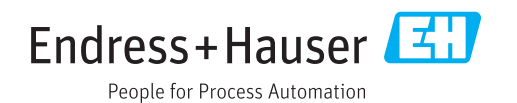